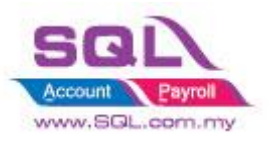

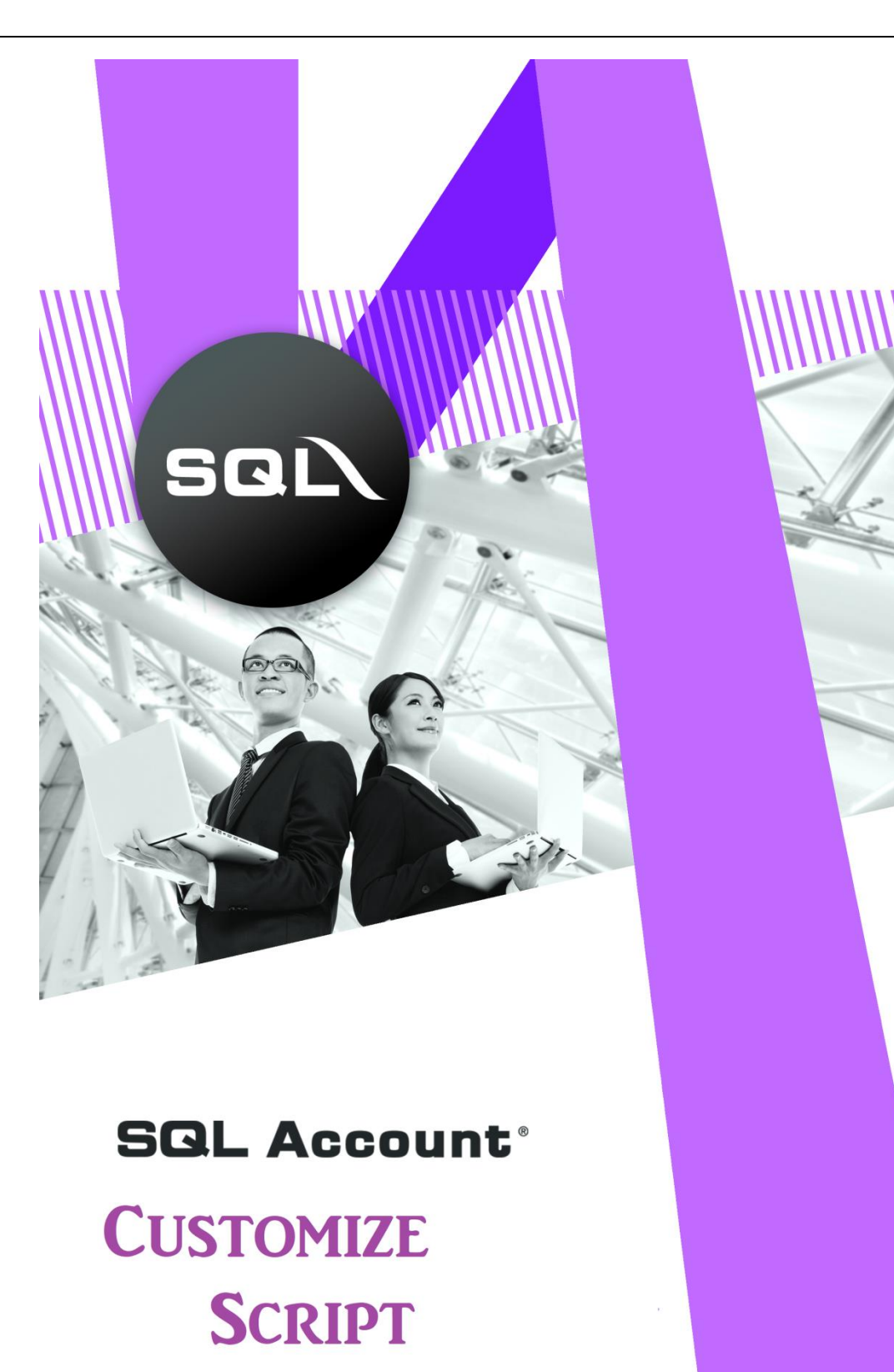

**CATALOGUE** 

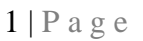

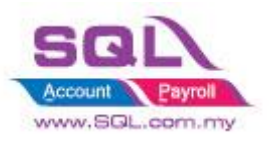

# **Table of Content**

| Та | Table of Content2 |                                                                           |                                                                               |    |  |  |  |  |
|----|-------------------|---------------------------------------------------------------------------|-------------------------------------------------------------------------------|----|--|--|--|--|
| 1. | Intro             | oduct                                                                     | ion                                                                           | .4 |  |  |  |  |
| 2. | Sale              | s                                                                         |                                                                               | .5 |  |  |  |  |
|    | 2.1.              | Simp                                                                      | ble CalcQty with Formula Width * Length * Rate                                | .5 |  |  |  |  |
|    | 2.2               | Disp                                                                      | isplay Customer Information in Right Panel of Invoice                         |    |  |  |  |  |
|    | 2.3               | Sales Invoice – Calc Charges                                              |                                                                               |    |  |  |  |  |
|    | 2.3.3             | 1                                                                         | Sales Invoice – Upon Save Auto Append Excise Duty                             | .8 |  |  |  |  |
|    | 2.3.2             | 3.2 Calc FSI, FSL, Handling Charges with Prefix the Rate in Maintain User |                                                                               | 10 |  |  |  |  |
|    | 2.4               | Calc                                                                      | Document Discount                                                             | 12 |  |  |  |  |
|    | 2.4.:             | 1                                                                         | Calc Document Discount upon Save1                                             | 12 |  |  |  |  |
|    | 2.4.2             | 2                                                                         | Calculate Discount according to Customer Price Tag                            | 4  |  |  |  |  |
|    | 2.5               | New                                                                       | Drop Down List                                                                | 16 |  |  |  |  |
|    | 2.5.2             | 1                                                                         | New Drop Down Customer List that Belongs to Particular Agent                  | 16 |  |  |  |  |
|    | 2.5.2             | 2                                                                         | New Drop Down Customer List according to Company Category                     | L7 |  |  |  |  |
|    | 2.5.3             | 3                                                                         | New Drop Down List for Stock Item Code                                        | 18 |  |  |  |  |
|    | 2.6               | Recu                                                                      | urring IV Method1                                                             | 19 |  |  |  |  |
|    | 2.6.2             | 1                                                                         | QT to Sales IV1                                                               | 19 |  |  |  |  |
|    | 2.7               | Sorti                                                                     | ing Item Transaction Before Save2                                             | 20 |  |  |  |  |
|    | 2.8               | Cont                                                                      | trol Printing Document by Print Count2                                        | 21 |  |  |  |  |
|    | 2.9               | Com                                                                       | bine Multiple Item to Browse Screen                                           | 22 |  |  |  |  |
|    | 2.10              | Calc                                                                      | Interest for Overdue Invoice                                                  | 23 |  |  |  |  |
|    | 2.11              | Calc                                                                      | Time different between two document2                                          | 26 |  |  |  |  |
|    | 2.12              | Each                                                                      | Customer have unique Reference Number2                                        | 28 |  |  |  |  |
|    | 2.13              | Pron                                                                      | npt password to override the confirmed Document2                              | 29 |  |  |  |  |
|    | 2.14              | Disa                                                                      | ble Certain Field being edited                                                | 30 |  |  |  |  |
|    | 2.15              | Get                                                                       | CSV/TXT Data Import to Delivery Order Detail Transaction                      | 31 |  |  |  |  |
|    | 2.16              | Auto                                                                      | Assign default Location & Project based on the value pre-set in Maintain User | 33 |  |  |  |  |
|    | 2.17              | Set [                                                                     | Default Filtering for Sales Report                                            | 34 |  |  |  |  |
|    | 2.18              | Seria                                                                     | al No Info Copy to 2 <sup>nd</sup> Description                                | 35 |  |  |  |  |
|    | 2.19              | Chec                                                                      | ck Item Code whether exist in Document                                        | 36 |  |  |  |  |

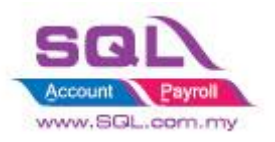

| 2.20   | <ul><li>2.20 Auto Offset IV when received Deposit Payment in Sales Order upon transferred to Sales IV</li><li>37</li></ul> |  |  |  |  |  |
|--------|----------------------------------------------------------------------------------------------------|--|--|--|--|--|
| 2.21   | Block to save if forgot to assign a project value40                                                                        |  |  |  |  |  |
| 2.22   | Block to Save if have duplicate Remark 141                                                                                 |  |  |  |  |  |
| 3. Pu  | rchase42                                                                                                    |  |  |  |  |  |
| 3.1    | Update Purchase IV Unit Cost to Maintain Stock Item Ref Cost                                                               |  |  |  |  |  |
| 3.2    | Approved Document only Allow Transferred44                                                                                 |  |  |  |  |  |
| 3.3    | Restriction to save in PO when exceed Max Quantity allow to Order by Project                                               |  |  |  |  |  |
| 4. Sto | ock                                                                                                    |  |  |  |  |  |
| 4.1.   | Hide Stock Item Opening Balance Grid49                                                                                     |  |  |  |  |  |
| 4.2.   | Generate Barcode Auto Running Number51                                                                                     |  |  |  |  |  |
| 4.3    | Get Average Cost from Maintain Stock Month End Report52                                                                    |  |  |  |  |  |
| 5. Pro | oduction54                                                                                                    |  |  |  |  |  |
| 5.1    | Markup Raw Material Qty54                                                                                                  |  |  |  |  |  |
| 5.2    | Append Raw Material Item with Markup Qty upon press the Markup Button                                                      |  |  |  |  |  |
| 5.3    | BOM Item in Outstanding SO copy to BOM Planner57                                                                           |  |  |  |  |  |
| 5.4    | Auto create New PO in BOM Planner when Shortage is in negative                                                             |  |  |  |  |  |
| 6. Spe | ecial Case60                                                                                                    |  |  |  |  |  |
| 6.1    | Timber Industries 6.1.1 Timber Industries – Type A                                                                         |  |  |  |  |  |
| 6.1.2  | Timber Industries – Type B62                                                                                               |  |  |  |  |  |
| 6.2    | Glass Industries                                                                                                    |  |  |  |  |  |
| 6.3    | Bonus Point                                                                                                    |  |  |  |  |  |
| 6.4    | Roof Calculation75                                                                                                    |  |  |  |  |  |
| 6.5    | Promotional Package with Quantity Discount77                                                                               |  |  |  |  |  |
| 6.6    | Reserve Stock                                                                                                    |  |  |  |  |  |
| 7. Otl | ners                                                                                                    |  |  |  |  |  |
| 7.1    | Auto Generate Supplier Payment based on Outstanding Supplier IV in Document Listing82                                      |  |  |  |  |  |
| 7.2    | Customer Aging OnGrid Table add Credit Term Info84                                                                         |  |  |  |  |  |

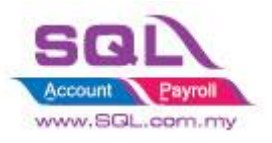

# 1. Introduction

SQL Account not only the standard software, it allows to enhance business logic with flexible DIY script module to suite your business needs. How important for the software are able to customize to conform to their procedures and processes versus forcing the company to change procedures to conform to the software.

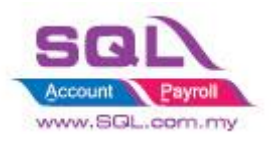

# 2. Sales

# 2.1. Simple CalcQty with Formula Width \* Length \* Rate

# 2.1.1 Project Information

| ID              | S00001                                                                                                    |
|-----------------|----------------------------------------------------------------------------------------------------|
| Introduction    | This scenario allow user enter Length, Width & Rate in respective item, during issue<br>Sales Invoice system will auto call out Length, Width, Rate from Stock Item and<br>perform the calculation in Sales Document. |
| Category        | DIY Customization                                                                                                    |
| Module Required | DIY Field & DIY Script                                                                                                    |
| Price           | Refer http://www.sql.com.my/wiki/DIY_Script#Example_1         Get UDF .26 Do Calculation for the sample script         * Price range are subject to change depending on cost and complexity of customization.         |

# 2.1.2 Sample Screen

| 2           |                                                                                                    | Maintain Item                                                                                                    |                                                            |
|-------------|----------------------------------------------------------------------------------------------------|----------------------------------------------------------------------------------------------------|------------------------------------------------------------|
| Attachments | Maintain Stock Item         Code:       Y017         Description:       Yellow 30 x 50 box         Item Group:       ACC         Base UOM       UNIT         Ref. Cost:       0.00         Ref. Price:       10.00         Shelf:       Opn Bal. | Pre-set <i>Length</i> , <i>Width</i> & <i>Rate</i><br>in Maintain item, during issue<br>Sales Invoice system will auto<br>call out <i>Length</i> , <i>Width</i> , <i>Rate</i><br>inserted in Maintain stock item<br>to perform auto calculation.                                                                                                    |                                                            |
|             | Length 30<br>Width 50<br>Rate 0.2                                                                                                    | invoice Canceled                                                                                                    | □ <del>×</del>                                             |
|             |                                                                                                    | Customer:-         300-A0002         Inv No :         IV-00101           ALPHA & BETA COMPUTER         Next No :-         IV-00103         IV           Address :-         833 JALAN WORLD         Date :-         15/07/2017         IV           40485 RAWANG         SELANGOR DE         SY         IV         IV                                                                                                    | <u>E</u> dit<br><u>D</u> elete<br>Save ▼<br><u>C</u> ancel |
|             |                                                                                                    | Non-         Ref 1. :-           Ext. No :-         Ext. No :-           Image: Second Second Seco | Refresh<br>Browse                                          |

First Item Sample is to show system auto call out the information & do calculation Width x Length x Rate = Qty

Second Item is Sample where you can still modify *Width*, *Length*, *Rate*& system will run time calculate for Qty.

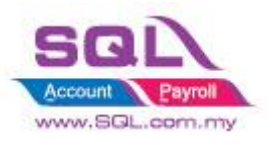

# 2.1.3 Summarize

- Get UDF\_Length & UDF\_Width from Maintain Item UDF Fields
- Do Calculation Qty := UDF\_Length \* UDF\_Width \* UDF\_Rate

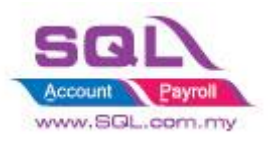

# 2.2 Display Customer Information in Right Panel of Invoice

# 2.2.1 Project Information

| ID              | S00002                                                                                                    |
|-----------------|----------------------------------------------------------------------------------------------------|
| Introduction    | This customization will display Outstanding Balance for the Invoice, Up-to-Date Sales Value, Up-to-Date Payment Received & Total Outstanding Amount for the particular Customer. |
| Category        | DIY Customization                                                                                                    |
| Module Required | DIY Script                                                                                                    |
| Price           | RM 750<br>* Price range are subject to change depending on cost and complexity of customization.                                                                                 |

# 2.2.2 Sample Screen

| i Invoice                |                              |               |                       |       |      |         |      |           |       | - • •    |            |      |                |     |                |
|--------------------------|------------------------------|---------------|-----------------------|-------|------|---------|------|-----------|-------|----------|------------|------|----------------|-----|----------------|
| More.                    | Invoice Cancelled            |               |                       |       |      |         |      |           |       | New      |            |      |                |     |                |
| :                        | Cı                           | ustomer :-    | 300-A0002             |       |      |         |      |           |       |          | Inv No :   | IV-0 | 0099           |     | Edit           |
| Atta                     |                              |               | ALPHA & BETA COMPUTER |       |      |         |      |           |       |          | Next No :- | IV-0 | 0100 🔽         |     | Delete         |
| dhm                      | Ad                           | ldress :-     | 838 JALAN WORLD       |       |      |         |      |           |       |          | Date :-    | 28/0 | 6/2017 💌       |     |                |
| ents                     |                              |               | 40485 RAWANG          |       |      |         |      |           |       |          | Agent :-   | SY   | -              |     | <u>S</u> ave   |
| f                        |                              |               | SELANGOR DE           |       |      |         |      |           |       |          | Terms :-   | 45 D | ays 🔻          |     | <u>C</u> ancel |
| Note                     | De                           | escription :- | Sales                 |       |      |         |      |           | •     | ••       | Ref 1. :-  |      |                | -   | Refresh        |
| ľ                        | +   =   O   Profit Estimator |               |                       |       |      |         |      |           |       | Browse   |            |      |                |     |                |
| Item                     | I                            | Invoice Matr  | ix                    |       |      |         |      |           |       |          |            |      |                |     | ,              |
| Tem                      | 3                            | Item Cod      | e Description         | Qty   | UOM  | U/Price | Disc | Sub Total | Tax 1 | ſax I.   | Tax A      | nt   | Sub Total (Ta: | x)  | Outstanding    |
| plat                     | 1                            | COVER         | HANDPHONE COVER       | 10.00 | UNIT | 10.00   |      | 100.00    | SR    |          |            | 6.00 | 106.           | 00  | 159.00         |
| ni                       |                              | D-PRE-50      | DIGI PREPAID-RM50     | 1.00  | UNIT | 50.00   |      | 50.00     | SR    |          |            | 3.00 | 53.            | 00  | UTD Sales      |
|                          |                              |               |                       |       |      |         |      |           |       |          |            |      |                |     | 11,344.00      |
|                          |                              |               |                       |       |      |         |      |           |       |          |            |      |                |     | UTD Pay        |
|                          |                              |               |                       |       |      |         |      |           |       |          |            |      |                |     | 5,002.00       |
|                          |                              | 2 records     |                       | 11.00 |      |         |      | 150.00    |       |          |            | 9.00 | 159.0          | 00  | Balance        |
| 6,342.0                  |                              |               |                       |       |      |         |      |           |       | 6,342.00 |            |      |                |     |                |
| Deposit Amount: 0.00 ··· |                              |               |                       |       |      |         |      | Class     |       |          |            |      |                |     |                |
|                          | Lo                           | ocal Net Tot  | al: 159.00            |       |      |         |      |           | Ne    | E 101    | tai (KM):  |      | 159            | .00 | Close          |

# 2.2.3 Summarize

- Outstanding Outstanding amount for this particular Invoice.
- UTD Sales Up-to-Date Sales Amount for this particular Customer
- UTD Pay Up-to-Date Payment received from this Customer
- Balance UTD Sales UTD Pay

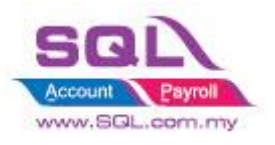

# 2.3 Sales Invoice – Calc Charges

#### 2.3.1 Sales Invoice – Upon Save Auto Append Excise Duty

#### 2.3.1.1 Project Information

| ID              | S00003                                                                                             |
|-----------------|----------------------------------------------------------------------------------------------------|
| Introduction    | This customization auto calc Excise Duty is calculated based on Total Amount before Tax upon SAVE. |
| Category        | DIY Customization                                                                                  |
| Module Required | DIY Script                                                                                         |
| Price           | RM 750<br>* Price range are subject to change depending on cost and complexity of                  |

This customization applied when

#### 2.3.1.2 Sample Screen

SAVE had been clicked, dialog box will prompted out that allow user to enter the desired Rate. 🎬 Invoice User is allowed to change the More... New Inv default rate. Customer:- 300-A0002 💌 Edit ALPHA & BETA COMPUTER Attachments. Address :-838 JALAN WORLD Date :-28/07/2017 • Save 🗸 40485 RAWANG Agent :-SY • nter the Excise Duty Rate(%) SELANGOR DE 45 Days • Terms :-Cancel Rate : 2 Ref 1. :-Note Refresh Description :- Sales Ext. No :-ОК 💠 🗕 🕢 🔮 Profit Estimator Browse Invoice Matrix In Item Code Description UOM U/Price Disc Sub Total Tax Tax I... Tax Amt Sub Total (Tax) Qty Template ► ANT ANTENNA 100.00 SR 1.00 UNIT 100.00 6.00 106.00 E-T20s ERICSSON T20s 1.00 UNIT 200.00 200.00 SR 12.00 212.00  $\Box$ COVER HANDPHONE COVER 1.00 UNIT 300.00 300.00 SR 18.00 318.00 3.00 600.00 3 records 36.00 636.00 0.00 ••• Deposit Amount: Net Total (RM): 636.00 Local Net Total: 636.00 Close

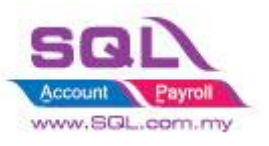

# SQL Account Customize Script Catalogue

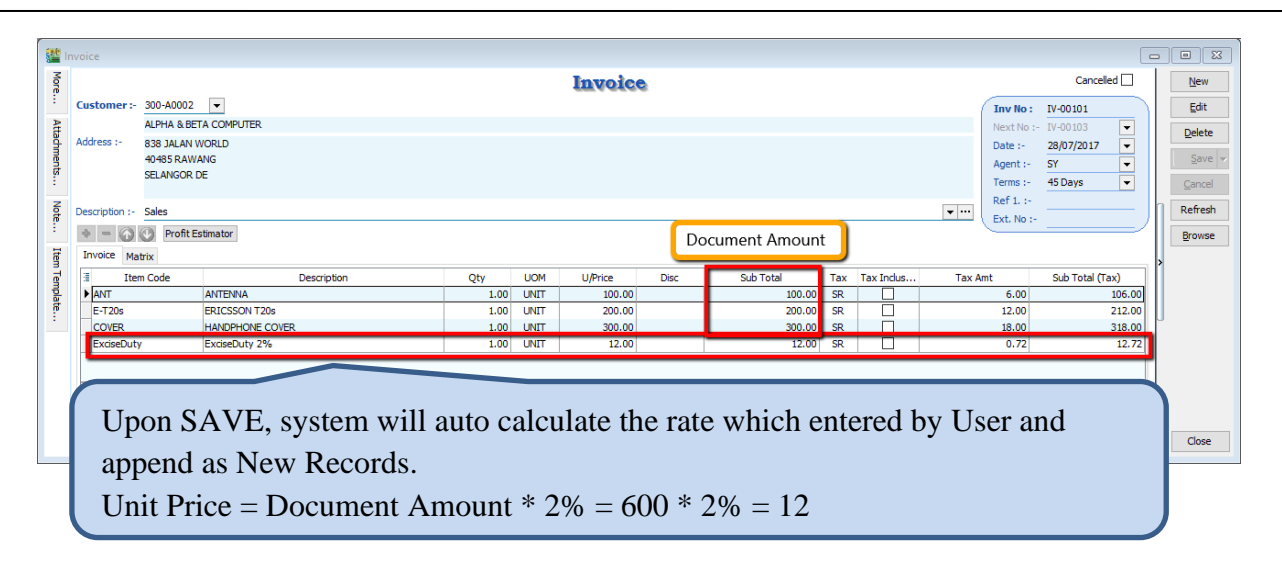

#### 2.3.1.3 Summarize

- Trigger the action when SAVE
- Flexible to change the Excise Duty Rate
- Able to Prefix Excise Duty Rate
- Item Code = Excise Duty
- Description = Item Description + Rate
- Unit Price = Document Amount \* Rate

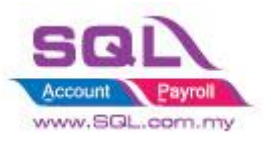

# 2.3.2 Calc FSI, FSL, Handling Charges with Prefix the Rate in Maintain User

# 2.3.2.1 Project Information

| ID              | S00004                                                                                             |
|-----------------|----------------------------------------------------------------------------------------------------|
| Introduction    | This customization allow user to prefix FSI, FSL, Handling Charges<br>Rate in Maintain User.       |
| Category        | DIY Customization                                                                                  |
| Module Required | DIY Field(Include in Pro Set),, DIY Script                                                         |
| Price           | RM 1,800<br>* Price range are subject to change depending on cost and complexity of customization. |

# 2.3.2.2 Sample Screen

| Code LEE<br>Name LEE<br>Groups Signature Misc Rate<br>Handling Rate(%)<br>Rate (Either one)<br>FSI(%)<br>FSL(%)<br>FSL | Active     This scenar<br>prefix the Hu<br>in each User     0     2     Cance     0     2     Cance     0     Cance     0     Cance     Cance     Cance     | io allow user to<br>C, FSI & FSL rate<br>respectively<br>A dialog with HC<br>automatically prompted<br>SAVE. User is allowed<br>default rate.                                                                                                    | rate will<br>out upon<br>to change the                  |
|----------------------------------------------------------------------------------------------------|----------------------------------------------------------------------------------------------------|----------------------------------------------------------------------------------------------------|---------------------------------------------------------|
| Attachments Note Item Template                                                                                                    | Customer :- 300-A0003  AB ENTERPRISE SDN BHD Address :- 48 FLOOR MENARA ARNOT NO 98 JALAN TANGJUNG 49537 PETALING JAYA SELANGOR Description :- Sales Handling Charges %: Handling Charges %: Invoice Matrix Invoice Matrix Item Code Description Invoice Matrix Item Code Description Cot UNIT Cot UNIT Cot | IV-00102           Mark No :-         IV-00103           Date :-         28/07/2017           Agent :-         NF           Terms :-         30 Days           6)         X           Ref 1. :-         Ext. No :-           Ext. No :-         Ext. No :-           1000.00         SR           6.00         106.00           2000.00         SR | Edit<br>Delete<br>Save V<br>Cancel<br>Refresh<br>Browse |
|                                                                                                    | 2 records     2.00       Deposit Amount:     2.00 ··· ·       Local Net Total:     318.00                                                                                                    | 300.00 18.00 318.00 Net Total (RM): 318.00                                                                                                    | Close                                                   |
| Versie                                                                                                    | on 5.2017.810.745 x86 Working Date: 28/07/2017 🗹 Logon: LEE                                                                                                    | CAP NUM WI-V3.0.                                                                                                    | 2.32703 Firebird 3.0                                    |

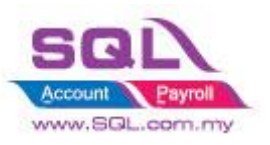

| 🚰 li  | nvoice                                | Regarding HC dialog, after OK had been                     |                |  |  |  |  |
|-------|---------------------------------------|------------------------------------------------------------|----------------|--|--|--|--|
| Mon   |                                       | clicked, system will automatically prompt o                | out            |  |  |  |  |
| e.:   | Customer:- 300-A0003 -                | 2 <sup>nd</sup> dialog for either FSL or FSI (whichever    |                |  |  |  |  |
| Atta  | AB ENTERPRISE SDN BHD                 | rate is not ()                                             |                |  |  |  |  |
| dhme  | Address :- 48 FLOOR MENARA ARNOT      |                                                            |                |  |  |  |  |
| nts   | 49587 PETALING JAYA                   | Enter the Fuel Surcharges FSL, X Ferms :- 30 Davs          | Cancel         |  |  |  |  |
| Z     | SELANGOR                              | Fuel SurCharge FSI % : 1                                   | Defrech        |  |  |  |  |
| te    | Description :- Sales                  |                                                            | Brewer         |  |  |  |  |
| Ite   | Invoice Matrix                        | OK                                                         | Drowse         |  |  |  |  |
| mTer  | Item Code Description                 | Qty UOM U/Price Disc Sub Total Tax Tax Tax Amt Sub Total ( |                |  |  |  |  |
| nplat | ANT ANTENNA                           | 1.00 UNIT 100.00 100.00 SR . 6.00 106.00                   |                |  |  |  |  |
|       | COVER HANDPHONE COVER                 | 1.00 UNIT 200.00 200.00 SR 12.00 212.00                    |                |  |  |  |  |
|       | Find Transming Charges 10 /6          | 1.00 0H11 30.00 30.00 3K 1 1.00 31.00                      |                |  |  |  |  |
|       |                                       |                                                            |                |  |  |  |  |
|       | 3 records                             | 3.00 330.00 19.80 349.80                                   |                |  |  |  |  |
|       | Deposit Amount: 2 00                  |                                                            |                |  |  |  |  |
|       | Local Net Total: 349.80               | Net Total (RM): 349.80                                     | Close          |  |  |  |  |
|       |                                       |                                                            |                |  |  |  |  |
| 🚰 Ir  | nvoice                                |                                                            |                |  |  |  |  |
| More. |                                       | Invoice Cancelled                                          | New            |  |  |  |  |
| :     | Customer:- 300-A0003 🔻                | Inv No : IV-00102                                          | <u>E</u> dit   |  |  |  |  |
| Atta  | AB ENTERPRISE SDN BHD                 | Next No :- IV-00103                                        | <u>D</u> elete |  |  |  |  |
| dhme  | Address :- 48 FLOOR MENARA ARNOT      | Date :- 28/07/2017 💌                                       | Save           |  |  |  |  |
| nts   | 49587 PETALING JAYA                   | Agent :- NF 💌                                              | Dave 1         |  |  |  |  |
| •     | SELANGOR                              | Ref 1. :-                                                  | Cancel         |  |  |  |  |
| Vote. | Description :- Sales                  | Trit. No :-                                                | Refresh        |  |  |  |  |
| :     | + = 🕜 🕐 Profit Estimator              | Document Amount                                            | Browse         |  |  |  |  |
| Item  | Invoice Matrix                        | ······································                     |                |  |  |  |  |
| Temp  | Item Code Description                 | Qty UOM U/Price Disc Sub Total Tax Tax Tax Amt Sub Total ( |                |  |  |  |  |
| olate | ANT ANTENNA     COVER HANDRHONE COVER | 1.00 UNIT 100.00 100.00 SR 6.00 106.00                     |                |  |  |  |  |
| :     | HC Handling Charges 10%               | 1.00 UNIT 30.00 30.00 SR 1.80 31.80                        |                |  |  |  |  |
|       | FSL Fuel International 2%             | 1.00 UNIT 6.00 6.00 SR 0.36 6.36                           |                |  |  |  |  |
|       |                                       |                                                            |                |  |  |  |  |
|       |                                       |                                                            |                |  |  |  |  |
|       | System auto append in H               | IC & FSL as new records.                                   |                |  |  |  |  |
|       | HC Unit Price = Docume                | ent Amount * $10\% = 300 * 10\% = 30$                      | Close          |  |  |  |  |
|       | FSL Unit Price = Docum                | hent Amount * $2\% = 300 * 2\% = 6$                        | CIODE          |  |  |  |  |
|       |                                       |                                                            |                |  |  |  |  |

# 2.3.2.3 Summarize

- Compulsory charges applied to Handling Charges. While for FSL or FSI, either one would be charged.
- In Maintain User, if FSL being valued, while FSI is '0' value, system will auto append for FSL 2%
- Trigger the action when save
- User is allowed to modify the Rate in Document
- Item Code : HC, FSI & FSL
- Description : Stock Item Description + Rate
- Unit Price : Calc Document Amount exclude HC, FST & FSI

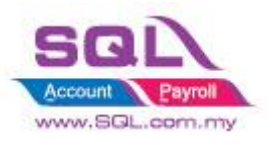

# 2.4 Calc Document Discount

# 2.4.1 Calc Document Discount upon Save

# 2.4.1.1 Project Information

| ID              | S00005                                                                                                    |
|-----------------|----------------------------------------------------------------------------------------------------|
| Introduction    | This customization allows system auto calculate discount to whole document rather than item level. The rational of the request is due to most of the users are not be able to accept the price different (up to few cents)when discount applied to item compared to whole document |
| Category        | DIY Customization                                                                                                    |
| Module Required | DIY Script                                                                                                    |
| Price           | RM 550<br>* Price range are subject to change depending on cost and complexity of customization.                                                                                                    |

# 2.4.1.2 Sample Screen

| More Attad | Customer :- 300-<br>ALPF<br>Address :- 838 | A0002 V<br>IA & BETA COMPUTER | Invoice                    | This customiza<br>prefix discount<br>user to change | tion is able<br>rate & allow<br>the discount | to<br>W<br>trate. |
|------------|--------------------------------------------|-------------------------------|----------------------------|-----------------------------------------------------|----------------------------------------------|-------------------|
| ments Not  | 4048<br>SELA                               | s RAWANG<br>NGOR DE           | Inter the Discount Rate(%) | Age<br>X Terr<br>Ref                                | nt :- SY<br>ms :- 45 Days                    |                   |
| le Item    | + = 🕥 🕑<br>Invoice Matrix                  | Profit Estimator              | ОК                         | Ext.                                                | . No :-                                      | Browse            |
| Temp       | Item Code Description                      |                               | Qty UOM U/Price Disc       | Sub Total Tax Tax                                   | Tax Amt Sub Tot                              | al (T             |
| olate.     | ► ANI<br>HSEG                              | HOUSING                       | 1.00 UNIT 100.00           | 200.00 SR                                           | 12.00                                        | 212.00            |
| :          | 2 records                                  |                               | 2.00                       | 300.00                                              | 18.00                                        | 318.00            |
|            | Deposit Amount:<br>Local Net Total:        | 0.00 •••<br>318.00            |                            | Net Total (F                                        | ۲M):                                         | 318.00 Close      |

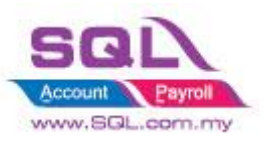

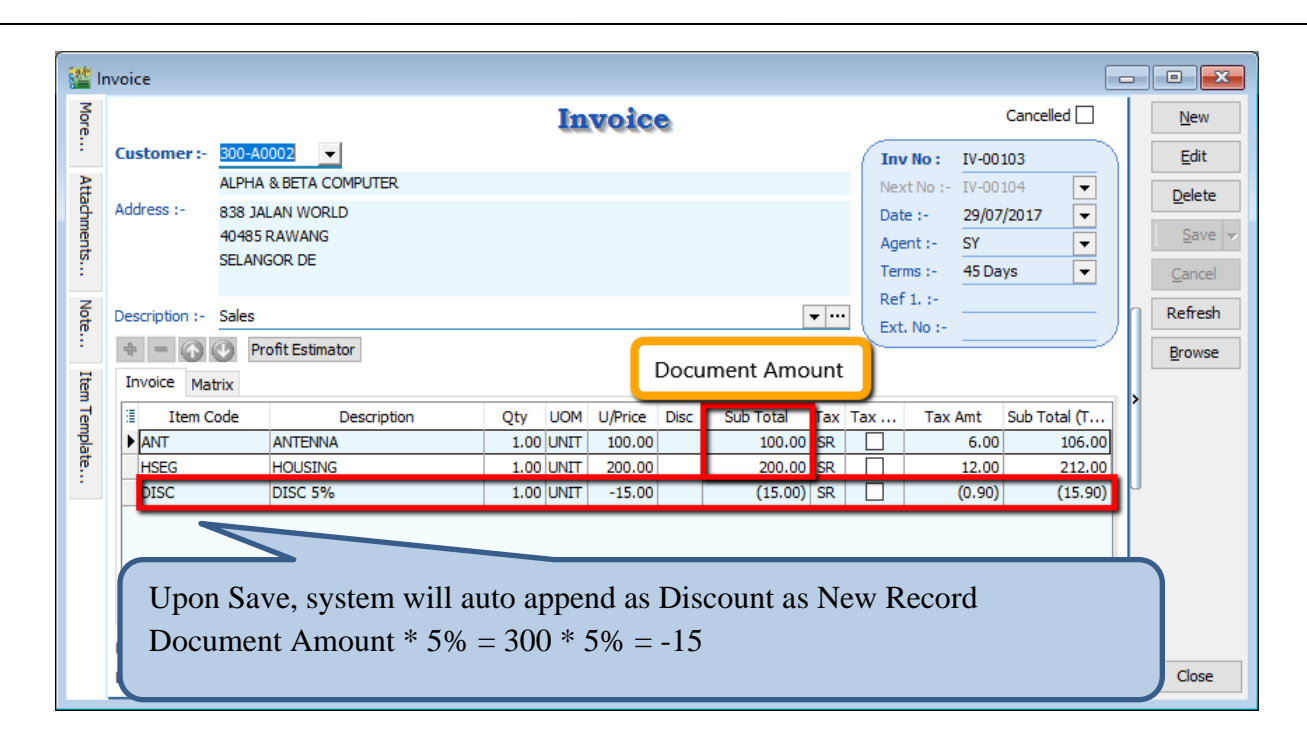

#### 2.4.1.3 Summarize

- Trigger upon save
- Flexible Discount Rate
- Able to prefix the Standard Discount Rate
- Item Code : DISC
- Description : Item Description + Discount Rate
- Unit Price : Discounted Price

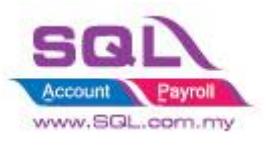

#### 2.4.2 Calculate Discount according to Customer Price Tag

#### 2.4.2.1 Project Information

| ID              | S00006                                                                                                    |
|-----------------|----------------------------------------------------------------------------------------------------|
| Introduction    | User is allowed to set the discount rate for each customer. The rational of the customization is due to different Discount Rate applied to different customer. |
| Category        | DIY Customization                                                                                                    |
| Module Required | Multiple Pricing (Include in Pro Set), DIY Script                                                                                                    |
| Price           | RM 1300<br>* Price range are subject to change depending on cost and complexity of customization.                                                              |

#### 2.4.2.2 Sample Screen

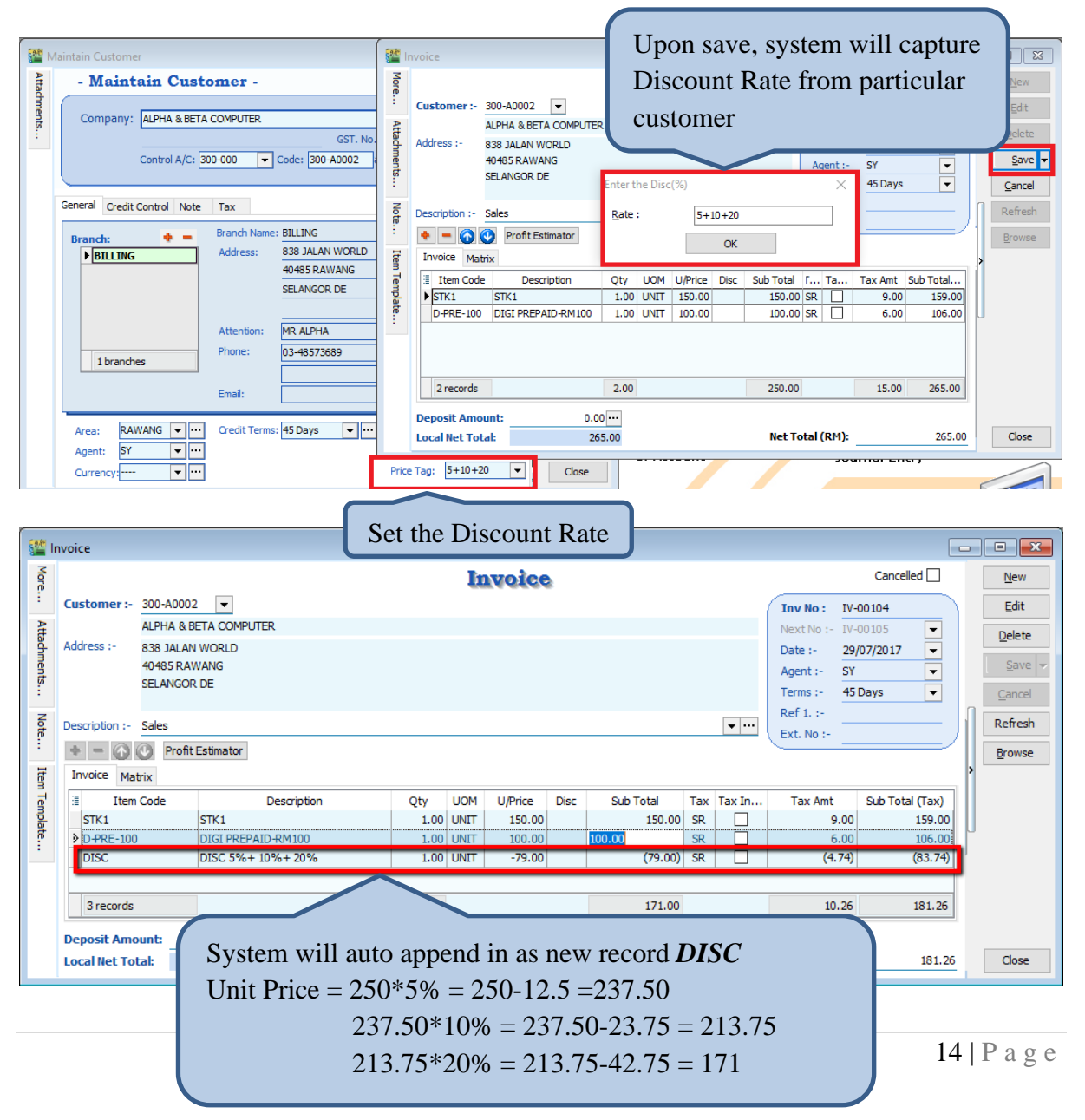

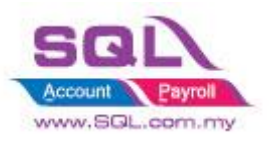

# SQL Account Customize Script Catalogue

# 2.4.2.3 Summarize

- Trigger Upon Save
- Fill in Discount Rate in Price Tag column
- Up to max 3 Level of discount. Sample : 5+10+20 = 5%+10%+20%
- Discount Rate in % only
- Flexible Discount Rate, user still allow to change the discount rate when document being issued
- Item Code : DISC
- Description : Item Description + Discount Rate
- Unit Price : Discounted Price

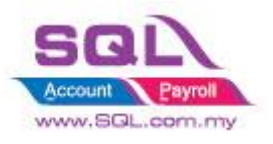

# 2.5 New Drop Down List

# 2.5.1 New Drop Down Customer List that Belongs to Particular Agent

#### 2.5.1.1 Project Information

| ID              | S00007                                                                                            |
|-----------------|---------------------------------------------------------------------------------------------------|
| Introduction    | User can only view Customer list that belongs to particular Agent                                 |
| Category        | DIY Customization                                                                                 |
| Module Required | DIY Field(Include in Pro Set), DIY Script                                                         |
| Price           | RM 1200<br>* Price range are subject to change depending on cost and complexity of customization. |

#### 2.5.1.2 Sample Screen

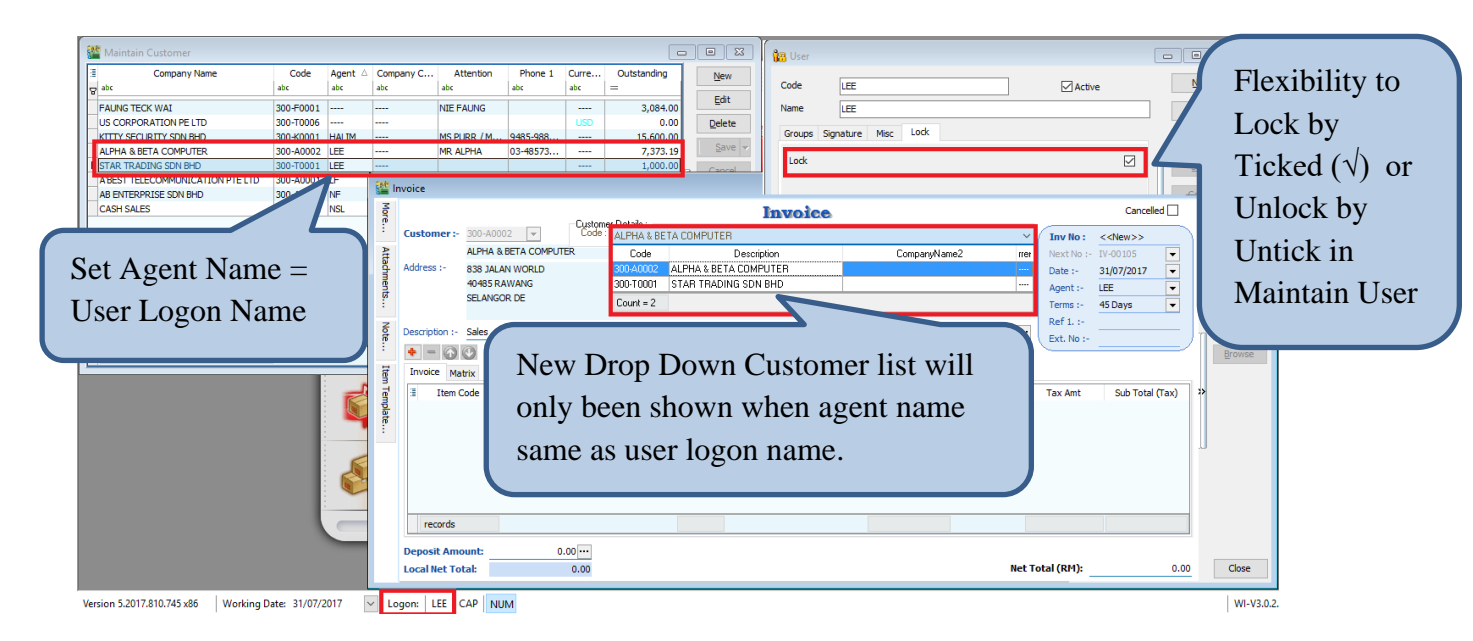

#### 2.5.1.3 Summarize

- New Drop Down Customer List that belongs to particular Agent
- Copy the UDF\_CustomerCode value to Original Customer Code Field
- Accessible restriction for different user
- Copy the value to Original Customer Code Field
- Disable default Customer Drop Down List
- Agent Name = User Logon Name

#### 2.5.1.4 Disadvantage

- Either Customer Code or Company Name could only be search

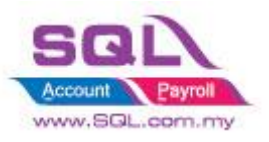

# 2.5.2 New Drop Down Customer List according to Company Category

#### 2.5.2.1 Introduction

| ID              | S00008                                                                                            |
|-----------------|---------------------------------------------------------------------------------------------------|
| Introduction    | Selected user is allowed to view their own customer according to Company Category                 |
| Category        | DIY Customization                                                                                 |
| Module Required | DIY Field(Include in Pro Set), DIY Script                                                         |
| Price           | RM 1300<br>* Price range are subject to change depending on cost and complexity of customization. |

#### 2.5.2.2 Sample Screen

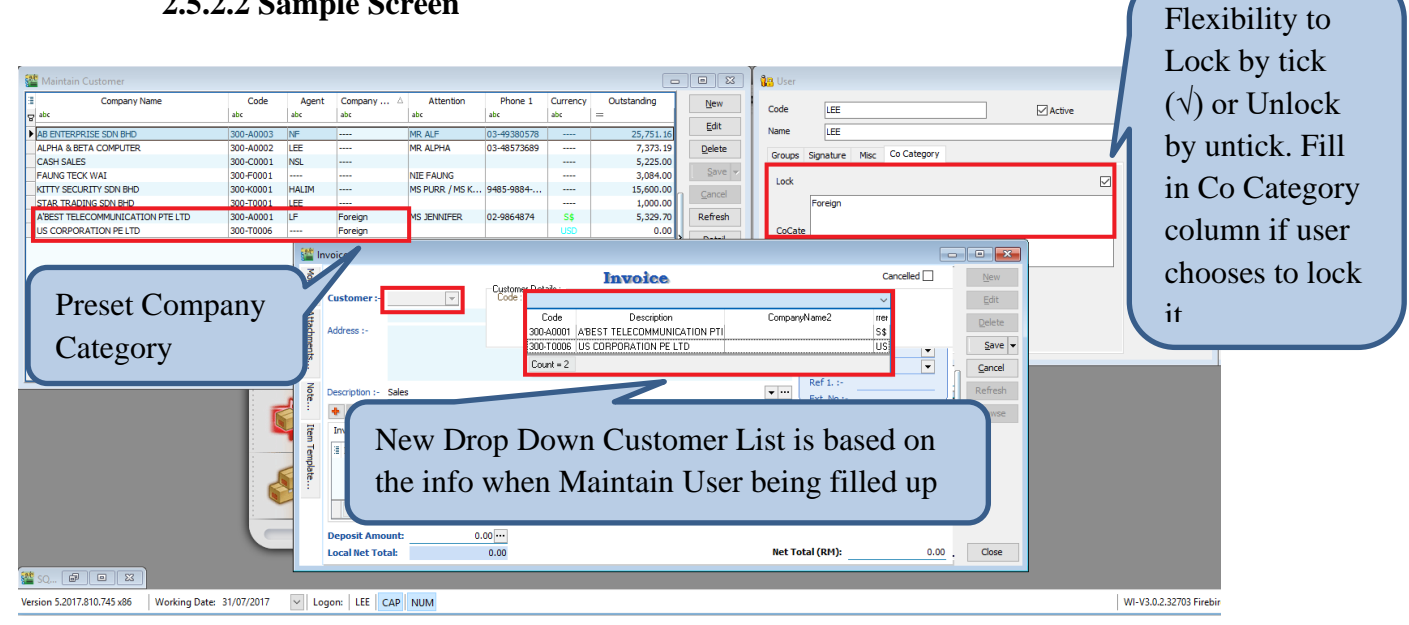

#### 2.5.2.3 Summarize

- New Drop Down Customer List according to Company Category \_
- More than 1 Company Category is allowed \_
- Flexibility for user to choose on the accessible restriction \_
- Copy the value to Original Customer Code Field \_
- Disable default Customer Drop Down List \_

#### 2.5.2.4 Disadvantage

Either Customer Code or Company Name could only be search

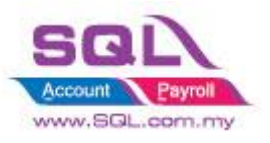

# 2.5.3 New Drop Down List for Stock Item Code

#### **2.5.3.1** Project information

| ID              | S00009                                                                                            |
|-----------------|---------------------------------------------------------------------------------------------------|
| Introduction    | Selected user is allowed to view their own Item Code according to Stock Group                     |
| Category        | DIY Customization                                                                                 |
| Module Required | DIY Field(Include in Pro Set), DIY Script                                                         |
| Price           | RM 1400<br>* Price range are subject to change depending on cost and complexity of customization. |

#### 2.5.3.2 Sample Screen

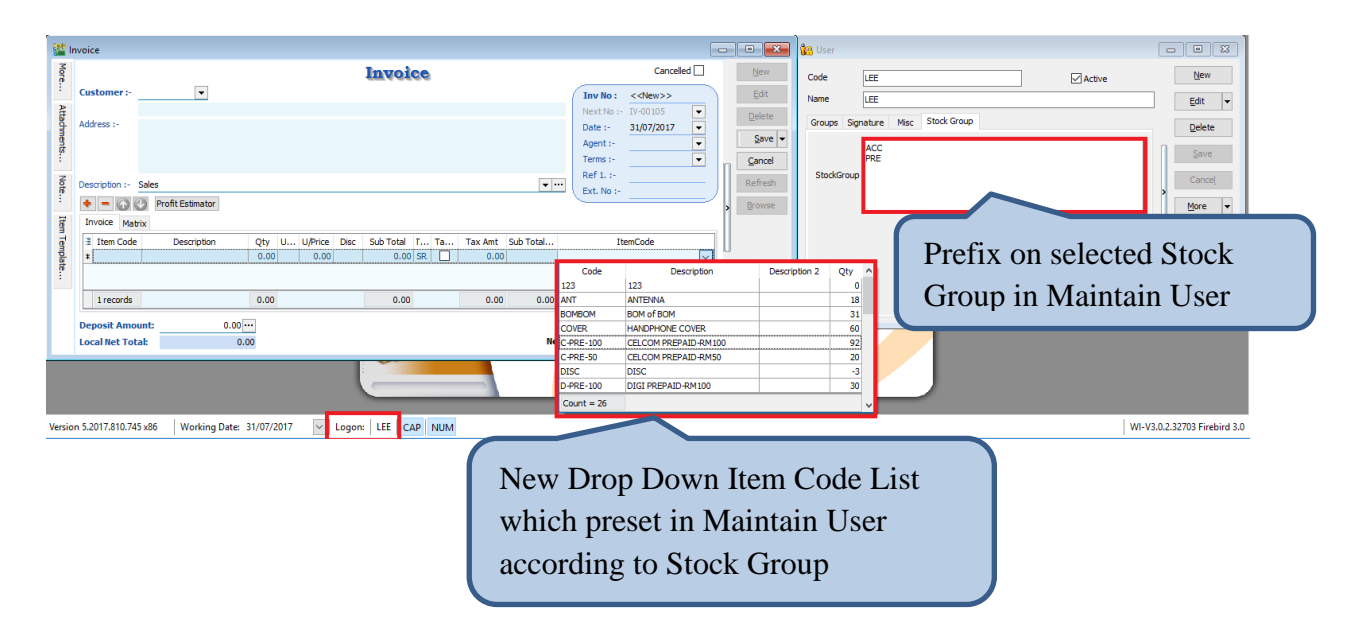

#### 2.5.3.3 Summarize

- New Drop Down Item Code List is based on Stock Group that pre-set in Maintain User
- Copy the UDF\_ItemCode to Original Item Code Field
- Allow several Stock Group

#### 2.5.3.4 Disadvantage

- Either Item Code or Description could only be search

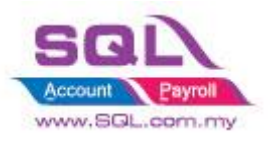

# 2.6 Recurring IV Method

# 2.6.1 QT to Sales IV

# **2.6.1.1 Project Information**

| ID              | S00010                                                                                                    |
|-----------------|----------------------------------------------------------------------------------------------------|
| Introduction    | User is allowed to copy from existing Quotation or Sales Invoice to New Sales Invoice. Convenient for user to have same billing amount, every month or every quarter. |
| Category        | DIY Customization                                                                                                    |
| Module Required | DIY Script                                                                                                    |
| Price           | RM 1400<br>* Price range are subject to change depending on cost and complexity of customization.                                                                     |

# 2.6.1.2 Sample Screen

| Sales Documen                                                                                                    | nt Listing                                                                                                  |                                                                                                    |                                                      |                                                                              |                       |        |                                                                                  | 8    |
|----------------------------------------------------------------------------------------------------|----------------------------------------------------------------------------------------------------|----------------------------------------------------------------------------------------------------|------------------------------------------------------|------------------------------------------------------------------------------|-----------------------|--------|----------------------------------------------------------------------------------|------|
| Doc ments:       Quotation Listing       Item Project:       ~         Dat:       01/01/2016 ~ to 31/12/2016 ~       Stk Group:       ~         Document:       Item:       ~       Date         Document:       Item:       ~       Customer Name         Custome       1. QT Listing       Location:       ~         Agent:       Batch:       ~       Group/Sort By:         Currency:       Confirm       ~       Company Categ                                                                                                    |                                                                                                    |                                                                                                    |                                                      |                                                                              |                       |        |                                                                                  |      |
| Co. Category:<br>Doc Project:<br>Doc Project:<br>Drag a 4. Press Yes to Generate<br>New Sales Invoice<br>CTRL key with dragged column to merge grouping 3. Press Generate<br>New Sales Invoice<br>Are you sure you want to import to Sales Invoice?<br>Yes No<br>CTRL key with dragged column to merge grouping 3. Press Generate<br>New Sales Invoice<br>Are you sure you want to import to Sales Invoice?<br>Apply 1. Generate<br>CTRL key with dragged column to merge grouping 3. Press Generate<br>Are you sure you want to import to Garged column to merge grouping 4. Press Generate<br>New Sales Invoice<br>Are you sure you want to import to Sales Invoice?<br>Apply 1. Generate<br>CTRL key with dragged column to merge grouping 3. Press Generate<br>Drag a Area Project<br>CTRL key with dragged column to merge grouping 4. Press Generate<br>New Sales Invoice<br>Area Project<br>CTRL key with dragged column to merge grouping 4. Press Generate<br>New Sales Invoice<br>CTRL key with dragged column to merge grouping 4. Press Generate<br>CTRL key with dragged column to merge grouping 4. Press Generate<br>CTRL key with dragged column to merge grouping 4. Press Generate<br>CTRL key with dragged column to merge grouping 4. Press Generate<br>CTRL key with dragged column to merge grouping 4. Press Generate<br>CTRL key with dragged column to merge grouping 4. Press Generate<br>CTRL key with dragged column to merge grouping 4. Press Generate<br>CTRL key with dragged column to merge grouping 4. Press Generate<br>CTRL key with dragged column to merge grouping 4. Press Generate<br>CTRL key with dragged column to merge grouping 4. Press Generate<br>CTRL key with dragged column to merge grouping 4. Press 4. Press 4. |                                                                                                    |                                                                                                    |                                                      |                                                                              |                       |        |                                                                                  |      |
| Drag a 4. Pro                                                                                                    | ess Yes to<br>Sales Inv                                                                                     | o Generate<br>oice                                                                                                    | ith dragged o                                        | column to merg                                                               | e grouping<br>Project | 3. Pre | ss Generate                                                                      | Canc |
| Drag a 4. Pro<br>New                                                                                                    | ess Yes to<br>Sales Inv                                                                                     | O Generate<br>oice                                                                                                    | ith dragged of Agent                                 | column to merg<br>Area<br>RAWANG                                             | e grouping<br>Project | 3. Pre | ss Generate Net Total 5.00                                                       | Canc |
| Drag a<br>. Pro<br>                                                                                                    | ess Yes to<br>Sales Inv<br>09/01/2016<br>22/01/2016                                                         | O Generate<br>oice<br>ALPHA & BETA COMPUTER<br>KITTY SECURITY SDN BHD                                                                                                    | ith dragged of Agent                                 | Area<br>RAWANG                                                               | e grouping<br>Project | 3. Pre | Net Total<br>5.00<br>80,000.00                                                   | Canc |
| Drag a<br>. Pro<br>                                                                                                    | ess Yes to<br>Sales Inv<br>09/01/2016<br>22/01/2016<br>08/12/2016                                           | ALPHA & BETA COMPUTER<br>KITTY SECURITY SON BHD<br>A'BEST TELECOMMUNICATION PT                                                                                                    | ith dragged of Agent<br>SY<br>HALIM<br>LF            | Area<br>RAWANG<br>WW<br>SINGAPORE                                            | e grouping<br>Project | 3. Pre | Net Total<br>5.00<br>80,000.00<br>17,400.00                                      | Canc |
| 4. Pro<br>New<br>2. QT-00009<br>2. QT-00001<br>2. QT-00002<br>3. QT-00002<br>3. QT-00002<br>3. QT-00003                                                                                                    | ess Yes to<br>Sales Inv<br>09/01/2015<br>22/01/2016<br>08/12/2016<br>10/12/2016                             | ALPHA & BETA COMPUTER<br>KITTY SECURITY SDN BHD<br>A'BEST TELECOMMUNICATION PT<br>AB ENTERPRISE SDN BHD                                                                                         | Agent<br>SY<br>HALIM<br>LF<br>NF                     | Area<br>Area<br>RAWANG<br>WW<br>SINGAPORE<br>PJ                              | e grouping<br>Project | 3. Pre | Net Total<br>5.00<br>80,000.00<br>17,400.00<br>100.00                            | Canc |
| Drag a         4. Pro           ■         QT-00009           ■         QT-00001           ■         QT-00002           ■         QT-00003           ■         QT-00004                                                                                                    | ess Yes to<br>Sales Inv<br>09/01/2016<br>22/01/2016<br>08/12/2016<br>10/12/2016<br>10/12/2016               | ALPHA & BETA COMPUTER<br>KITTY SECURITY SDN BHD<br>A'BEST TELECOMMUNICATION PT<br>AB ENTERPRISE SDN BHD<br>AB ENTERPRISE SDN BHD                                                                | th dragged of Agent<br>SY<br>HALIM<br>LF<br>NF<br>NF | Area<br>Area<br>RAWANG<br>WW<br>SINGAPORE<br>PJ<br>PJ                        | e grouping Project    | 3. Pre | Net Total<br>5.00<br>80,000.00<br>17,400.00<br>100.00<br>500.00                  | Canc |
| Urag a         4. Pro           ■         QT-00009           ■         QT-00001           ■         QT-00002           ■         QT-00003           ■         QT-00004                                                                                                    | ess Yes to<br>Sales Inv<br>09/01/2016<br>22/01/2016<br>08/12/2016<br>10/12/2016<br>10/12/2016<br>12/12/2016 | AB ENTERPRISE SON BHD<br>A'BEST TELECOMMUNICATION PT                                                                                                    | Agent<br>SY<br>HALIM<br>LF<br>NF<br>NF<br>LF         | Area<br>Area<br>RAWANG<br>WW<br>SINGAPORE<br>PJ<br>PJ<br>SINGAPORE           | e grouping<br>Project | 3. Pre | Net Total<br>5.00<br>80,000.00<br>17,400.00<br>100.00<br>500.00<br>50.00         | Canc |
| Urag a         4. Pro           ■         QT-00009           ■         QT-00001           ■         QT-00002           ■         QT-00003           ■         QT-00004           ■         QT-00005           ■         QT-00008                                                                                                    | ess Yes to<br>Sales Inv<br>22/01/2016<br>22/01/2016<br>08/12/2016<br>10/12/2016<br>12/12/2016<br>22/12/2016 | ABEST TELECOMMUNICATION PT<br>ABEST TELECOMMUNICATION PT<br>ABENTERPRISE SDN BHD<br>A'BEST TELECOMMUNICATION PT<br>ABENTERPRISE SDN BHD<br>A'BEST TELECOMMUNICATION PT<br>ALPHA & BETA COMPUTER | Agent<br>SY<br>HALIM<br>LF<br>NF<br>NF<br>LF<br>SY   | Area<br>Area<br>RAWANG<br>WW<br>SINGAPORE<br>PJ<br>PJ<br>SINGAPORE<br>RAWANG | e grouping<br>Project | 3. Pre | Net Total<br>5.00<br>80,000.00<br>17,400.00<br>100.00<br>500.00<br>50.00<br>2.50 | Canc |

#### 2.6.1.3 Summarize

- Based on existing Sales Quotation Listing to new Sales Invoice

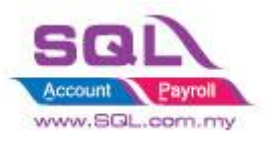

# 2.7 Sorting Item Transaction Before Save

# 2.7.1 Introduction

| ID              | S00011                                                                                           |
|-----------------|--------------------------------------------------------------------------------------------------|
| Introduction    | User is allowed to sort Item transaction in ascending order                                      |
| Category        | DIY Customization                                                                                |
| Module Required | DIY Script                                                                                       |
| Price           | RM 750<br>* Price range are subject to change depending on cost and complexity of customization. |

# 2.7.2 Sample Screen

# **Before Sorting**

| <u>8</u>   | nvoice                                                                                     |                                                                                                    |                                       |                      |                      |                        |                             |                          |                |         |                       | (                           |         |
|------------|--------------------------------------------------------------------------------------------|----------------------------------------------------------------------------------------------------|---------------------------------------|----------------------|----------------------|------------------------|-----------------------------|--------------------------|----------------|---------|-----------------------|-----------------------------|---------|
| More       |                                                                                            |                                                                                                    |                                       |                      |                      | Invoic                 | e                           |                          |                |         |                       | Cancelled 🗌                 | New     |
| Attachment | Customer :-<br>Address :-                                                                  | er:         300-A0003         Imv lio:         <         <         Imv lio:         <         <         Imv lio:         <         <         Imv lio:         <         <         Imv lio:         <         <         Imv lio:         <         <          Imv lio:         <         <          Imv lio:         <         < |                                       |                      |                      |                        | Edit<br>Delete<br>Save ▼    |                          |                |         |                       |                             |         |
| s Note     | 49587 PETALING JAYA<br>SELANGOR<br>Description :- Sales<br>V III Ext. No :- III Ext. No :- |                                                                                                    |                                       |                      |                      |                        | Cancel<br>Refresh<br>Browse |                          |                |         |                       |                             |         |
| Item       | Invoice Ma                                                                                 | atrix                                                                                                    |                                       |                      |                      |                        |                             |                          |                |         |                       |                             | >       |
| Templ      | Item                                                                                       | 1 Code                                                                                                    | Description<br>OLORA RADIUS GP300     | Qty<br>1.000.00      | UOM                  | U/Price<br>5.00        | Disc                        | Sub Total<br>5.000.00    | Tax<br>SR      | Tax Ind | Tax Amt<br>300.00     | Sub Total (Tax)<br>5.300.00 |         |
| ate        | I N-3210                                                                                   | юк                                                                                                    | IA 3210                               | 1.00                 | UNIT                 | 900.00                 |                             | 900.00                   | SR             |         | 54.00                 | 954.00                      |         |
|            | ExciseDut<br>ANT<br>D-PRE-10                                                               | ty ixcis<br>ANTI<br>0 JIGI                                                                                                    | seDuty 10%<br>ENNA<br>I PREPAID-RM100 | 1.00<br>1.00<br>1.00 | UNIT<br>UNIT<br>UNIT | 0.00<br>2.50<br>100.00 |                             | 295.00<br>2.50<br>100.00 | SR<br>SR<br>SR |         | 17.70<br>0.15<br>6.00 | 312.70<br>2.65<br>106.00    |         |
|            | 5 records                                                                                  | 5                                                                                                    |                                       | 1,004.00             |                      |                        |                             | 6,297.50                 |                |         | 323.85                | 6,621.35                    |         |
|            | Deposit Am<br>Local Net To                                                                 | ount:<br>otal:                                                                                                    | 0.00 ···<br>6,621.35                  |                      |                      |                        |                             |                          |                |         | Net Total (RM):       | 6,621.3                     | 5 Close |

#### **After Sorting**

| 💒 lr  | ivoice         |          |                                       |          |      |         |      |             |     |         |                 |                 | -    |         |
|-------|----------------|----------|---------------------------------------|----------|------|---------|------|-------------|-----|---------|-----------------|-----------------|------|---------|
| More. |                |          |                                       |          |      |         |      | <u>N</u> ew |     |         |                 |                 |      |         |
|       | Customer :-    | 300-A000 | 3 💌                                   |          |      |         |      |             |     |         | Inv No :        | IV-00119        |      | Edit    |
| Atta  |                | AB ENTER | IPRISE SDN BHD                        |          |      |         |      |             |     |         | Next No :-      | IV-00120 💌      | Γ    | Delete  |
| ġ.    | Address :-     | 48 FLOOF | R MENARA ARNOT                        |          |      |         |      |             |     |         | Date :-         | 01/08/2017 🔹    | i i  |         |
| lent  |                | NO 98 JA | LAN TANGJUNG                          |          |      |         |      |             |     |         | Agent :-        | NF 💌            |      | Save 🔻  |
| :     |                | 49587 PE | D D D D D D D D D D D D D D D D D D D |          |      |         |      |             |     |         | Terms :-        | 30 Days 💌       | .    | Cancel  |
| z     | Description    | Calas    | n                                     |          |      |         |      |             |     |         | Ref 1. :-       |                 |      | Defrech |
| te    | Description :- | Sales    |                                       |          |      |         |      |             |     |         | Ext. No :-      |                 | /  - | Keirean |
| •     | + - 🕐          | Profi    | tEstimator                            |          |      |         |      |             |     |         |                 |                 |      | Browse  |
| Item  | Invoice Ma     | itrix    |                                       |          |      |         |      |             |     |         |                 |                 |      |         |
| đ     | Item Item      | Code     | Description                           | Qty      | UOM  | U/Price | Disc | Sub Total   | Tax | Tax Ind | Tax Amt         | Sub Total (Tax) |      |         |
| npla  | ANT            |          | ANTENNA                               | 1.00     | UNIT | 2.00    |      | 2.00        | SR  |         | 0.00            | 2.00            |      |         |
| re .  | ANT            |          | B -ANTENNA                            | 1.00     | UNIT | 2.00    |      | 2.00        | SR  |         | 0.00            | 2.00            |      |         |
|       | D-PRE-100      | )        | DIGI PREPAID-RM100                    | 1.00     | UNIT | 100.00  |      | 100.00      | SR  |         | 6.00            | 106.00          | U    |         |
|       | ExciseDut      | у        | ExciseDuty 10%                        | 1.00     | UNIT | 0.00    |      | 295.00      | SR  |         | 17.00           | 312.00          |      |         |
|       | M-R-GP30       | 0        | MOTOLORA RADIUS GP300                 | 1,000.00 | UNIT | 5.00    |      | 5,000.00    | SR  |         | 300.94          | 5,300.94        |      |         |
|       | N-3210         |          | NOKIA 3210                            | 1.00     | UNIT | 900.00  |      | 900.00      | SR  |         | 54.00           | 954.00          |      |         |
|       | 6 rocordo      |          |                                       | 1 005 00 |      |         |      | 6 200 00    |     |         | 277.04          | 6 676 04        |      |         |
|       | orecords       |          |                                       | 1,003.00 |      |         |      | 0,255.00    |     |         | 377.54          | 0,070.54        |      |         |
|       | Deposit Am     | ount:    | 0.00                                  |          |      |         |      |             |     |         |                 |                 |      |         |
|       | Local Net To   | tal:     | 6,676.94                              |          |      |         |      |             |     |         | Net Total (RM): | 6,676.94        | 1    | Close   |
|       |                |          |                                       |          |      |         |      |             |     |         |                 |                 |      |         |

#### 2.7.3 Summarize

- Sort Item Transaction in ascending order by Item Code (1<sup>st</sup>) and Description (2<sup>nd</sup>)

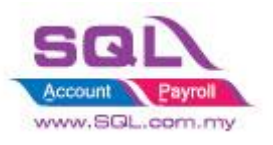

# 2.8 Control Printing Document by Print Count

# 2.8.1 Project Information

| ID              | S00012                                                                                                    |
|-----------------|----------------------------------------------------------------------------------------------------|
| Introduction    | Special features to restrict in printing document. In the case of multiple printing (>1), User Name & Password needed. |
| Category        | DIY Field(Include in Pro Set), DIY Customization                                                                       |
| Module Required | DIY Script                                                                                                    |
| Price           | RM 900<br>* Price range are subject to change depending on cost and complexity of customization.                       |

#### 2.8.2 Sample Screen

| <b>2</b> | elivery Order                               |                                             | [                                                                                    |                  |
|----------|---------------------------------------------|---------------------------------------------|--------------------------------------------------------------------------------------|------------------|
| More.    |                                             | Delivery Order                              | Cancelled 🗌                                                                          | New              |
| :        | Customer :- 300-A0003                       | Please Enter User Name and Password $	imes$ | D/O No: DO-00021                                                                     | Edit             |
| Attachm  | Address :- 48 FLOOR MENARA ARNOT            | Print Count : 1                             | Next No :-         DO-00022         ▼           Date :-         01/08/2017         ▼ | Delete           |
| ients    | NO 98 JALAN TANGJUNG<br>49587 PETALING JAYA | User Name :                                 | Agent :- NF  Terms :- 30 Days                                                        | Save -           |
| Not      | SELANGOR<br>Description :- Delivery Order   | Password :                                  | Ref 1:-                                                                              | Refresh          |
| ÷        | + = 🕜 💽 Profit Estimator                    | ОК                                          | Ext. No :-                                                                           | > <u>B</u> rowse |
| Item Te  | Delivery Order Matrix                       |                                             | Tay Tay I Tay Amt Sub Total (Tay)                                                    | 11               |
| emplate. | ► ANT ANTENNA<br>C-PRE-100 CELCOM PREPAID-  | ser Name & Password needed i                | n 0.15 2.65                                                                          | 0                |
| -        | 2 records Of                                | der to reprint                              | 0.87 15.37                                                                           |                  |
|          | Deposit Amount: 0.                          | <b>I</b>                                    |                                                                                      |                  |
|          | Local Net Total: 15.37                      |                                             | Net Total (RM): 15.37                                                                | Close            |

# 2.8.3 Summarize

- Printing restriction features
- In order to reprint, User Name & Password needed

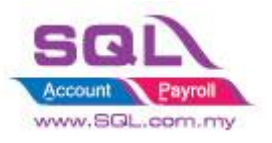

# 2.9 Combine Multiple Item to Browse Screen

# 2.9.1 Project Information

| ID              | S00013                                                                                           |
|-----------------|--------------------------------------------------------------------------------------------------|
| Introduction    | Item field being updated to browse screen. User is able to view the Item field in browsing mode. |
| Category        | DIY Customization                                                                                |
| Module Required | DIY Field(Include in Pro Set), DIY Script                                                        |
| Price           | RM 700<br>* Price range are subject to change depending on cost and complexity of customization. |

#### 2.9.2 Sample Screen

|             |            | ٥             |             |          |                |                      |                            |               |                 |                 |            |                |
|-------------|------------|---------------|-------------|----------|----------------|----------------------|----------------------------|---------------|-----------------|-----------------|------------|----------------|
|             |            |               | More        |          |                |                      | Invoice                    |               |                 | Cancelled 🗌     |            | New            |
|             |            |               | : Custo     | mer:-    | 300-A          | 0003 💌               |                            |               | Inv No          | : IV-00120      |            | Edit           |
|             |            |               | Att         |          | AB EN          | TERPRISE SDN BHD     |                            |               | Next No         | :- IV-00121 💌   |            | Dalata         |
|             | _          | 0000          | Addres      | SS (-    | 48 FLC         | OR MENARA ARNOT      |                            |               | Date :-         | 02/08/2017      |            | Delete         |
|             |            |               | men         |          | NO 98          | JALAN TANGJUNG       |                            |               | Agent :-        | NE              |            | Save 🛩         |
|             |            |               | :           |          | 49587<br>SELAN | PETALING JAYA<br>GOR |                            |               | Terms :-        | 30 Days 👻       |            | <u>C</u> ancel |
| C Lodgo     |            |               | 8 Descrit   | ntion :- | Sales          |                      |                            | <b>•</b> ···· | Ref 1. :-       | -               |            | Refresh        |
| G. Leugei   |            |               | n Deser     |          |                |                      |                            |               | Ext. No         | -               | Л          |                |
|             |            |               | 49          |          | U P            | ont Estimator        |                            |               |                 |                 |            | Browse         |
|             |            |               | a Invo      | ice Mat  | rix            |                      |                            |               |                 |                 |            |                |
| 🏙 Invoice   |            |               |             |          |                |                      |                            |               |                 | Sub From Doc No |            |                |
| Invoice No  | Date       | Company       | Description | Projec   | t C            | Amount               | DO Number                  |               | New             | 2.6: DO-00021   |            |                |
| 👳 abc       | =          | abc           | abc         | abc      | abc            | =                    | abc                        |               | New             | 12.7. DO-00021  |            |                |
| 11/ 00101   | 20/07/2017 |               | Calaa       |          | -              | 649.73               |                            |               | Edit            | 53.00 DO-00022  | U.         |                |
| IV-00101    | 20/07/2017 |               | Sales       |          |                | 256 16               |                            |               | Joloto          | 52.4: DO-00022  | 1          |                |
| IV 00102    | 20/07/2017 | AD ENTERPRISE | Color       |          |                | 202.10               |                            |               | <u>v</u> eiete  | 11.66 DO-00023  |            |                |
| TV-00103    | 29/07/2017 | ALPHA & BETA  | Sales       |          |                | 191.26               |                            |               | Save 🛩          | 23.32 DO-00023  |            |                |
| IV-00105    | 01/08/2017 | KITTY SECURIT | Quotation   |          |                | 80.000.00            |                            |               | Cancel          |                 |            |                |
| TV-00105    | 01/08/2017 | A'BEST TELECO | Quotation   |          | se             | 17 400 00            |                            | 2             | ancer           | 155.82          | _ <u>;</u> |                |
| TV-00107    | 01/08/2017 | AB ENTERPRISE | Quotation   |          |                | 100.00               |                            | n R           | efresh          |                 | -          |                |
| IV-00108    | 01/08/2017 | AB ENTERPRISE | Ouotation   |          |                | 500.00               |                            |               | Detail          | 100             | ••         | Class          |
| IV-00109    | 01/08/2017 | A'BEST TELECO | Quotation   |          | S\$            | 50.00                |                            |               | De <u>t</u> ali | 135.            | 02         | Close          |
| V-00110     | 01/08/2017 | ALPHA & BETA  | Quotation   |          |                | 2.50                 |                            | 1             |                 |                 |            |                |
| IV-00111    | 01/08/2017 | ALPHA & BETA  | Quotation   |          |                | 5.00                 |                            |               |                 |                 |            |                |
| IV-00112    | 01/08/2017 | KITTY SECURIT | Quotation   |          |                | 80,000.00            |                            |               |                 |                 |            |                |
| IV-00113    | 01/08/2017 | A'BEST TELECO | Quotation   |          | S\$            | 17,400.00            |                            |               |                 |                 |            |                |
| IV-00114    | 01/08/2017 | AB ENTERPRISE | Quotation   |          |                | 100.00               |                            | J             |                 |                 |            |                |
| IV-00115    | 01/08/2017 | AB ENTERPRISE | Quotation   |          |                | 500.00               |                            |               |                 |                 |            |                |
| IV-00116    | 01/08/2017 | A'BEST TELECO | Quotation   |          | S\$            | 50.00                |                            |               |                 |                 |            |                |
| IV-00117    | 01/08/2017 | ALPHA & BETA  | Quotation   |          |                | 2.50                 |                            |               |                 |                 |            |                |
| IV-00118    | 01/08/2017 | ALPHA & BETA  | Quotation   |          |                | 5.00                 |                            |               |                 |                 |            |                |
| IV-00119    | 01/08/2017 | AB ENTERPRISE | Sales       |          |                | 6,676.94             |                            |               |                 |                 |            |                |
| IV-00120    | 02/08/2017 | AB ENTERPRISE | Sales       |          |                | 155.82               | DO-00021,DO-00022,DO-00023 |               |                 |                 |            |                |
| 32 Invoices |            |               |             |          |                | 261,663.61           |                            | <b>v</b>      | Close           |                 |            |                |
|             |            |               |             |          |                |                      |                            |               |                 |                 |            |                |

System will update From Doc No to Browse Screen UDF\_Field

#### 2.9.3 Summarize

- Copy Item Field to Master Field

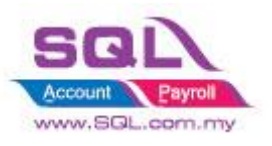

# 2.10 Calc Interest for Overdue Invoice

#### **2.10.1 Project Information**

| ID              | S00014                                                                                           |
|-----------------|--------------------------------------------------------------------------------------------------|
| Introduction    | Interest charges are being generated for overdue Invoice.                                        |
| Category        | DIY Customization                                                                                |
| Module Required | DIY Field(Include in Pro Set), DIY Script                                                        |
| Price           | RM 600<br>* Price range are subject to change depending on cost and complexity of customization. |

#### 2.10.2 Sample Screen

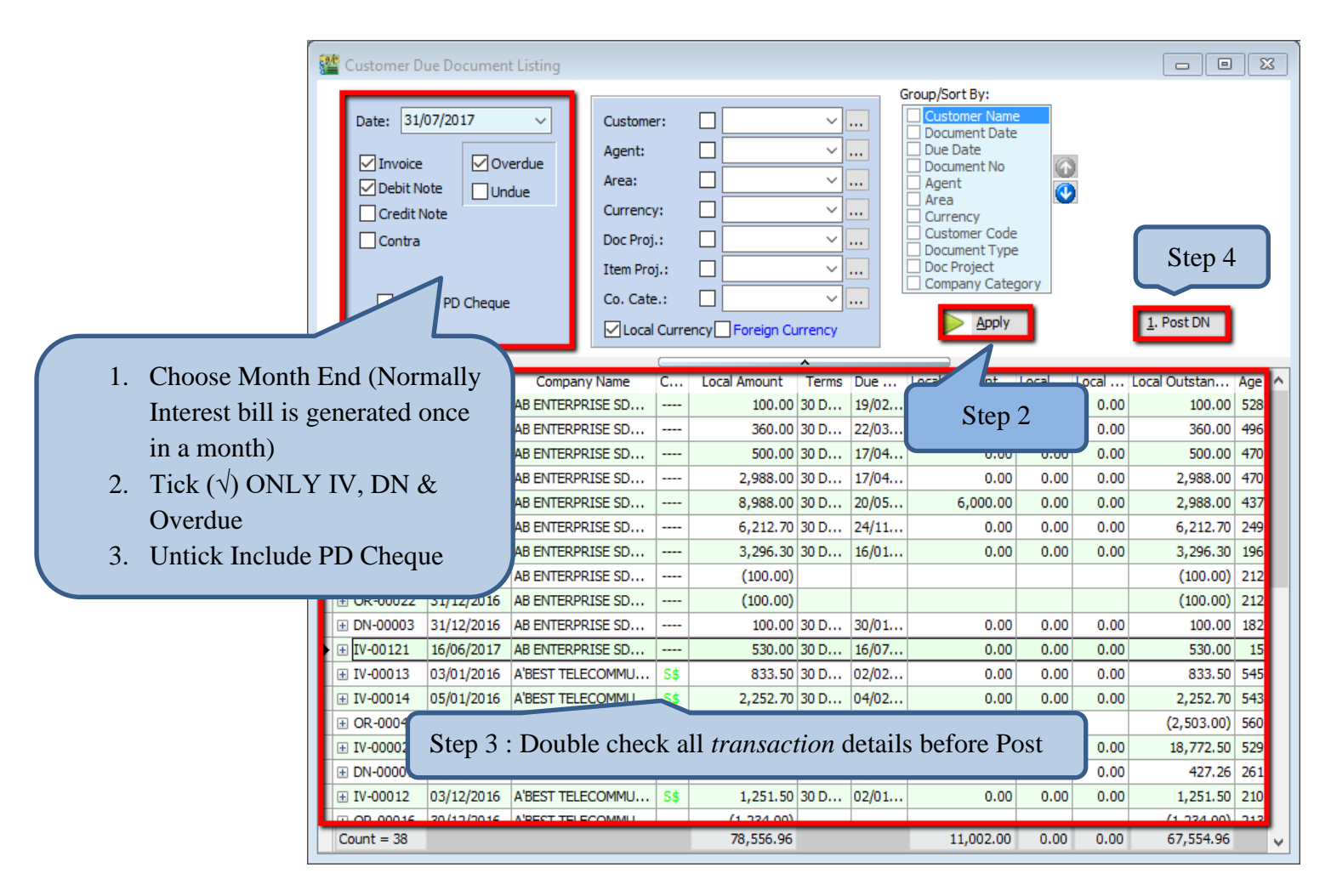

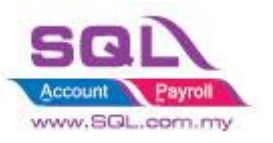

| i          | 🏙 Maintain Item                                                                                                    | - • •                         |
|------------|----------------------------------------------------------------------------------------------------|-------------------------------|
|            | Maintain Stock Item Code: OVERDUE Serial No. Stock Control Active Description: OVERDUE                                                                                                    | <u>N</u> ew<br>Edit<br>Delete |
| Create Ite | em Code Overdue by fill in the interest rate on Ref Price $0.1 = 10\%$                                                                                                    | Save -                        |
|            | Base UOM     UNIT     Reorder Qty:     1.00     Remark 2:       Ref. Cost:     0.00     Lead Time:     0     Barcode:       Ref. Price:     0.10     Output Tax:     Input Tax:     Bal Oty : -868.00                                                                                                    | Refresh<br>Browse             |
|            | UOM       Cust. Price       Supp. Price       BOM       More Desc.       Opn Bal.       Category       Alternative       Cust. Iten       Image: Cust. Iten       Image: Cust. I | U                             |
|            | UNIT 1.00 0.00 0.10 Default UOM :<br>Sales:                                                                                                    | Close                         |

| 🚰 I  | Debit Note             |                 |                |       |         |           |           |          |        |                |         |          |           |             | _  |                |
|------|------------------------|-----------------|----------------|-------|---------|-----------|-----------|----------|--------|----------------|---------|----------|-----------|-------------|----|----------------|
| More |                        |                 |                |       |         | Deb       | it I      | loi      | te     |                |         |          | C         | Cancelled 🗌 |    | <u>N</u> ew    |
|      | Customer :-            | 300-A0003 🔻     | ·              |       |         |           |           |          |        |                |         | DN No :  | DN-000    | )43         |    | Edit           |
| Att  |                        | AB ENTERPRISE : | SDN BHD        |       |         |           |           |          |        |                |         | Next No  | :- DN-000 | )48 🔽       |    | Delete         |
| achn | Address :-             | 48 FLOOR MENA   | RA ARNOT       |       |         |           |           |          |        |                |         | Date :-  | 31/07/2   | 2017 🔻      |    | Delete         |
| nent |                        | NO 98 JALAN TAI | NGJUNG         |       |         |           |           |          |        |                |         | Agent :- | - NF      | •           |    | Save 👻         |
| S    |                        | 49587 PETALING  | JAYA           |       |         |           |           |          |        |                |         | Terms :- | 30 Day    | s 🔻         |    | <u>C</u> ancel |
| z    |                        | SELANGOR        |                |       |         |           |           |          |        |                | _       | Ref 1 :- |           |             |    | Defreeh        |
| ote. | Description :-         | Overdue Interes | t For Jul 2017 |       |         |           |           |          |        |                | ·   ••• | Ext. No  | :-        |             |    | Refresh        |
|      | + - (2)                | Profit Estima   | tor            |       |         |           |           |          |        |                |         | From Do  | c :-      | •           |    | Browse         |
| Iten | Debit Note             | Matrix          |                |       |         |           |           |          |        |                |         |          |           |             | Ш  |                |
| n Te |                        | Maurix          |                |       |         |           | _         | -        | _      |                |         |          |           |             |    |                |
| npla | Item Code              | Description     | Qty<br>21.00   | UOM   | U/Price | Sub Total | Tax<br>CD | <u> </u> | 1a     | Sub To IVDocNo | 101     | JocDate  | 10/02/2   | IVOSAmt     |    |                |
| te   | OVERDUE                | Sales           | 31.00          |       | 0.03    | 2.10      | SR<br>CD  | 븜        | 0.06   | 2.20 1V-00035  | 20/0    | 2/2016   | 19/02/2   | 260.00      | >  |                |
|      | OVERDUE                | Cash Sales      | 31.00          | UNIT  | 0.10    | 4.34      | SR        | Н        | 0.26   | 4.60 CS-00009  | 18/0    | 3/2016   | 17/04/2   | 500.00      |    |                |
|      | OVERDUE                | Delivery Order  | 31.00          | UNIT  | 0.82    | 25,42     | SR        | П        | 1.53   | 26.95 DN-00005 | 18/0    | 3/2016   | 17/04/2   | 2,988.00    |    |                |
|      | OVERDUE                | Sales           | 31.00          | UNIT  | 0.82    | 25.42     | SR        |          | 1.53   | 26.95 IV-00005 | 20/0    | 4/2016   | 20/05/2   | 2,988.00    |    |                |
|      | OVERDUE                | Sales           | 31.00          | UNIT  | 1.70    | 52.70     | SR        |          | 3.13   | 55.83 IV-00007 | 25/1    | 0/2016   | 24/11/2   | 6,212.70    | U. |                |
|      | OVERDUE                | Sales           | 31.00          | UNIT  | 0.88    | 27.28     | SR        |          | 1.64   | 28.92 IV-00008 | 17/1    | 2/2016   | 16/01/2   | 3,296.30    |    |                |
|      | OVERDUE                | Debit Note      | 31.00          | UNIT  | 0.03    | 0.93      | SR        |          | 0.06   | 0.99 DN-00003  | 31/1    | 2/2016   | 30/01/2   | 100.00      |    |                |
|      | OVERDUE                | Sales           | 15.00          | UNIT  | 0.14    | 2.10      | SR        |          | 0.13   | 2.23 IV-00121  | 16/0    | 5/2017   | 16/07/2   | 530.00      |    |                |
|      | _                      |                 |                |       |         |           |           |          |        |                |         |          |           |             |    |                |
|      |                        |                 |                |       |         |           | _         | _        |        |                | _       |          |           |             |    |                |
| (    | a .                    |                 | 1.             | р     | 1       |           |           |          |        |                |         |          |           |             |    |                |
|      | System                 | auto app        | end int        | 0 D   | ebit N  | ote       |           |          |        |                |         |          |           |             |    |                |
|      | $\Omega t v - \Lambda$ | $\sigma = 31($  | 31 Da          | ve ii | n Iuly  | henc      | - 3       | 1.       | wi11   | shown          |         |          |           |             |    |                |
|      | Qty = A                | gc > 51(        | JIDa           | ys n  | i July) | , nene    |           | -        | vv 111 | SHOWN          |         |          |           | 50.75       |    | Close          |
| 4    | Unit Pri               | ce = Rate       | e /365         | * Oi  | utstand | ling A    | mt        | . E      | xar    | nple : 0.1/3   | 65      | *100     | =0.03     | 3 —         |    |                |
|      |                        |                 |                |       |         | U         |           |          |        | •              |         |          |           |             |    |                |

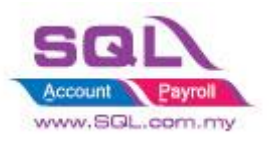

# 2.10.3 Summarize

- Generate Sales Debit Note for overdue Invoice & Debit Note automatically (untick the option if excluded before click Apply)
- Each Customer generate new Sales Debit Note
- Item Code = OVERDUE
- Qty = Age <DaysInMonth = Capture Age</li>
   Age >DaysInMonth = Capture DaysInMonth
- Unit Price = Rate / 365 \* Outstanding Amount(Exclude GST)

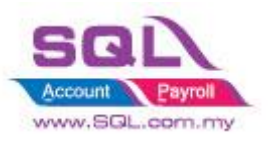

# 2.11 Calc Time different between two document

# 2.11.1 Project Information

| ID              | S00015                                                                                            |
|-----------------|---------------------------------------------------------------------------------------------------|
| Introduction    | This features keep track day& time different between two documents                                |
| Category        | DIY Customization                                                                                 |
| Module Required | DIY Field(Include in Pro Set), DIY Script                                                         |
| Price           | RM 1200<br>* Price range are subject to change depending on cost and complexity of customization. |

#### 2.11.2 Sample Screen

| 2 | Sales | Order  |                |             |         |      |            |            |           |         |         |            |         |              |   | • X             |
|---|-------|--------|----------------|-------------|---------|------|------------|------------|-----------|---------|---------|------------|---------|--------------|---|-----------------|
|   | Sale  | . Date | Company        | Description | Project | Curr | Amount     | From Date  | From Time | To Date | To Time | DiffMinute | DiffDay | Updated      |   | New             |
| 8 | abc   | =      | abc            | abc         | abc     | abc  | =          | =          | abc       | =       | abc     | abc        | abc     | =            |   | -               |
| Þ | SO    | 09/    | KITTY SECURITY | Sales Or    |         |      | 80,000.00  |            |           |         |         |            |         |              |   | Edit            |
|   | SO    | 18/    | A'BEST TELECO  | Sales Or    |         | S\$  | 21,380.00  |            |           |         |         |            |         |              |   | <u>D</u> elete  |
|   | SO    | 20/    | ALPHA & BETA C | Sales Or    |         |      | 9,380.00   |            |           |         |         |            |         |              |   | Couro -         |
|   | SO    | 20/    | KITTY SECURITY | Sales Or    |         |      | 600.00     |            |           |         |         |            |         |              | n | <u>ave</u>      |
| L | SO    | 20/    | AB ENTERPRISE  | Sales Or    |         |      | 8,988.00   |            |           |         |         |            |         |              |   | <u>C</u> ancel  |
|   | SO    | 21/    | AB ENTERPRISE  | Sales Or    |         |      | 360.00     |            |           |         |         |            |         |              | > | Defrech         |
|   | so    | 03/    | A'BEST TELECO  | Sales Or    |         | S\$  | 9,880.00   |            |           |         |         |            |         |              |   | Refresh         |
|   | SO    | 15/    | ALPHA & BETA C | Sales Or    |         |      | 50.00      |            |           |         |         |            |         |              | J | De <u>t</u> ail |
|   | SO    | 17/    | ALPHA & BETA C | Sales Or    |         |      | 250.00     |            |           |         |         |            |         |              |   |                 |
| L | SO    | 17/    | ALPHA & BETA C | Sales Or    |         |      | 50.00      |            |           |         |         |            |         |              | _ |                 |
|   | SO    | 03/    | ALPHA & BETA C | Sales Or    |         |      | 4.24       | 03/08/2017 | 18:31:41  |         |         |            |         |              |   |                 |
| L | SO    | 03/    | ALPHA & BETA C | Sales Or    |         |      | 2.65       | 03/08/2017 | 18:32:19  |         |         |            |         | $\checkmark$ | _ |                 |
|   | 12 Or | d      |                |             |         |      | 130,944.89 |            |           |         |         |            |         |              |   | Close           |
| _ |       |        |                |             |         |      |            |            |           |         |         |            |         |              |   |                 |

Upon Save SO, system will records Date and Time

| Sales      | Date  | Company          | Description | Project | Curre | Amount    | From Date  | From Time | To Date    | DONumber | To Time  | DiffDay | DiffMinute       | U         | Now             |
|------------|-------|------------------|-------------|---------|-------|-----------|------------|-----------|------------|----------|----------|---------|------------------|-----------|-----------------|
| abc        | =     | abc              | abc         | abc     | abc   | =         | =          | abc       | =          | abc      | abc      | abc     | abc              | = ·       | <u>iv</u> evv   |
| SO-0       | 09/01 | KITTY SECURITY S | Sales Order |         |       | 80,000.00 |            |           |            |          |          |         |                  |           | Edit            |
| SO-0       | 18/01 | A'BEST TELECOMM  | Sales Order |         | S\$   | 21,380.00 |            |           |            |          |          |         |                  |           | Delete          |
| SO-0       | 20/02 | ALPHA & BETA CO  | Sales Order |         |       | 9,380.00  |            |           |            |          |          |         |                  |           | Course          |
| SO-0       | 20/02 | KITTY SECURITY S | Sales Order |         |       | 600.00    |            |           |            |          |          |         |                  |           | <u>ave</u>      |
| SO-0       | 20/02 | AB ENTERPRISE SD | Sales Order |         |       | 8,988.00  |            |           |            |          |          |         |                  |           | <u>C</u> ancel  |
| SO-0       | 21/02 | AB ENTERPRISE SD | Sales Order |         |       | 360.00    |            |           |            |          |          |         |                  |           | Defeet          |
| SO-0       | 03/12 | A'BEST TELECOMM  | Sales Order |         | S\$   | 9,880.00  |            |           |            |          |          |         |                  | · · · · · | Refrest         |
| SO-0       | 15/12 | ALPHA & BETA CO  | Sales Order |         |       | 50.00     |            |           |            |          |          |         |                  |           | De <u>t</u> ail |
| SO-0       | 17/12 | ALPHA & BETA CO  | Sales Order |         |       | 250.00    |            |           |            |          |          |         |                  |           |                 |
| SO-0       | 17/12 | ALPHA & BETA CO  | Sales Order |         |       | 50.00     |            |           |            |          |          |         |                  |           |                 |
| SO-0       | 03/08 | ALPHA & BETA CO  | Sales Order |         |       | 4.24      | 03/08/2017 | 18:31:41  |            |          |          |         |                  |           |                 |
| SO-0       | 03/08 | ALPHA & BETA CO  | Sales Order |         |       | 2.65      | 03/08/2017 | 18:32:19  | 20/08/2017 | DO-00024 | 17:55:44 | 16 Day  | 23 Hours 23 Mins |           |                 |
|            |       |                  |             |         |       |           |            |           |            |          |          |         |                  |           |                 |
| 10.0.1     |       |                  |             |         |       |           |            |           |            |          |          |         |                  |           | Close           |
| 1 ) I inne |       |                  |             |         |       |           |            |           |            |          |          |         |                  |           | CIODE           |

different day and time

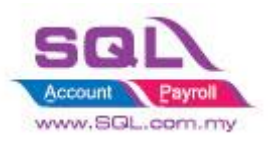

# 2.11.3 Summarize

- When Sales Order being saved, date and time will be updated in UDF\_Field
- When Delivery Order being saved, date and time will be updated in DO UDF\_Field, and UDF\_ToTime & Calc the Day different to Sales Order
- Tick ( $\sqrt{}$ ) Cancelled for Cancelled DO to remove original document info which updated previously

# 2.11.4 Disadvantage

- One SO is allowed to transfer to One DO Only

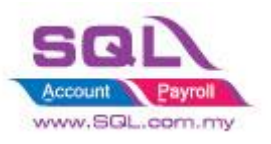

# 2.12 Each Customer have unique Reference Number

# 2.12.1 Project Information

| ID              | S00016                                                                                 |
|-----------------|----------------------------------------------------------------------------------------|
| Introduction    | System will block from Save if same reference number for particular customer.          |
| Category        | DIY Customization                                                                      |
| Module Required | DIY Script                                                                             |
| Price           | RM 720                                                                                 |
|                 | * Price range are subject to change depending on cost and complexity of customization. |

# 2.12.2 Sample Screen

| <b>8</b> 44 | nvoice |                     |                       |              |             |                 |             |          |                 |                      |                |
|-------------|--------|---------------------|-----------------------|--------------|-------------|-----------------|-------------|----------|-----------------|----------------------|----------------|
| 3 I         | nvoic  | Date                | Company 🛆 🗹           | Ref 1        | Description | n Project       | Currency    | Amount   | New             |                      |                |
| ₽ ª         | c      | =                   | = AB ENTERPRISE S     | abc at       | bc          | abc             | abc         | =        |                 |                      |                |
| I           | -00006 | 21/02/              | AB ENTERPRISE SDN B   | Sa           | ales        |                 |             | 360.00   | Edit            |                      | manta          |
| I           | -00005 | 20/04/              | AB ENTERPRISE SDN B   | Sa           | ales        |                 |             | 8,988.00 | Delete          | - Docul              | nents          |
| I           | -00007 | 25/10/              | AB ENTERPRISE SDN B   | Sa           | ales        |                 |             | 6,212.70 |                 | -                    |                |
| I           | -00008 | 17/12/              | AB ENTERPRISE SDN B   | Sa           | ales        |                 |             | 3,296.30 | <u>S</u> ave    | 7                    |                |
|             | 00121  | 16/06/              | AR ENTERDRICE COM R   | 68           | ales        |                 |             | 530.00   | Cancel          |                      |                |
| IV          | -00102 | 28/07/              | AB ENTERPRISE SDN B   | PO-00126 Sa  | ales        |                 |             | 356.16   |                 |                      |                |
|             | 00107  | <del>0 1/00/m</del> |                       | Q            | uotation    |                 |             | 100.00   | Refresh         |                      |                |
| I           | -00108 | 01/08/              | AB ENTERPRISE SDN B   | Q            | uotation    |                 |             | 500.00   | De <u>t</u> ail |                      |                |
| I           | -00114 | 01/08/              | AB ENTERPRISE SDN B   | Q            | uotation    |                 |             | 100.00   |                 |                      |                |
| I           | -00115 | 01/08/              | AB ENTERPRISE SDN B   | Q            | uotation    |                 |             | 500.00   | U               |                      |                |
| I           | -00119 | 01/08/              | AB ENTERPRISE SDN B   | Sa           | ales        |                 |             | 6,676.94 |                 | Cash Book Entry      |                |
| I           | -00120 | 02/08/              | AB ENTERPRISE SDN B   | Sa           | ales        |                 |             | 155.82   |                 | Cash Book End y      | k.             |
| 59.69       | nvoice |                     |                       |              |             |                 |             |          |                 | [                    | - • ×          |
| Mon         |        |                     |                       |              | In          | voice           |             |          |                 | Cancelled            | New            |
|             | Custo  | mer :-              | 300-40003             |              |             |                 |             |          |                 |                      |                |
| Þ           | cust   | mer.                |                       |              | Error       |                 |             |          | ~               | Inv No: IV-00120     | Earr           |
| ta          |        |                     | AD ENTERPRISE SUN DHD |              | EIIOI       |                 |             |          | ^               | Next No :- IV-00122  | Delete         |
| hme         | Addre  | 55 :-               | 48 FLOOR MENARA ARNOT |              | Ref         | erence number a | lready in u | red      |                 | Date :- 02/08/2017 - | Saus -         |
| Ints        |        |                     | 40587 DETAI INC 14VA  |              | Sav         | ing Aborted.    | incudy in d | sea.     |                 | Agent :- NF 🗨        | <u>Jave</u>    |
| 1           |        |                     | SELANGOR              |              |             | -               |             |          |                 | Terms :- 30 Days 💌   | <u>C</u> ancel |
| S           | Descri | ntion :-            | Sales                 |              |             |                 |             |          | OK              | Ref 1. :- PO-00126   | a Refresh      |
| r.          | Descri | puon                | Jaies                 |              | -           |                 |             |          | OK              | Ext. No :-           |                |
| •           | +      | - 🕜 🤇               | Profit Estimator      |              |             |                 |             |          |                 |                      | Browse         |
| tem         | Invo   | ice Matr            | ix                    |              |             |                 |             |          |                 |                      |                |
| đ           | 3      | Item Co             | ode Descri            | iption Qty   | Svet        | em will         | bloc        | z from   | Save            | if having same       |                |
| npla        | ► AI   | νT                  | ANTENNA               | 1.00         | Byst        |                 | UIUCI       | x non    | I Save          | ii naving same       |                |
| te          | C      | PRE-100             | CELCOM PREPAID        | 0-RM100 1.00 | refe        | ence nu         | mher        | for n    | articul         | ar customer          |                |
|             | KF     | RAIN                | KEYPAD - RAINBO       | 0W 10.00     | 10101       | ence nu         | moer        | 101 p    | articula        |                      |                |
|             | HS     | EG                  | HOUSING               | 5.00         | UNIT        | 5.50            |             | 10.00    |                 | 2.57 52.17 21.3      |                |
|             | LC     | LIP                 | LEATHER CLIP          | 1.00         | UNIT        | 11.00           |             | 11.00    | SR              | 0.66 11.66 10.5      |                |
|             | A      | νT                  | ANTENNA               | 1.00         | UNIT        | 22.00           |             | 22.00    | SR 🗌            | 1.32 23.32 20.5      |                |
|             | 6      | records             |                       | 19.00        |             |                 |             | 147.00   |                 | 8.82 155.82          |                |
|             | Depo   | sit Amou            | unt: 0.00             | •••          |             |                 |             |          |                 |                      |                |

# 2.12.3 Summarize

- System will block from Save if same reference number for particular customer.

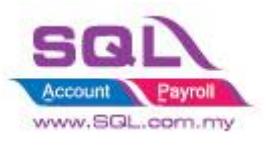

# 2.13 **Prompt password to override the confirmed Document**

#### **2.13.1 Project Information**

| ID              | S00017                                                                                 |
|-----------------|----------------------------------------------------------------------------------------|
| Introduction    | Confirmed document is not allowed to edit, password is required to override it.        |
| Category        | DIY Customization                                                                      |
| Module Required | DIY Field(Include in Pro Set), DIY Script                                              |
| Price           | RM 1500                                                                                |
|                 | * Price range are subject to change depending on cost and complexity of customization. |

#### 2.13.2 Sample Screen

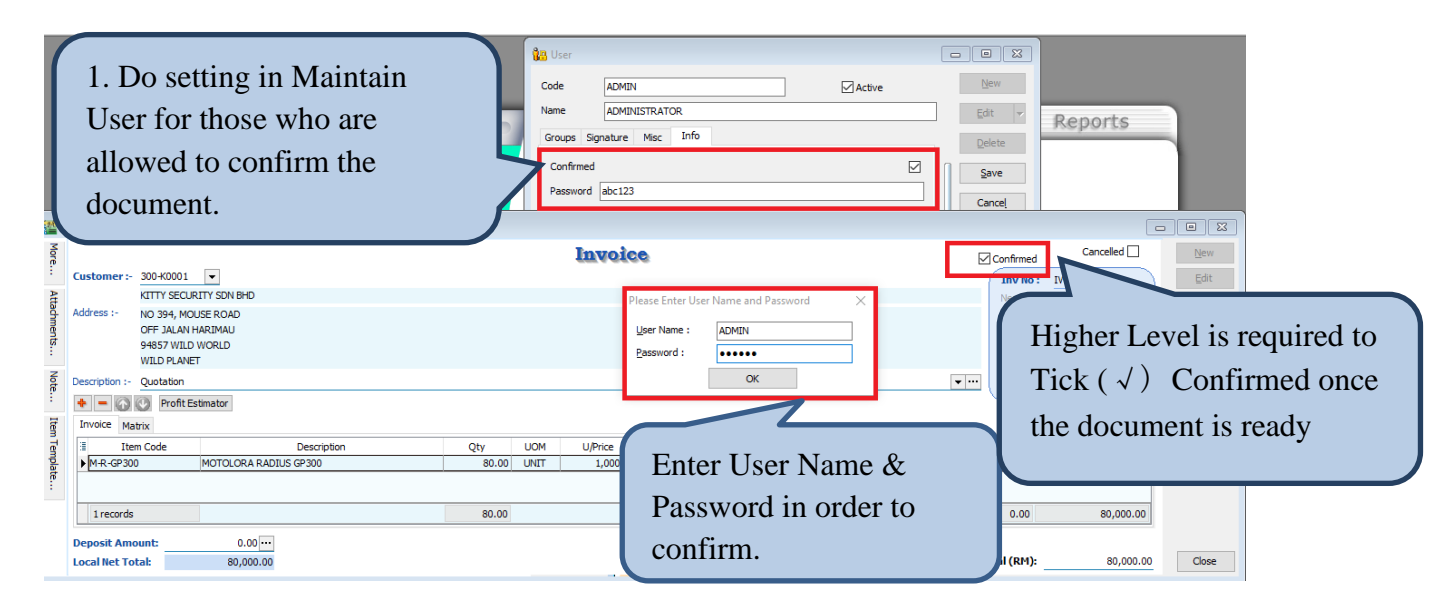

| <u>870</u>            | Invoice                                                         |                                                                                                    |                            |                       |     |                     |      |                         |                                               |                                                           |                                                 |                                                                                 |
|-----------------------|-----------------------------------------------------------------|----------------------------------------------------------------------------------------------------|----------------------------|-----------------------|-----|---------------------|------|-------------------------|-----------------------------------------------|-----------------------------------------------------------|-------------------------------------------------|---------------------------------------------------------------------------------|
| More                  | Customer :- 3                                                   | 300-K0001 💌                                                                                                    |                            |                       |     | Invoic              | 8    |                         |                                               | Z                                                         | Confirmed                                       | Cancelled New                                                                   |
| Attachments Note Item | Address :-<br>Description :-<br>Description :-<br>Invoice Matri | KITTY SECURITY SON BHD<br>NO 394, MOUSE ROAD<br>OFF JALAN HARIMAU<br>94857 WILD WORLD<br>WILD PLANET<br>Quotation<br>Profit Estimator<br>ix |                            |                       |     |                     |      | Warr                    | This docum<br>allow Edit. P                   | ient already confirmed, only<br>Yease Enter the User Name | Next No :-<br>Data :<br>y Manager<br>and Passwo | Whan Edit Confirmed                                                             |
| Template              | Item                                                            | Code                                                                                                    | Description<br>ADJUS GP300 | Qty<br>80.00<br>80.00 | UOM | U/Price<br>1,000.00 | Disc | Sub Total<br>80,<br>80, | Tax 1 Please Enter Use User Name : Password : | Tax Indus Tax Amt Tax Amt Tax Amt Tax Amt ADMIN OK OK     | *<br>×                                          | Document, system will<br>automatically prompt a<br>message with <i>password</i> |
|                       |                                                                 |                                                                                                    |                            |                       |     |                     |      |                         |                                               |                                                           |                                                 | dialog in order                                                                 |

# 2.13.3 Summarize

- Create Confirmed Check Box
- Password is required either tick ( $\sqrt{}$ ) or untick the Confirmed Check Box
- Password is required to edit Confirmed Document

Edited.

document allow being

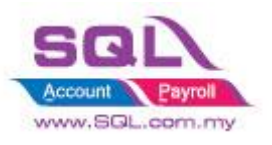

#### 2.14 **Disable Certain Field being edited**

# 2.14.1 Project Information

| ID              | S00018                                                                                                    |
|-----------------|----------------------------------------------------------------------------------------------------|
| Introduction    | Disable certain field being edited                                                                                                    |
| Category        | DIY Customization                                                                                                    |
| Module Required | DIY Field(Include in Pro Set), DIY Script                                                                                                    |
| Price           | Refer http://www.sql.com.my/wiki/DIY_Script#Example_5<br>_Only_Enable_Some_of_the_field_on_Click_Edit_by_User<br>* Price range are subject to change depending on cost and complexity of customization. |

#### 2.14.2 Sample Screen

| 2.14.2 Sample Screen                                                                                                    | Flexibility to Tick $()$ or                                 |
|----------------------------------------------------------------------------------------------------|-------------------------------------------------------------|
| User                                                                                                    | edit when untick applied                                    |
| Name     LEE       Groups     Signature       AllowEdit                                                                                                    | Edit<br>Delete<br>Save                                      |
| Cash Sales                                                                                                    |                                                             |
| Cash Sales Cancelled                                                                                                    | <u>N</u> ew ►                                               |
| Customer :-       300-A0002           ALPHA & BETA COMPUTER       Aldress :-       838 JALAN WORLD         Address :-       838 JALAN WORLD           40485 RAWANG       SELANGOR DE           SELANGOR DE             Z             Abbrack             ALPHA & BETA COMPUTER           Address :-           40485 RAWANG         SELANGOR DE         E           E           Augent :-           LEE           Terms :-           Bottom Sales                                                                                                    | Edit Preview<br>Delete Refresh<br>Save<br>Cancel<br>Refresh |
| Disable certain field to be edited                                                                                                    | Browse                                                      |
| Image: state of the state of the s |                                                             |
| : 1 record 1.00 100.00 6.00 106.00                                                                                                    |                                                             |
| Deposit Amount:         0.00         Outstanding: 0.00           Local Net Total:         106.00         Net Total (RM):         106.00                                                                                                    |                                                             |
| Payment Received :-           Payment into:         Chq No:         Payment Project:         Bank         CS-00011           310-001           0.00         106.00         []                                                                                                    | Close                                                       |

# 2.14.3 Summarize

- Flexibility of document accessible by Maintain User \_
- User is not allowed to edit certain field when preset had been done \_

#### 2.14.4 Disadvantage

When press Edit, it will takes about 1 to 2 sec to be functioned \_

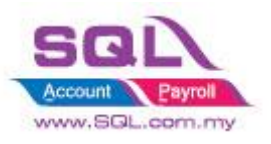

# 2.15 Get CSV/TXT Data Import to Delivery Order Detail Transaction

| ID              | S00019                                                                                                    |
|-----------------|----------------------------------------------------------------------------------------------------|
| Introduction    | Get data from CSV / TXT file and append to DO Detail Transaction                                                                                                    |
| Category        | DIY Customization                                                                                                    |
| Module Required | DIY Script                                                                                                    |
| Price           | Refer <u>http://www.sql.com.my/wiki/DIY_Script#Example_15Get_CSV.2FTXT_Data</u><br>* Price range are subject to change depending on cost and complexity of customization. |

# 2.15.1 Project Information

#### 2.15.2 Sample Screen

### Template in Excel | save as CSV File

| X   | 🚽 🍠 • (   | (≝ ~ [∓            |                                                      | DC                                     | D.csv - M | icrosoft Ex                             | cel (Produc | t Activation | n Failed) |                           | —                                 |                  | ×  |    |
|-----|-----------|--------------------|------------------------------------------------------|----------------------------------------|-----------|-----------------------------------------|-------------|--------------|-----------|---------------------------|-----------------------------------|------------------|----|----|
| F   | ile Ho    | me                 | Insert                                               | Page Layo                              | out Fo    | ormulas                                 | Data        | Review       | View A    | dd-Ins                    | ۵                                 | ? -              | đ  | 23 |
| Pas | te        | Calibri<br>BI<br>I | • 1<br><u>U</u> •   4<br><u>③</u> • <u>A</u><br>Font | 11 · · · · · · · · · · · · · · · · · · | E E I     | ■ = = = = = = = = = = = = = = = = = = = | General     | * A          | S Cells   | × Σ ×<br>× ⊌ ×<br>t × ⊘ × | Sort & F<br>Filter * S<br>Editing | ind &<br>elect • |    |    |
|     | A1        |                    | <b>-</b> (0                                          | fx                                     | ANT       |                                         |             |              |           |                           |                                   |                  |    | ^  |
|     |           |                    |                                                      |                                        |           |                                         |             |              |           |                           |                                   |                  |    | *  |
|     | А         |                    | В                                                    |                                        | С         | D                                       | E           | F            | G         | Н                         | 1                                 |                  | J  |    |
| 1   | ANT       | ANT                | ENNA                                                 |                                        | 10        | 3.5                                     |             |              |           |                           |                                   |                  |    |    |
| 2   | D-PRE-100 | DIGI               | PREPAID                                              | D-RM100                                | 15        | 100                                     |             |              |           |                           |                                   |                  |    |    |
| 3   | COVER     | HAN                | DPHONE                                               | _COVER                                 | 20        | 10                                      |             |              |           |                           |                                   |                  |    |    |
| 4   |           |                    |                                                      |                                        |           |                                         |             |              |           |                           |                                   |                  |    |    |
| 5   |           |                    |                                                      |                                        |           |                                         |             |              |           |                           |                                   |                  |    | Ŧ  |
| H I | ► ► DO    | ) 🧷 🗘              |                                                      |                                        |           |                                         |             |              | _         |                           |                                   |                  | •  |    |
| Rea | dy        |                    |                                                      |                                        |           |                                         |             |              |           | 100% 😑                    | ) (                               | )                | -+ |    |

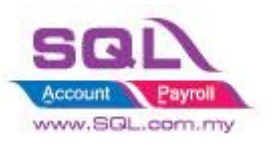

Get CSV File

| <b>1 11</b> | elivery Order                                     |                                            |                                                                                                    |                                                                 |
|-------------|---------------------------------------------------|--------------------------------------------|----------------------------------------------------------------------------------------------------|-----------------------------------------------------------------|
| More        | Customer :- 🔹                                     | Delivery Order                             |                                                                                                    | New <b>ner</b>                                                  |
| Attachments | Address :- Step 1                                 |                                            | D/0103:         <           Next No :-         DO-00025           Date :-         21/08/2017           Agent :-         -           Terms :-         - | <u>D</u> elete<br>Save ▼                                        |
| Note        | Description :- Delivery Order                     | 🚰 Open                                     | A Search S0001                                                                                                    | ×                                                               |
| . Item T    | Pront Estimator 1. Get CSV Data                   | Organize  Vew folder                       | V O Search South                                                                                                    | s , ∠<br>≣ <b>• □ ?</b>                                         |
| Template    | Item Code Description Qty                         | Downloads Music Pictures Videos Lacer (C:) | Date r<br>21/08,<br>21/08,                                                                                                    | nodified Type<br>(2017 11:10 Text Docu<br>(2017 11:12 Microsoft |
|             | records                                           | File name:                                 | V Texts Files (*                                                                                                    | (.txt, *.csv)<br>Cancel                                         |
|             | Deposit Amount: 0.00 ···<br>Local Net Total: 0.00 | Net T                                      | otal (RM):0.0                                                                                                    | 0 Close                                                         |

# After Import had been Done

| 🤷 D              | elivery Order                  |                              |                                                   |                                    |      |                                          |                       |        |                                                                                                    |                                              | - • •                                         |
|------------------|--------------------------------|------------------------------|---------------------------------------------------|------------------------------------|------|------------------------------------------|-----------------------|--------|----------------------------------------------------------------------------------------------------|----------------------------------------------|-----------------------------------------------|
| More.            |                                |                              | Del                                               | ivery                              | Orde | r                                        |                       |        | c                                                                                                    | Cancelled 🗌                                  | New                                           |
| Attachments Note | Customer :- Address :-         | elivery Order                | ta                                                |                                    |      |                                          |                       |        | D/O No:         < <new< th="">           Next No :-         DO-000           Date :-         21/08/2           Agent :-         Terms :-           Ref 1:-         Ext. No :-</new<> | 25 V<br>2017 V<br>V<br>V                     | Edit<br>Delete<br>Save ▼<br>Cancel<br>Refresh |
| Item Template    | Delivery Order                 | Matrix                       | Otv UOM<br>10.00 UNIT<br>15.00 UNIT<br>20.00 UNIT | U/Price<br>3.50<br>100.00<br>10.00 | Disc | Sub Total<br>35.00<br>1,500.00<br>200.00 | Tax<br>SR<br>SR<br>SR |        | Tax Amt         Su           2.10         90.00           12.00         12.00                                                                                                    | b Total (Tax)<br>37.10<br>1,590.00<br>212.00 | >                                             |
|                  | 3 records                      |                              | 45.00                                             |                                    |      | 1,735.00                                 |                       |        | 104.10                                                                                                    | 1,839.10                                     |                                               |
|                  | Deposit Amou<br>Local Net Tota | nt: 0.00 ····<br>I: 1,839.10 |                                                   |                                    |      |                                          |                       | Net To | tal (RM):                                                                                                    | 1,839.10                                     | Close                                         |

# 2.15.3 Summarize

- Get Data from CSV/TXT & append to DO Detail Transaction

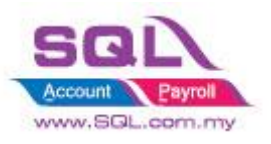

# 2.16 Auto Assign default Location & Project based on the value pre-set in Maintain User

### 2.16.1 Project Information

| ID              | S00020                                                                                            |
|-----------------|---------------------------------------------------------------------------------------------------|
| Introduction    | Default value of Location & Project is automatically update based on Maintain User data.          |
| Category        | DIY Customization                                                                                 |
| Module Required | DIY Field(Include in Pro Set), DIY Script                                                         |
| Price           | RM 1200<br>* Price range are subject to change depending on cost and complexity of customization. |

# 2.16.2 Sample Screen

|                                           |                |                | 👔 u      | lser                    |                |      |                 |      |            |          |     |            | [        | _  |                                  |
|-------------------------------------------|----------------|----------------|----------|-------------------------|----------------|------|-----------------|------|------------|----------|-----|------------|----------|----|----------------------------------|
| Code LEE Assign Default value in Maintain |                |                |          |                         |                |      |                 |      | ain        | User     |     |            |          |    |                                  |
|                                           | SQL            | 8              | Gro      | ne<br>oups Sigr         | LEE            | Misc | Info            |      | $\searrow$ |          |     |            |          |    | <u>E</u> dit ▼<br><u>D</u> elete |
|                                           |                |                | Li<br>P  | ocation B/<br>roject P: | ALAKON<br>12W1 | IG   |                 |      |            |          | _   |            |          |    | <u>S</u> ave<br>Cance <u>l</u>   |
| 🎬 Ir                                      | nvoice         |                |          |                         |                |      |                 |      |            |          |     |            | [        | -  |                                  |
| More.                                     |                |                |          |                         | I              | nvo  | ice             |      |            |          |     | Cano       | celled 🗌 |    | New                              |
| -                                         | Customer :-    | 300-A0002      | •        |                         |                |      |                 |      | (          | Inv No   | :   | IV-00122   |          |    | <u>E</u> dit                     |
| Atta                                      |                | ALPHA & BETA   | COMPUTER | ર                       |                |      |                 |      |            | Next No  | :-  | IV-00123   | -        |    | Delete                           |
| dhme                                      | Address :-     | 838 JALAN WO   | RLD      |                         |                |      |                 |      |            | Date :-  |     | 21/08/2017 | 7 🔻      |    | Cave -                           |
| ents.                                     |                | SELANGOR DE    | G        |                         |                |      |                 |      |            | Agent :- |     | LEE        | -        |    | <u>Dave</u>                      |
| -                                         |                |                |          |                         |                |      |                 |      |            | Terms :- |     | 45 Days    | •        | 1  | <u>C</u> ancel                   |
| Note                                      | Description :- | Sales          |          |                         |                |      |                 |      | <b>v</b>   | Ext. No  |     |            |          |    | Refresh                          |
| ÷                                         | + = 🕥          | 🕑 Profit Estir | mator    |                         |                |      |                 |      |            |          |     |            |          | >  | Browse                           |
| Item                                      | Invoice Ma     | trix           |          |                         |                |      |                 |      |            |          |     |            |          |    |                                  |
| Tem                                       | 🗄 Item Code    | Description    | Location | Project                 | Qty            | UOM  | U/Price         | Disc | Sub Total  | Tax 1    | г   | Tax Amt    | Sub Tot  | JU |                                  |
| plate                                     | ▶ ANT          | ANTENNA        | BALAK    | P12W1                   | 1.00           | UNIT | 2.50            |      | 2.50       | SR       |     | 0.15       | 2.65     |    |                                  |
| 5                                         | COVER          | HANDPHON       | BALAK    | P12W1                   | 1.00           | UNIT | 10.00           |      | 10.00      | SR       |     | 0.60       | 10.60    |    |                                  |
|                                           | 2 records      |                |          |                         | 2.00           | _    |                 | _    | 12.50      |          | _   | 0.75       | 13.25    |    |                                  |
|                                           | D Upo          | n Save, s      | ystem    | will u                  | ipda           | te D | <b>D</b> efault | val  | ue of I    | Locat    | tio | on & P     | roject   |    |                                  |
|                                           | Le base        | d on Mai       | intain   | User :                  | -<br>auto      | mati | cally           |      |            |          |     |            | 5        |    | Close                            |
|                                           | Juse           |                | mum      | 0.001                   | iuio           | muti | carry.          |      |            |          |     |            |          |    |                                  |

#### 2.16.3 Summarize

- Upon Save, system will update Default data of Location & Project based on Maintain User automatically.
- Flexibility to select Location & Project when there is no default data in Maintain User.

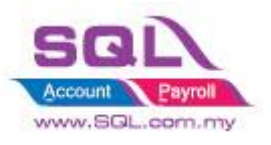

# 2.17 Set Default Filtering for Sales Report

# 2.17.1 Project Information

| S00021                                                                                            |
|---------------------------------------------------------------------------------------------------|
| Default value in Sales Listing Report is automatically being imported                             |
| DIY Customization                                                                                 |
| DIY Field(Include in Pro Set), DIY Script                                                         |
| RM 1200<br>* Price range are subject to change depending on cost and complexity of customization. |
|                                                                                                   |

# 2.17.2 Sample Screen

| Flexibility to Lock by tick (√) or Unlock<br>by untick. Fill in Co Category column if<br>user chooses to lock it<br>Ground Lock I<br>Lock Foreign<br>Local Local                                                                                                    | □     □     ∑3       New       Edit       Delete       Save       Cance! |
|----------------------------------------------------------------------------------------------------|--------------------------------------------------------------------------|
| Sales Document Listing                                                                                                    |                                                                          |
| Documents:       Quotation Listing       Item Project:       ~       Group/Sort By :         Date       01/08/2017        to 31/08/2017        Stk Group:        Image: Structure of the structure of the structure of the                                                                                                    | Refresh                                                                  |
| when Co. Category         Item:         Documer Code         When Co. Category         Location:         Customer Code         heine tighted () to                                                                                                    | Browse                                                                   |
| being ticked ( \(\not) ) to   image: constraint of the second second s |                                                                          |
| Co. Category & Print Document Style                                                                                                    |                                                                          |
| selection umn header here to group by that column or pressing CTRL key with dragged column to merge grouping columns                                                                                                    |                                                                          |
| Image: Date         Company Name         Agent         Area         Project         Curr         Net Total         Ca           Image: Image:                                                                                                  |                                                                          |
|                                                                                                    |                                                                          |

#### 2.17.3 Summarize

- Filter Co. Category in Sales Document Listing
- Disable Co. Category Selection
- Auto fill in the value which had pre-set in Maintain User

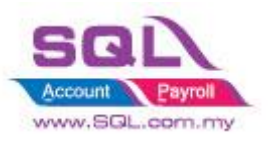

# 2.18 Serial No Info Copy to 2<sup>nd</sup> Description

# 2.18.1 Project Information

| ID              | S00022                                                                                   |
|-----------------|------------------------------------------------------------------------------------------|
| Introduction    | System will copy all the Serial Number from Invoice to 2 <sup>nd</sup> Description in DO |
| Category        | DIY Customization                                                                        |
| Module Required | DIY Script                                                                               |
| Price           | RM 800                                                                                   |
|                 | * Price range are subject to change depending on cost and complexity of customization.   |

#### 2.18.2 Sample Screen

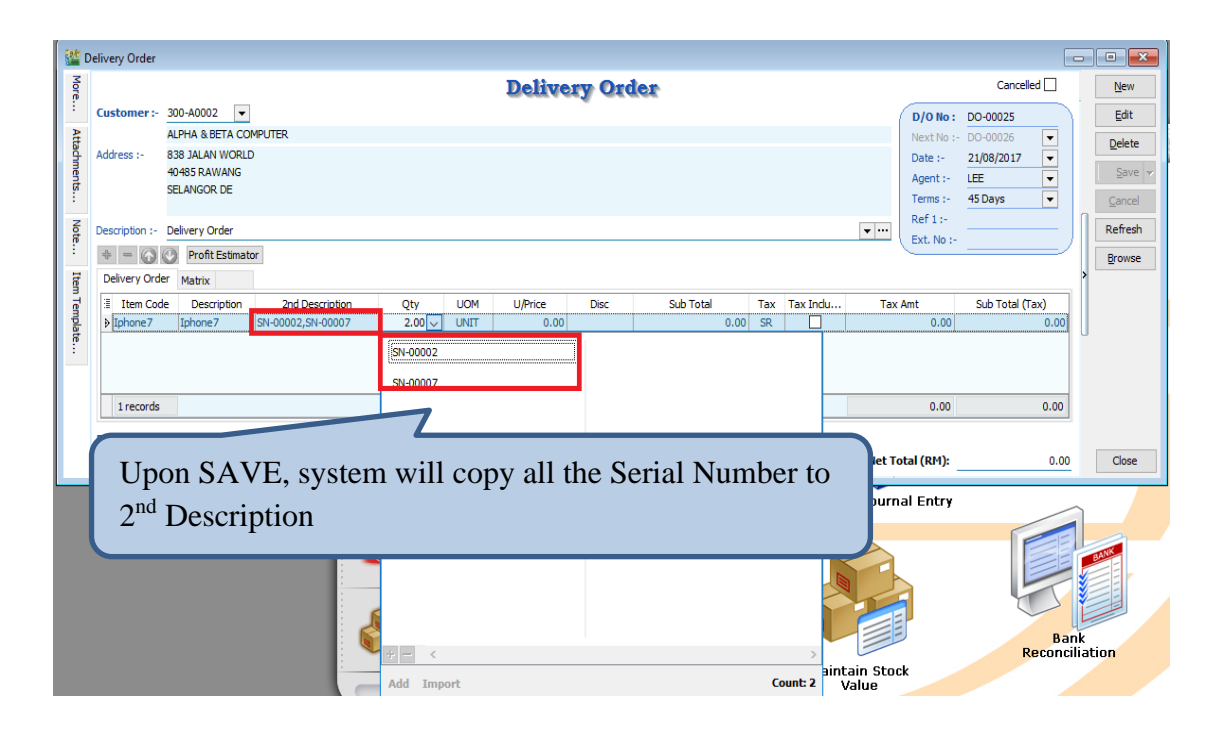

#### 2.18.3 Summarize

- Upon Save, system will copy all the Serial Number to 2<sup>nd</sup> Description
- Make sure 2<sup>nd</sup> Description did not use for any purpose.

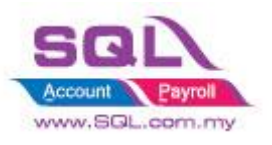

# 2.19 Check Item Code whether exist in Document

#### **2.19.1 Project Information**

| ID              | S00023                                                                                                    |
|-----------------|----------------------------------------------------------------------------------------------------|
| Introduction    | System will block if Invalid Item Code exist due to user get used to Copy and Paste from another Database without double checking. |
| Category        | DIY Customization                                                                                                    |
| Module Required | DIY Script                                                                                                    |
| Price           | RM 750<br>* Price range are subject to change depending on cost and complexity of customization.                                   |

# 2.19.2 Sample Screen

| i 🏙        | nvoice                                                                              |                                               |                                                           |                                                                      |              |                                  |
|------------|-------------------------------------------------------------------------------------|-----------------------------------------------|-----------------------------------------------------------|----------------------------------------------------------------------|--------------|----------------------------------|
| More       | _                                                                                   | Invoice                                       |                                                           |                                                                      | Cancelled 🗌  | New                              |
| . Atta     | Customer:- 300-A0002  ALPHA & BETA COMPUTER                                         |                                               | (                                                         | Inv No: <pre>&lt;<nev iv-001<="" next="" no:-="" pre=""></nev></pre> | 26 <b>•</b>  | <u>E</u> dit<br><u>D</u> elete   |
| chments    | Address :- 838 JALAN WORLD<br>40485 RAWANG<br>SELANGOR DE                           | QL Account                                    | ×                                                         | Date :- 21/08/<br>Agent :- LEE<br>Terms :- 45 Day                    | 2017         | <u>S</u> ave ▼<br><u>C</u> ancel |
| Note Iten  | Description :- SERVICE                                                              | Invalid item code ! IPhone8                   | ОК                                                        | Ref 1. :-<br>Ext. No :-                                              |              | Refresh<br><u>B</u> rowse        |
| 1 Template | Item Code     Description       COVER     HANDPHONE COVER       IPhone8     IPhone8 | pon <i>SAVE</i> , system vist which user does | Sub Total Tax Tax<br>will Block if Inv<br>not maintain in | valid Iter<br>Stock It                                               | n Code<br>em |                                  |
|            | 2 records                                                                           | 2.00                                          | 3,599.00                                                  | 215.94                                                               | 3,814.94     |                                  |
|            | Deposit Amount: 0.00 ···<br>Local Net Total: 3,814.94                               |                                               | Net Tota                                                  | al (RM):                                                             | 3,814.94     | Close                            |

#### 2.19.3 Summarize

- Upon Save, system will block if there have invalid Item Code does not exist in Maintain Stock Item.
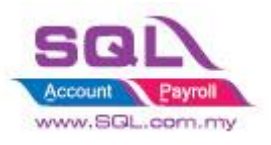

# 2.20 Auto Offset IV when received Deposit Payment in Sales Order upon transferred to Sales IV

# 2.20.1 Project Information

| ID              | S00024                                                                                              |
|-----------------|----------------------------------------------------------------------------------------------------|
| Introduction    | Upon Save in Sales IV, system will auto Knockoff IV when received Deposit<br>Payment in Sales Order |
| Category        | DIY Customization                                                                                   |
| Module Required | DIY Script                                                                                          |
| Price           | RM 900<br>* Price range are subject to change depending on cost and complexity of customization.    |

### 2.20.2 Sample Screen

| 🐮 S   | ales Order                                  |                      |                     | _                       |                |
|-------|---------------------------------------------|----------------------|---------------------|-------------------------|----------------|
| More. |                                             | Sales Order          |                     | Cancelled 🗌             | New            |
| -     | Customer:- 300-A0003 💌                      |                      | (                   | 5/0 No: SO-00029        | Edit           |
| Atta  | AB ENTERPRISE SDN BHD                       |                      |                     | Next No :- SO-00030 💌   | Delete         |
| d m   | Address :- 48 FLOOR MENARA ARNOT            |                      |                     | Date :- 15/05/2018 💌    |                |
| ents. | NO 98 JALAN TANGJUNG<br>49587 PETALING JAYA |                      |                     | Agent :- NF 🗨           | E Save -       |
|       | SELANGOR                                    |                      |                     | Terms :- 30 Days 🔻      | <u>C</u> ancel |
| Not   | Description :- Sales Order                  |                      | <b>~</b> ···        | Ref 1:-                 | Refresh        |
| ÷     | + = 🕢 🕜 Profit Estimator                    |                      |                     | Ext. No :-              | Browse         |
| Ite   | Sales Order Matrix                          |                      |                     | >                       | _              |
| m Te  | Item Code Description                       | Oty UOM U/Price Disc | Sub Total Tax Tax I | Tax Amt Sub Total (Tax) |                |
| mpla  | ▶ IPHONE X IPHONE X                         | 1.00 UNIT 3,599.00   | 3,599.00            | 0.00 3,599.00           |                |
| te    |                                             |                      |                     |                         |                |
|       | 1 records                                   | 1.00                 | 3,599.00            | 0.00 3,599.00           |                |
|       |                                             |                      |                     |                         |                |
|       | Local Net Total: 3,599.00                   |                      | Net Tota            | al (RM): 3,599.00       |                |
|       | Dependent inter Cha Ner Devenent Device     | Deposit Received :-  |                     | Doc No: OR -00056       |                |
|       | 310-001                                     | 0.00                 |                     | Amount: 500.00          | Close          |
| _     |                                             |                      |                     | 300.00                  |                |
|       |                                             |                      |                     |                         |                |
|       | 2 20 2 1 · F                                | nter Deposit Inform  | ation in Sales O    | rder                    |                |

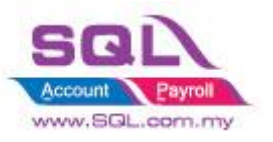

| 🐮 In                                                                                                    | nvoice                                                                                                    |                                                                                                    |                                                                       |                     |                                                          |                                                                                   |                                                                                                    |                                                                                                    |                                                                                                    |                                                                                              |       |
|----------------------------------------------------------------------------------------------------|----------------------------------------------------------------------------------------------------|----------------------------------------------------------------------------------------------------|-----------------------------------------------------------------------|---------------------|----------------------------------------------------------|-----------------------------------------------------------------------------------|----------------------------------------------------------------------------------------------------|----------------------------------------------------------------------------------------------------|----------------------------------------------------------------------------------------------------|----------------------------------------------------------------------------------------------|-------|
| Mor                                                                                                    |                                                                                                    |                                                                                                    |                                                                       |                     | Invoid                                                   | 6                                                                                 |                                                                                                    |                                                                                                    | Cano                                                                                                    | celled New                                                                                   | v     |
| ri<br>                                                                                                    | Customer :-                                                                                                    | 300-40003                                                                                                    | -                                                                     |                     | -                                                        |                                                                                   |                                                                                                    | (                                                                                                    |                                                                                                    |                                                                                              |       |
| Þ                                                                                                    | customer :-                                                                                                    |                                                                                                    | SDN RHD                                                               |                     |                                                          |                                                                                   |                                                                                                    | Inv No :                                                                                                    | < <new>&gt;</new>                                                                                                    | Edit                                                                                         |       |
| ttac                                                                                                    | Address :-                                                                                                    | 49 ELOOD MENU                                                                                                  |                                                                       |                     |                                                          |                                                                                   |                                                                                                    | Next No                                                                                                    | :- IV-00099                                                                                                    |                                                                                              | te    |
| hme                                                                                                    | Address                                                                                                    | NO 98 141 AN TA                                                                                                |                                                                       |                     |                                                          |                                                                                   |                                                                                                    | Date :-                                                                                                    | 15/05/2018                                                                                                    | S 🔻                                                                                          | /e 👻  |
| nts.                                                                                                    |                                                                                                    | 49587 PETALING                                                                                                 | S JAYA                                                                |                     |                                                          |                                                                                   |                                                                                                    | Agent :-                                                                                                    |                                                                                                    |                                                                                              |       |
| •                                                                                                    |                                                                                                    | SELANGOR                                                                                                    |                                                                       |                     |                                                          |                                                                                   |                                                                                                    | Terms :-                                                                                                    | 30 Days                                                                                                    |                                                                                              |       |
| Not                                                                                                    | Description :-                                                                                                    | Sales                                                                                                    |                                                                       |                     |                                                          |                                                                                   | •                                                                                                    | T ···                                                                                                    |                                                                                                    | Refre                                                                                        | sl    |
|                                                                                                    | + - 🕥                                                                                                    | Profit Estim                                                                                                   | ator                                                                  |                     |                                                          |                                                                                   |                                                                                                    | Ext. NO.                                                                                                    |                                                                                                    | Brow                                                                                         |       |
| Ī                                                                                                    | Invoice Mat                                                                                                    | Tix                                                                                                    |                                                                       |                     |                                                          |                                                                                   |                                                                                                    |                                                                                                    |                                                                                                    | 1                                                                                            |       |
| mTe                                                                                                    | Item Co                                                                                                    | de .                                                                                                    | Description                                                           | Oty UO              | M LL/Price Disc                                          | Sub Total Tax                                                                     | Tax I Tax                                                                                                    | Amt Sub Total                                                                                                    | (Tax) From D                                                                                                    | oc No                                                                                        |       |
| mpla                                                                                                    | ▶ IPHONE X                                                                                                    | IPHONE X                                                                                                    |                                                                       | 1.00 UN             | IT 3,599.00                                              | 3,599.00                                                                          |                                                                                                    | 0.00 3,5                                                                                                    | 99.00 SO-000                                                                                                    | 29                                                                                           |       |
| ř                                                                                                    |                                                                                                    |                                                                                                    |                                                                       |                     |                                                          |                                                                                   |                                                                                                    |                                                                                                    |                                                                                                    |                                                                                              |       |
| •                                                                                                    |                                                                                                    |                                                                                                    |                                                                       |                     |                                                          |                                                                                   |                                                                                                    |                                                                                                    |                                                                                                    |                                                                                              |       |
|                                                                                                    | 1 records                                                                                                    |                                                                                                    |                                                                       | 1.00                |                                                          | 3,599.00                                                                          |                                                                                                    | 0.00 3,5                                                                                                    | 99.0 2.1                                                                                                    | 20.2.2: Onc                                                                                  | e     |
|                                                                                                    | Deposit Amo                                                                                                    | unt:                                                                                                    | 500.00                                                                |                     |                                                          |                                                                                   |                                                                                                    |                                                                                                    | tre                                                                                                    | ansferred to                                                                                 | Sales |
|                                                                                                    | Local Net Tot                                                                                                    | ak                                                                                                    | 3,599,00                                                              |                     |                                                          |                                                                                   |                                                                                                    | Net Total (RM):                                                                                                    |                                                                                                    |                                                                                              | Sales |
|                                                                                                    |                                                                                                    |                                                                                                    | -,                                                                    |                     |                                                          |                                                                                   |                                                                                                    |                                                                                                    | = IV                                                                                                    | . Upon Sav                                                                                   | /e    |
|                                                                                                    |                                                                                                    |                                                                                                    |                                                                       |                     |                                                          |                                                                                   |                                                                                                    |                                                                                                    |                                                                                                    | · 1                                                                                          |       |
|                                                                                                    |                                                                                                    |                                                                                                    |                                                                       |                     |                                                          |                                                                                   |                                                                                                    |                                                                                                    |                                                                                                    |                                                                                              |       |
| ma                                                                                                    | tion                                                                                                    |                                                                                                    |                                                                       |                     |                                                          | ×                                                                                 |                                                                                                    |                                                                                                    |                                                                                                    |                                                                                              |       |
| IId                                                                                                    | tion                                                                                                    |                                                                                                    |                                                                       |                     |                                                          | ~                                                                                 |                                                                                                    |                                                                                                    |                                                                                                    |                                                                                              |       |
|                                                                                                    |                                                                                                    |                                                                                                    |                                                                       |                     |                                                          |                                                                                   |                                                                                                    |                                                                                                    |                                                                                                    |                                                                                              |       |
|                                                                                                    |                                                                                                    |                                                                                                    |                                                                       |                     |                                                          |                                                                                   |                                                                                                    |                                                                                                    |                                                                                                    |                                                                                              |       |
|                                                                                                    | This inv                                                                                                    | oice is su                                                                                                    | iccessfully k                                                         | nockoff i           | n Official Rec                                           | eipt:                                                                             |                                                                                                    |                                                                                                    |                                                                                                    |                                                                                              |       |
|                                                                                                    | OR-000                                                                                                    | 56.                                                                                                    |                                                                       |                     |                                                          |                                                                                   |                                                                                                    |                                                                                                    |                                                                                                    |                                                                                              |       |
|                                                                                                    |                                                                                                    |                                                                                                    |                                                                       |                     |                                                          |                                                                                   | (220)                                                                                                    | 2 3. Svs                                                                                                    | tem w                                                                                                    | ill prompt t                                                                                 | he    |
|                                                                                                    |                                                                                                    |                                                                                                    |                                                                       |                     |                                                          |                                                                                   | 2.20                                                                                                    | .2.3. Sys                                                                                                    |                                                                                                    | in prompt t                                                                                  |       |
|                                                                                                    |                                                                                                    |                                                                                                    |                                                                       |                     |                                                          |                                                                                   |                                                                                                    |                                                                                                    |                                                                                                    |                                                                                              |       |
|                                                                                                    |                                                                                                    |                                                                                                    |                                                                       |                     |                                                          |                                                                                   | infor                                                                                                    | rmation t                                                                                                    | o let tl                                                                                                    | he user kno                                                                                  | w     |
|                                                                                                    |                                                                                                    |                                                                                                    |                                                                       |                     | 0                                                        | к                                                                                 | info                                                                                                    | rmation t                                                                                                    | to let the                                                                                                    | he user kno                                                                                  | W     |
|                                                                                                    |                                                                                                    |                                                                                                    |                                                                       |                     | 0                                                        |                                                                                   | infor<br>knoc                                                                                                    | rmation t<br>koff in v                                                                                                    | to let tl<br>which (                                                                                                    | he user kno<br>OR                                                                            | w     |
|                                                                                                    |                                                                                                    |                                                                                                    |                                                                       |                     | 0                                                        | ĸ                                                                                 | infor                                                                                                    | rmation t<br>ckoff in v                                                                                                    | to let the which (                                                                                                    | he user kno<br>OR                                                                            | w     |
|                                                                                                    |                                                                                                    |                                                                                                    |                                                                       |                     | 0                                                        |                                                                                   | infor<br>knoc                                                                                                    | rmation t<br>koff in v                                                                                                    | to let the which (                                                                                                    | he user kno<br>OR                                                                            | w     |
| ustor                                                                                                    | mer Paymen                                                                                                    | it Entry                                                                                                    |                                                                       |                     | 0                                                        | K                                                                                 | _ infor                                                                                                    | rmation t<br>koff in v                                                                                                    | to let the which which w | he user kno<br>OR                                                                            | w     |
| ustor                                                                                                    | mer Paymer                                                                                                    | It Entry                                                                                                    | 13 🖵                                                                  |                     | 0                                                        | K                                                                                 | _ infor                                                                                                    | rmation t<br>koff in v                                                                                                    | to let the which of the second second s                                                                                                    | he user kno<br>OR                                                                            | w     |
| ustor<br>Cu                                                                                                    | mer Paymer<br>stomer Cod                                                                                                    | t Entry<br>le: 300-A000                                                                                        | 13 💌                                                                  |                     | 0                                                        | K                                                                                 | infor<br>knoc                                                                                                    | rmation t<br>koff in v                                                                                                    | to let the which which w | he user kno<br>OR                                                                            | w     |
| ustor<br>Cu<br>Pre                                                                                                    | mer Paymer<br>stomer Cod<br>oject:                                                                                                    | It Entry<br>Ie: 300-A000                                                                                       | 03 <b>T</b>                                                           |                     | 0                                                        | K                                                                                 | infor<br>knoc                                                                                                    | rmation t<br>ckoff in v                                                                                                    | to let the which which w | he user kno<br>OR                                                                            | w     |
| ustor<br>Cu<br>Pro                                                                                                    | mer Paymen<br>stomer Cod<br>oject:                                                                                                    | It Entry<br>Ie: 300-A000                                                                                       |                                                                       |                     | 0                                                        | K                                                                                 | infor<br>knoc                                                                                                    | rmation t<br>ekoff in v                                                                                                    | to let the which of the second second s                                                                                                    | he user kno<br>OR                                                                            | w     |
| ustor<br>Cu<br>Pro                                                                                                    | mer Paymen<br>istomer Cod<br>oject:<br>Custome                                                                                                    | it Entry<br>Ie: 300-A000<br><br>r Paymel                                                                       | <sup>13</sup> ▼<br>▼<br>11                                            |                     | 0                                                        | K                                                                                 | infor<br>knoc<br>c<br>0/R No:                                                                                                    | currency:<br>OR-00056                                                                                                    | to let the which of the second second s                                                                                                    | he user kno<br>OR                                                                            | w     |
| ustor<br>Cu<br>Pro                                                                                                    | mer Paymen<br>stomer Coc<br>oject:<br>Custome<br>ancelled 🗌                                                                                                    | It Entry<br>Ie: 300-A000<br><br><b>r Payme</b><br>Non-Refi                                                     | 13 ▼<br>▼<br>nt<br>undable                                            |                     | 0                                                        | K                                                                                 | Infor<br>knoc<br>c<br>0/R No:<br>Next No:                                                                                                    | Currency:<br>OR-00056<br>OR-00057                                                                                                    | to let the which of the second second s                                                                                                    | he user kno<br>OR<br>New<br>Edit<br>Delete                                                   | w     |
| ustor<br>Cu<br>Pro                                                                                                    | mer Paymen<br>istomer Coc<br>oject:<br>Custome<br>iancelled []                                                                                                    | it Entry<br>le: 300-A000<br><br>r Paymel<br>Non-Refi                                                           | 13  T T JIABLE                                                        |                     | 0                                                        | K                                                                                 | Infor<br>knoc<br>C<br>O/R No:<br>Next No:<br>Date:                                                                                                    | Currency:<br>OR-00056<br>OR-00057<br>15/05/2018                                                                                                    | to let the vhich of the vertex of the vertex | he user kno<br>OR                                                                            | w     |
| ustor<br>Cu<br>Pro                                                                                                    | mer Paymer<br>stomer Coc<br>oject:<br>Custome<br>ancelled                                                                                                    | it Entry<br>le: 300-A000<br><br>r Paymer<br>Non-Refi                                                           | 13 🔽<br>T<br>Indable                                                  |                     | 0                                                        | K                                                                                 | O/R No:<br>Next No:<br>Date:                                                                                                    | CR-00056<br>OR-00057<br>15/05/2018                                                                                                    | to let the which of the second second | he user kno<br>OR                                                                            | w     |
| ustor<br>Cu<br>Pro                                                                                                    | mer Paymer<br>stomer Cod<br>oject:<br>Custome<br>ancelled []                                                                                                    | it Entry<br>le: 300-A000<br><br>r Paymer<br>Non-Refi                                                           | 03 ▼<br>▼<br>nt<br>undable                                            |                     | 0                                                        | K                                                                                 | O/R No:<br>Next No:<br>Date:<br>Agent:                                                                                                    | cmation t           ckoff in v           currency:           or-00056           or-00057           15/05/2018           NF                                                                                                    | to let the which of the second second | he user kno<br>OR                                                                            | w     |
| ustor<br>Cu<br>Pro<br>C                                                                                                    | mer Paymen<br>stomer Cod<br>oject:<br>Custome<br>ancelled<br>aid By :                                                                                                    | It Entry<br>Ie: 300-A000<br><br><b>r Payme</b><br>Non-Refi<br>AB ENTERPR                                       | 13  T T Indable ISE SDN BHD                                           |                     | 0                                                        | K                                                                                 | O/R No:<br>Next No:<br>Date:<br>Agent:<br>Area:                                                                                                    | CR-00056<br>OR-00057<br>15/05/2018<br>NF<br>PJ                                                                                                    | to let the which of the second second s                                                                                                    | he user kno<br>OR<br>New<br>Edit<br>Delete<br>Cancel                                         | w     |
| ustor<br>Cu<br>Pro<br>C<br>Pro<br>Re                                                                                                    | mer Paymen<br>stomer Coc<br>oject:<br>Custome<br>ancelled<br>aid By :<br>ecceived In :                                                                                                    | It Entry<br>Ie: 300-A000<br><br><b>r Payme</b><br>Non-Refi<br>AB ENTERPR<br>MAYBANK                            | D3  T T Int Int ISE SDN BHD T T T T T T T T T T T T T T T T T T T     |                     | 0                                                        | Paid A                                                                            | O/R No:<br>Date:<br>Agent:<br>Area:                                                                                                    | CR-00056<br>OR-00057<br>15/05/2018<br>NF<br>PJ                                                                                                    | vhich (                                                                                                    | he user kno<br>OR<br><u>New</u><br><u>Edit</u><br><u>D</u> elete<br><u>Cancel</u><br>Refresh | w     |
| ustor<br>Cu<br>Pro<br>C<br>Pro<br>Re                                                                                                    | mer Paymer<br>stomer Cod<br>oject:<br>Custome<br>ancelled<br>aid By :<br>eccived In :                                                                                                    | It Entry<br>Ie: 300-A000<br><br><b>r Payme</b><br>Non-Refu<br>AB ENTERPR<br>MAYBANK                            | D3  T T Int Indable ISE SDN BHD T T T T T T T T T T T T T T T T T T T |                     | 0                                                        | K Paid A                                                                          | O/R No:<br>Date:<br>Agent:<br>Area:<br>Amount (RM):                                                                                                    | CR-00056           OR-00057           15/05/2018           NF           PJ                                                                                                    | vhich (                                                                                                    | he user kno<br>OR                                                                            | w     |
| ustor<br>Cu<br>Pro<br>C<br>Pz<br>Re<br>Ba                                                                                                    | mer Paymer<br>stomer Cod<br>oject:<br>Custome<br>ancelled<br>aid By :<br>eceived In :<br>ank Charge :                                                                                                    | t Entry<br>le: 300-A000<br><br>r Paymer<br>Non-Reft<br>AB ENTERPR<br>MAYBANK                                   | D3  T T Indable USE SDN BHD T O.00                                    |                     | 0                                                        | K Paid A                                                                          | O/R No:<br>Date:<br>Agent:<br>Area:                                                                                                    | CR-00056<br>OR-00057<br>15/05/2018<br>NF<br>PJ                                                                                                    | vhich (                                                                                                    | he user kno<br>OR                                                                            | w     |
| ustor<br>Cu<br>Pro<br>C<br>Re<br>Ba<br>Ch                                                                                                    | mer Paymen<br>stomer Cod<br>oject:<br>Custome<br>ancelled<br>aid By :<br>eceived In :<br>ank Charge :<br>heque No :                                                                                                    | It Entry<br>Ie: 300-A000<br><br>r Paymer<br>Non-Reft<br>AB ENTERPR<br>MAYBANK                                  | D3<br>T<br>Indable<br>SISE SDN BHD<br>0.00                            |                     | 0                                                        | Paid A                                                                            | O/R No:<br>Next No:<br>Date:<br>Agent:<br>Area:<br>Armount (RM):                                                                                                    | Currency:<br>OR-00056<br>OR-00057<br>15/05/2018<br>NF<br>PJ                                                                                                    | vhich (                                                                                                    | he user kno<br>OR                                                                            | w     |
| ustor<br>Cu<br>Pro<br>C<br>Re<br>Ba<br>C                                                                                                    | mer Paymen<br>stomer Coc<br>oject:<br>Custome<br>ancelled<br>aid By :<br>eccived In :<br>ank Charge :<br>neque No :                                                                                                    | It Entry<br>Ie: 300-A000<br><br>r Paymer<br>Non-Reft<br>AB ENTERPR<br>MAYBANK                                  | 13  T Indable ISE SDN BHD ISE SDN BHD ISE SDN BHD ISE SDN BHD         |                     | 0                                                        | Paid A                                                                            | O/R No:<br>Next No:<br>Date:<br>Agent:<br>Area:<br>Armount (RM):                                                                                                    | Currency:<br>OR-00056<br>OR-00057<br>15/05/2018<br>NF<br>PJ                                                                                                    | vhich (                                                                                                    | he user kno<br>OR                                                                            | w     |
| ustor<br>Cu<br>Pro<br>C<br>Re<br>Ba<br>Ch<br>D                                                                                                  | mer Paymen<br>stomer Coc<br>oject:<br>Custome<br>ancelled<br>aid By :<br>eccived In :<br>ank Charge :<br>heque No :<br>escription:                                                                                                    | It Entry<br>Ie: 300-A000<br><br><b>r Payme</b><br>Non-Refit<br>AB ENTERPF<br>MAYBANK<br>Payment For            | 13  T T Indable ISE SDN BHD T O.00 T Account                          |                     |                                                          | Paid A                                                                            | O/R No:<br>Next No:<br>Date:<br>Agent:<br>Area:<br>Amount (RM):                                                                                                    | Currency:<br>OR-00056<br>OR-00057<br>15/05/2018<br>NF<br>PJ                                                                                                    | 0.00                                                                                                    | he user kno<br>OR                                                                            | w     |
| ustor<br>Cu<br>Pro<br>C<br>Ba<br>Ba<br>Ch                                                                                                    | mer Paymen<br>stomer Coc<br>oject:<br>CUSTOME<br>ancelled<br>aid By :<br>eccived In :<br>ank Charge :<br>heque No :<br>escription:                                                                                                    | It Entry Ie: 300-A000  T Paymet For Payment For                                                                | 13  T T T T T T T T T T T T T T T T T T T                             |                     |                                                          | Paid A                                                                            | O/R No:<br>Next No:<br>Date:<br>Agent:<br>Area:<br>Area:<br>Are | Currency:<br>OR-00056<br>OR-00057<br>15/05/2018<br>NF<br>PJ                                                                                                    | to let the vhich of the vertice of the vertice of t | he user kno<br>OR                                                                            | w     |
| ustor<br>Cu<br>Pro<br>C<br>Re<br>Ba<br>Cr<br>Du                                                                                                 | mer Paymen<br>stomer Coc<br>oject:<br>Custome<br>ancelled<br>aid By :<br>eceived In :<br>ank Charge :<br>heque No :<br>escription:<br>ock Off Grid                                                                                                    | It Entry Ie: 300-A000 IIIIIIIIIIIIIIIIIIIIIIIIIIIIIIII                                                         | 13  T T T T T T T T T T T T T T T T T T T                             |                     |                                                          | Paid A                                                                            | O/R No:<br>Next No:<br>Date:<br>Agent:<br>Area:<br>Amount (RM):<br>Amt (RM):                                                                                                    | CR-00056<br>OR-00057<br>15/05/2018<br>NF<br>PJ                                                                                                    | co let th<br>which (                                                                                                    | he user kno<br>OR                                                                            | W     |
| ustor<br>Cu<br>Pro<br>C<br>Re<br>Ba<br>Ch<br>Do                                                                                                 | mer Paymen<br>stomer Cod<br>oject:<br>Custome<br>ancelled<br>aid By :<br>eceived In :<br>ank Charge :<br>heque No :<br>escription:<br>ock Off Grid                                                                                                    | It Entry Ie: 300-A000 IIIIIIIIIIIIIIIIIIIIIIIIIIIIIIII                                                         | 13  T                                                                 | <br>T<br>Knock-of   | <br>Ţ Invoices / Debi                                    | Paid A                                                                            | O/R No:<br>Next No:<br>Date:<br>Agent:<br>Area:<br>Amount (RM):<br>I Amt (RM):                                                                                                    | CR-00056<br>OR-00057<br>15/05/2018<br>NF<br>PJ                                                                                                    | to let the vhich of the vertice of the vertice of t | he user kno<br>OR                                                                            | W     |
| Ustor<br>Cu<br>Pro<br>C<br>Ba<br>Cr<br>Do<br>Kn                                                                                                 | mer Paymer<br>stomer Cod<br>oject:<br>CUSTOME<br>ancelled<br>aid By :<br>ecceived In :<br>ank Charge :<br>neque No :<br>escription:<br>ock Off Grid<br>Type                                                                                                    | It Entry Ie: 300-A000 Paymet For Date                                                                          | D3  T  T  INT  INT  ISE SDN BHD  ISE SDN BHD  T  Account  Doc         | Knock-of<br>No.     | ↓<br>↓<br>↓<br>↓<br>↓<br>↓<br>↓<br>↓<br>↓<br>↓<br>↓<br>↓ | Paid A Paid A Unapplied Notes Outstandin                                          | O/R No:<br>Next No:<br>Date:<br>Agent:<br>Area:<br>Armount (RM):                                                                                                    | cmation t         ckoff in v         iurrency:         OR-00056         OR-00057         15/05/2018         NF         PJ                                                                                                    | co let th<br>which (                                                                                                    | he user kno<br>OR                                                                            | W     |
| Ustor<br>Cu<br>Pro<br>C<br>Pa<br>Re<br>Ba<br>Cr<br>Do<br>Kn                                                                                     | mer Paymen<br>stomer Cod<br>oject:<br>CUSTOME<br>ancelled<br>aid By :<br>eccived In :<br>ank Charge :<br>neque No :<br>escription:<br>ock Off Grid<br>Type<br>IV 15/0                                                                                                    | It Entry<br>Ie: 300-A000<br><br>r Paymel<br>Non-Refi<br>AB ENTERPF<br>MAYBANK<br>Payment For<br>Date<br>5/2018 | 13  T                                                                 | Knock-of            | O<br>↓<br>f Invoices / Debit<br>Amount<br>3,599          | Paid A  Unapplied  Notes  Outstandir  00 3,/                                      | O/R No:<br>O/R No:<br>Date:<br>Agent:<br>Area:<br>Amount (RM):<br>I Amt (RM):                                                                                                    | rmation t<br>ckoff in v<br>iurrency:<br>OR-00057<br>15/05/2018<br>№<br>PJ<br><br>PJ<br><br>PJ<br><br>PJ<br><br> | to let the vhich of the vertice of the vertice of t | he user kno<br>OR                                                                            | W     |
| Ustor<br>Cu<br>Pro<br>C<br>Pro<br>C<br>Pro<br>C<br>Pro<br>C<br>Pro<br>C<br>Pro<br>C<br>Pro<br>C<br>Pro<br>C<br>Pro<br>C<br>Pro<br>C<br>Pro<br>C | mer Paymen<br>stomer Coc<br>oject:<br>Custome<br>ancelled<br>aid By :<br>eccived In :<br>eccived In :<br>e | It Entry<br>Ie: 300-A000<br><br>r Paymel<br>Non-Refu<br>AB ENTERPR<br>MAYBANK<br>Payment For<br>Date<br>5/2018 | D3  T  T  T  T  T  T  T  T  T  T  T  T  T                             | <br>Knock-of<br>No. | ↓<br>f Invoices / Debit<br>Amount<br>3,599               | Paid A Paid A Unapplied Notes Outstandir .00 3,0                                  | O/R No:<br>Next No:<br>Date:<br>Agent:<br>Area:<br>Area:<br>Are | cmation t         ckoff in v         currency:         oR-00056         OR-00057         15/05/2018         NF         P3                                                                                                    | o let the vhich of the vhich of | he user kno<br>OR                                                                            | W     |
| ustor<br>Cu<br>Pro<br>Re<br>Ba<br>Cr<br>Do                                                                                                    | mer Paymen<br>stomer Coc<br>oject:<br>Custome<br>ancelled<br>aid By :<br>eccived In :<br>ank Charge :<br>neque No :<br>escription:<br>ock Off Grid<br>Type<br>IV 15/0                                                                                                    | It Entry<br>Ie: 300-A000<br><br>T Paymen<br>Non-Refu<br>AB ENTERPR<br>MAYBANK<br>Payment For<br>Date<br>5/2018 | D3  T  T  T  T  T  T  T  T  T  T  T  T  T                             | Knock-of<br>No.     | ↓<br>f Invoices / Debit<br>Amount<br>3,599<br>3,599      | K     Paid A       ••• Unapplied       t Notes       Outstandir       .00     3,0 | O/R No:<br>Next No:<br>Date:<br>Agent:<br>Area:<br>Area:<br>Area:<br>I Amt (RM):                                                                                                    | currency:          OR-00056       OR-00057         OR-00057       15/05/2018         NF       P3                                                                                                    |                                                                                                    | he user kno<br>OR                                                                            | W     |
| Ustor<br>Cu<br>Pro<br>Re<br>Ba<br>Cr<br>Do                                                                                                    | mer Paymen<br>stomer Coc<br>oject:<br>Custome<br>ancelled<br>aid By :<br>eccived In :<br>ank Charge :<br>heque No :<br>escription:<br>ock Off Grid<br>Type<br>IV<br>15/0<br>1 do                                                                                                    | It Entry Ie: 300-A000 <b>Payment For</b> Date 5/2018                                                           | 13  T T T T T T T T T T T T T T T T T T T                             | Knock-of<br>No.     | ↓<br>f Invoices / Debit<br>Amount<br>3,599<br>3,599      | K     Paid A        Unapplied       t Notes     Outstandir       .00     3,0      | O/R No:<br>Next No:<br>Date:<br>Agent:<br>Area:<br>Area:<br>Area:<br>Mmount (RM):                                                                                                    | Currency:          OR-00056       OR-00057         OR-00057       15/05/2018         NF       PJ         PJ          Pay       500.0         500.0       500.0                                                                                                    | o let the vhich of the vertice of the vertice of th | he user kno<br>OR                                                                            | W     |

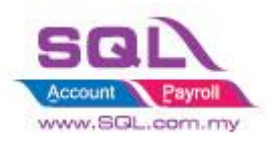

### 2.20.3 Summarize

- Sales Order key in Deposit Payment from Customer
- When IV transferred from Sales Order, upon Save, system will auto knockoff the Invoice in Customer Payment.

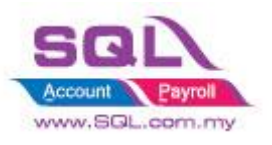

# 2.21 Block to save if forgot to assign a project value

# 2.21.1 Project Information

| ID              | S00025                                                                                 |
|-----------------|----------------------------------------------------------------------------------------|
| Introduction    | Upon Save document, system will block to Save if project value is                      |
| Category        | DIY Customization                                                                      |
| Module Required | DIY Script                                                                             |
| Price           | RM 450                                                                                 |
|                 | * Price range are subject to change depending on cost and complexity of customization. |

### 2.21.2 Sample Screen

| 😗 li          | nvoice                                        |                                             |                      |                                  |                        |       |                                 |     |                                              |                                           | (        |         |              |
|---------------|-----------------------------------------------|---------------------------------------------|----------------------|----------------------------------|------------------------|-------|---------------------------------|-----|----------------------------------------------|-------------------------------------------|----------|---------|--------------|
| More.         |                                               |                                             |                      | In                               | voice                  |       |                                 |     |                                              | Can                                       | celled 🗌 |         | New          |
| :             | Customer:- 300-A00                            |                                             |                      |                                  |                        |       |                                 |     | Inv No :                                     | IV-00103                                  |          |         | <u>E</u> dit |
| ttachments No | Address :- 838 JAL<br>40485 R<br>SELANG       | AN WORLD<br>AWANG<br>OR DE                  |                      |                                  |                        |       |                                 |     | Date :-<br>Agent :-<br>Terms :-<br>Ref 1. :- | :- 17-00104<br>14/05/201<br>SY<br>45 Days | 8 •      | C       | Delete       |
| ote It        | + - · · · · · · · · · · · · · · · · · ·       | fit Estimator                               |                      |                                  |                        |       |                                 | •   | Ext. No :                                    |                                           |          |         | Browse       |
| em Templa     | I Item Code<br>COVER                          | Description<br>HANDPHONE COVER              | Project<br>BHD 6113  | Qty UOM<br>1.00 UNI              | U/Price                | Disc  | Sub Total Tax<br>10.00 SR       | Ta  | Tax Amt Si<br>0.60                           | ub Total<br>10.60                         | Batch    |         |              |
| æ             | I 123/1234<br>6514/120/00946<br>8752/060/0782 | 123/1234<br>6514/120/00946<br>8752/060/0782 | BLD 3827<br>BHD 6113 | 1.00 UNI<br>1.00 UNI<br>1.00 UNI | 5.00<br>10.00<br>10.00 |       | 5.00 SR<br>10.00 SR<br>10.00 SR |     | 0.30<br>0.60<br>0.60                         | 5.30<br>10.60<br>10.60                    |          | <br>  > |              |
|               | •  8752/060/0832                              | 8752/060/0832                               | BLD 3827             | 1.00 UNIT                        | Testing Co             | mpany | ICUSTO X                        |     | 0.60                                         | 10.60                                     |          |         |              |
|               | 5 records Deposit Amount: Local Net Total:    | 2.21.2.1:<br>Project is                     | System<br>s          | will b                           | lock t                 | o sa  | ve if                           | Net | 2.70<br>Total (RM):                          | 47.70                                     | 47.70    | 2       | Close        |

#### 2.21.3 Summarize

- Upon Save Document, system will block to Save if project value is ----

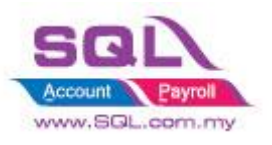

# 2.22 Block to Save if have duplicate Remark 1

# 2.22.1 Project Information

| ID              | S00026                                                                                 |
|-----------------|----------------------------------------------------------------------------------------|
| Introduction    | Upon Save document, system will block if have duplicate Remark1                        |
| Category        | DIY Customization                                                                      |
| Module Required | DIY Script                                                                             |
| Price           | RM 450                                                                                 |
|                 | * Price range are subject to change depending on cost and complexity of customization. |

#### 2.22.2 Sample Screen

|    | WORCE          |           |                 |                                            | -          |           |           |          |           |       |        |             | Converting 1 |     |          |
|----|----------------|-----------|-----------------|--------------------------------------------|------------|-----------|-----------|----------|-----------|-------|--------|-------------|--------------|-----|----------|
|    |                |           |                 |                                            | Inv        | oice      |           |          |           |       |        |             | Cancelled    | 1   | Ne       |
|    | Customer :-    | 300-A000  | 2 🔻             |                                            |            |           |           |          |           |       | Inv    | No: IV-00   | 103          |     | E        |
| È. |                | ALPHA & B | ETA COMPUTER    |                                            |            |           |           |          |           |       | Next   | No :- IV-00 | 104 🔻        | j   | Del      |
| -  | Address :-     | 838 JALAN | WORLD           |                                            |            |           |           |          |           |       | Date   | :- 14/0     | 5/2018 🔽     | j   | <u> </u> |
|    |                | 40485 RAV | WANG            |                                            |            |           |           |          |           |       | Agen   | it :- SY    | -            | j   | <u></u>  |
|    |                | SELANGOR  | ( DE            |                                            |            |           |           |          |           |       | Term   | s :- 45 Da  | ays 🔽        |     | Can      |
| •  | Descriptions   | Color.    |                 |                                            |            |           |           |          |           | _     | Ref 1  | L. :-       |              |     | Dofr     |
|    | Description :- | Sales     |                 |                                            |            |           |           |          |           | · ••• | Ext. I | No :-       |              |     | Kell     |
|    | + - 🕥          | 🕑 Profit  | Estimator       |                                            |            |           |           |          |           |       | _      |             |              | -   | Bro      |
|    | Invoice Ma     | trix      |                 |                                            |            |           |           |          |           |       |        |             |              |     |          |
| ł  | 3 Item         | Code      | Description     | Remark 1                                   | Qty        | UOM       | U/Price   | Disc     | Sub Total | Tax   | Та     | Tax Amt     | Sub Total (  |     |          |
| Ì  | COVER          |           | HANDPHONE COVER | 001                                        | 1.00       | UNIT      | 10.00     |          | 10.00     | SR    |        | 0.6         | 0 10.        | 60  |          |
| 6  | ANT            |           | ANTENNA         | 002                                        | 1.00       | UNIT      | 2.50      |          | 2.50      | SR    |        | 0.1         | 5 2.         | 65  |          |
|    | 123/1234       |           | 123/1234        | 002                                        | 1.00       | UNIT      | 5.00      |          | 5.00      | SR    |        | 0.3         | 0 5.         | 30  |          |
|    | 8/52/060/      | 0832      | 8752/060/0832   | 001                                        | 1.00       | UNIT      | 10.00     |          | 10.00     | SR    |        | 0.6         | 0 10.        | 60  | >        |
|    |                |           | SC<br>s         | QL Account<br>There is 2 item havin<br>ave | g duplicat | e remark, | please ch | eck befo | ×<br>pre  |       |        |             |              |     |          |
|    | 4 records      |           |                 |                                            | 4.00       |           |           |          | 27.50     |       |        | 1.6         | 5 29.        | 15  |          |
|    |                |           | 0.00            |                                            |            |           |           |          |           |       |        |             |              |     |          |
|    | Deposit Amo    | ounc:     | 0.00            |                                            |            |           |           |          |           |       |        |             |              | - 1 |          |

### 2.22.3 Summarize

- Upon Save Document, system will block to Save if project value is ----

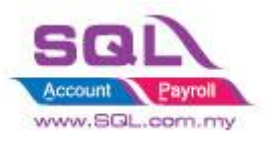

# 3. Purchase

# 3.1 Update Purchase IV Unit Cost to Maintain Stock Item Ref Cost

# **3.1.1.** Project Information

| ID              | P00001                                                                                           |
|-----------------|--------------------------------------------------------------------------------------------------|
| Introduction    | Allows user to have the latest purchase price in Maintain Stock Item as reference cost           |
| Category        | DIY Customization                                                                                |
| Module Required | DIY Script                                                                                       |
| Price           | RM 750<br>* Price range are subject to change depending on cost and complexity of customization. |

## 3.1.2. Sample Screen

| P 🎥    | urchase Invoid | :e                         |          |           |        |           |            |            |           |            | -  |                |
|--------|----------------|----------------------------|----------|-----------|--------|-----------|------------|------------|-----------|------------|----|----------------|
| More.  |                |                            | Ŧ        | urcha     | ise Ii | ivoice    |            |            | Cano      | elled 🗌    |    | New            |
| :      | Supplier :-    | 400-C0001 <b>v</b>         |          |           |        |           |            | Inv No :   | PI-00029  |            | T  | <u>E</u> dit   |
| Attad  | Address :-     | CELCOM (M) COMMUNICA       | TION BHD |           |        |           |            | Next No :- | PI-00030  | . 🖃        |    | <u>D</u> elete |
| hment  | riddi Coo T    | 7 JALAN 89                 |          |           |        |           |            | Agent :-   |           | / <b>•</b> |    | Save 🔻         |
|        |                | KAW PERUSAHAAN<br>54098 SJ |          |           |        |           |            | Terms :-   | 45 Days   | -          | 1  | <u>C</u> ancel |
| Note   | Description :- | Purchase                   |          |           |        |           | • …        | Ref1:-     |           | ]          | 'n | Refresh        |
|        | + - 🕜          | •                          |          |           |        |           |            | Ext. NO    |           |            | -  | Browse         |
| Item   | Invoice Ma     | trix                       |          |           |        |           |            |            |           |            | ,  |                |
| Temp   | Item Co        | de Description             | Qty UO   | 1 U/Price | Disc   | Sub Total | Tax Tax I. | Tax An     | nt Sub To | otal (Tax) |    |                |
| olate. | SIKI           | SIK1                       | 2.00 UNI | 100.00    | 2%     | 196.00    |            |            | 11.76     | 207.76     |    |                |
| :      |                |                            |          |           |        |           |            |            |           |            |    |                |
|        |                |                            |          |           |        |           |            |            |           |            |    |                |
|        | 1 records      |                            | 2.00     |           |        | 196.00    |            | 1          | 1.76      | 207.76     | 1  |                |
|        |                |                            |          |           |        |           | Net Total  | (RM):      |           | 207.76     |    |                |
|        | Local Net To   | tal: 20                    | )7.76    |           |        |           | Landing    | Cost 1:    |           | 0.00 +     |    |                |
|        | Deposit Am     | ount: 0.0                  | 0        |           |        |           | Landing    | Cost 2:    |           | 0.00 +     |    | Close          |

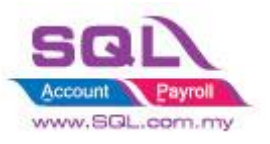

| 🚰 М  | aintain | tem             |             |               |                  |                   |            |            |               |               |                |
|------|---------|-----------------|-------------|---------------|------------------|-------------------|------------|------------|---------------|---------------|----------------|
| Atta | Ma      | aintain S       | tock Ite    |               |                  |                   |            |            |               | _             | New            |
| hmer | Cod     | le: ST          | К1          |               |                  |                   | Serial No. | Stock Con  | trol 🔽 Active |               | Edit           |
| nts  | Des     | cription: ST    | К1          |               |                  |                   |            |            |               | וו            | <u>D</u> elete |
|      | Ite     | -<br>m Group: A | Re          | f Cost = Su   | btotal / Qty     | k 1:              |            |            |               | <b>.</b><br>1 | Save -         |
|      | Bas     | ⊧UOM UN         | шт          | Reorder Q     | ty: 15.00        | Remark 2:         |            |            |               | i             | Defrech        |
|      | Ref     | . Cost:         | 98.         | 00 Lead Time: | 0                | Barcode:          |            |            |               | iΛ            | Refresh        |
|      | Ref     | . Price:        | 150.        | 00 Output Ta  | x: 🔽             |                   |            |            |               |               | Browse         |
|      | She     | lf:             |             | Input Tax:    | •                | Bal Qty : 102.0   | D          |            |               | .>            |                |
|      | UOM     | Cust. Price     | Supp. Price | BOM More Des  | c. Opn Bal. Cate | egory Alternative | Cust. Item | Supp. Item | Barcode 1     | •             |                |
|      | - dje   | -               |             |               |                  |                   |            | 2nd UOM:   |               |               |                |
|      | 3       | UOM             | RATE        | Ref. Cost     | Ref. Price       | Min Price         | Base       | Default UC | M:            | 1             |                |
|      |         | UNIT            | 1.00        | 98.00         | 150.00           |                   |            | Sales:     |               |               |                |
|      |         |                 |             |               |                  |                   |            | Purchase   |               |               |                |
|      |         |                 |             |               |                  |                   |            | Stock:     |               |               |                |
|      |         |                 |             |               |                  |                   |            |            |               |               |                |
|      |         |                 |             |               |                  |                   |            |            |               |               | Close          |

### 3.1.3. Summarize

- Allow system update Cost from Purchase IV to Maintain Stock Item
- Formula : (Subtotal \* Currency Rate ) / Qty

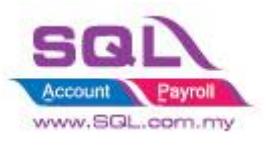

# **3.2 Approved Document only Allow Transferred**

#### **3.2.1 Project Information**

| ID              | P0002                                                                                                |
|-----------------|----------------------------------------------------------------------------------------------------|
| Introduction    | This scenario had to let Manager approve the document in order it allow user to do the transferable. |
| Category        | DIY Customization                                                                                    |
| Module Required | DIY Field(Include in Pro Set), DIY Script                                                            |
| Price           | RM 1500                                                                                              |
|                 | * Price range are subject to change depending on cost and complexity of customization.               |

#### 3.2.1 Sample Screen

| 🚰 Pu        | irchase Requ   | iest                    |           |         |      |          |           |      |      |              |                                                                                           |
|-------------|----------------|-------------------------|-----------|---------|------|----------|-----------|------|------|--------------|-------------------------------------------------------------------------------------------|
| More        |                |                         |           |         |      |          | Purchase  | Requ | uest |              | Approved Cancelled New                                                                    |
| :           | Supplier :-    | 400-C0001               | •         |         |      |          |           | _    |      |              | Req. No: PQ-00007                                                                         |
| Attachments | Address :-     | 7 JALAN 89              | RA CELCOM | TON BHD |      |          |           |      |      |              | Next No: - P2-0008 ▼                                                                      |
| Note        | Description :- | 54098 SJ<br>Purchase Re | quest     |         |      |          |           |      |      |              | Terms:         45 Days         Cancel           Terms:         Ext. No :-         Refresh |
| Item Te     | Purchase Re    | equest Matri            | x Dec     | 054     | LIOM | 11/Price | Sub Tatal |      | Tav  | Tay Indusiva |                                                                                           |
| molat       | 8752/060       | /0782                   | 875       | 1.00    |      | 0,1100   | 00        | 0.00 | TX   |              |                                                                                           |
| т<br>Г      |                |                         |           |         |      |          |           |      |      |              |                                                                                           |
|             | 1 records      | s<br>otal:              | 0.0       | 1.00    | )    |          |           | 0.00 |      | (            | Before document being approved,                                                           |
|             |                |                         |           |         |      |          |           |      |      |              | Transferable is set to False.                                                             |

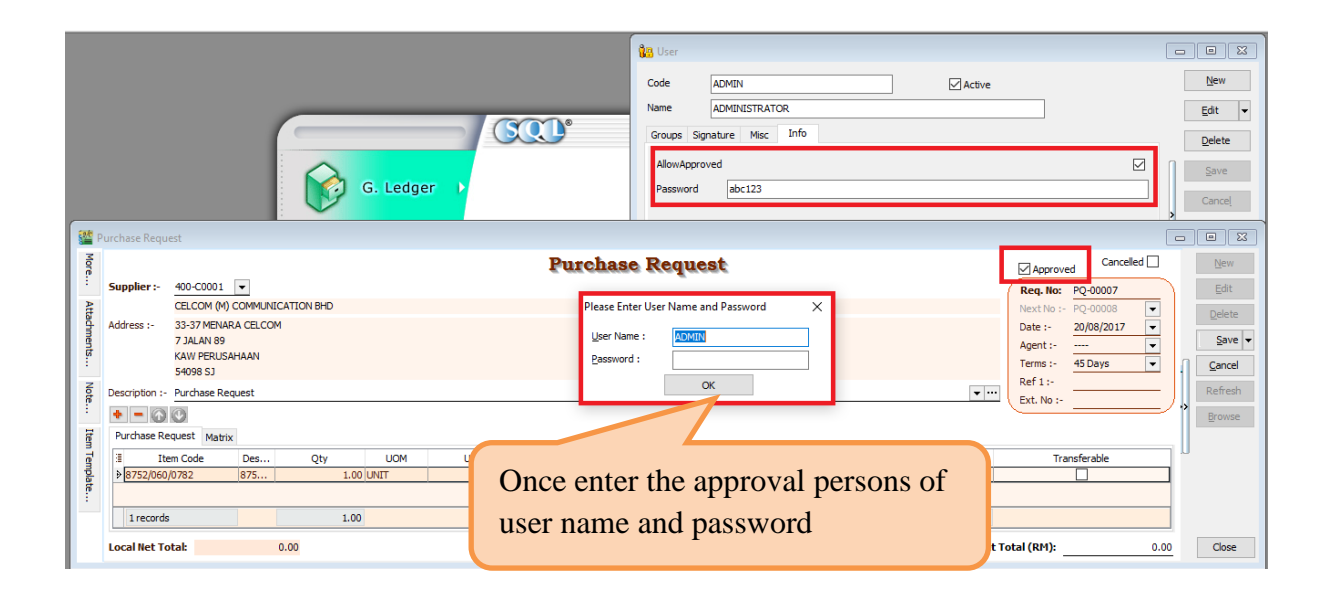

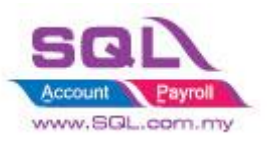

# SQL Account Customize Script Catalogue

|   |                |               |          |           |     |         | Purchase R   | Request |               |         |        |               | Cancelled 🗌 |     |
|---|----------------|---------------|----------|-----------|-----|---------|--------------|---------|---------------|---------|--------|---------------|-------------|-----|
| • | Supplier :-    | 400-C0001     | •        |           |     |         | 4 44 CH46C 4 | reducer |               |         |        | Approved      |             |     |
|   |                | CELCOM (M) (  |          | ATTON BHD |     |         |              |         |               |         |        | Next No. PQ-  |             |     |
| A | Address :-     | 33-37 MENAR   | A CELCOM |           |     |         |              |         |               |         |        | Date :- 20/0  | 8/2017      | D   |
|   |                | 7 JALAN 89    |          |           |     |         |              |         |               |         |        | Agent :       |             |     |
|   |                | KAW PERUSAI   | HAAN     |           |     |         |              |         |               |         |        | Terms :- 45 D | ays 🔻       |     |
|   | Constitution . | Durchase Dee  | unet     |           |     |         |              |         |               |         | -      | Ref 1 :-      |             | Pe  |
|   | escription :•  | Purchase Req  | uest     |           |     |         |              |         |               |         | •      | Ext. No :-    |             | /., |
|   |                |               |          |           |     |         |              |         |               |         |        |               |             | Br  |
|   | Purchase Re    | equest Matrix |          |           |     |         |              |         | 1             |         | - F    |               |             |     |
|   | Ite            | em Code       | Des      | Qty       | UOM | U/Price | Sub Total    | Tax     | Tax Inclusive | Tax Amt | Su     | Transfer      | able        |     |
|   | ▶ 8752/060     | /0782         | 8/5      | 1.00 0    |     | 0.00    |              | 0.00 1x |               |         | 0.00   | M             |             | 8   |
|   |                |               |          |           |     |         |              |         |               |         |        |               |             |     |
|   | 1 records      | 3             |          | 1.00      |     |         |              | 0.00    |               |         | 0.00   |               |             |     |
| ί | .ocal Net To   | otal:         | 0.       | .00       |     |         |              |         |               |         |        |               |             |     |
|   |                | _             |          |           |     |         |              | 0       |               |         |        |               | d           |     |
|   |                |               |          |           |     |         | (            | Unc     | e docum       | ent nav | e beel | n appro       | vea,        |     |
|   |                |               |          |           |     |         |              |         |               |         |        |               |             |     |

# 3.2.2 Summarize

- Create Confirmed Check Box
- Password is required either tick ( $\sqrt{}$ ) or untick the Confirmed Check Box
- Document not yet been approve, upon Save, Transferable will set to False
- Once document been approved with  $Tick(\sqrt{)}$ , upon Save, Transferable will set to True

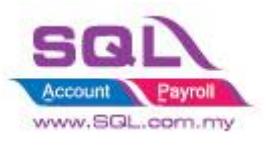

# 3.3 Restriction to save in PO when exceed Max Quantity allow to Order by Project

#### **3.3.1 Project Information**

| ID              | P0003                                                                                               |
|-----------------|----------------------------------------------------------------------------------------------------|
| Introduction    | This scenario restrict to save when Quantity Order by project greater than Total Quantity which had |
| Category        | DIY Customization                                                                                   |
| Module Required | DIY Field(Include in Pro Set), DIY Script                                                           |
| Price           | RM 1800<br>* Price range are subject to change depending on cost and complexity of customization.   |

# 3.3.2 Sample Screen

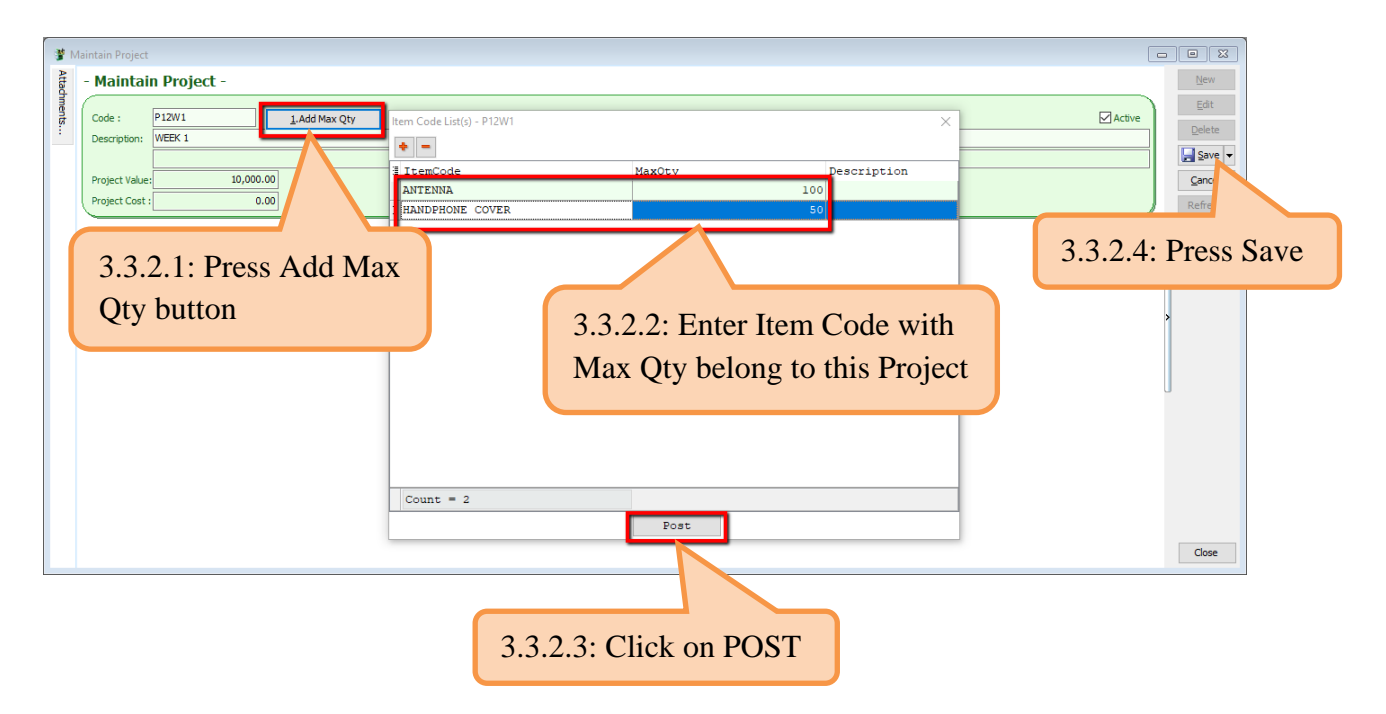

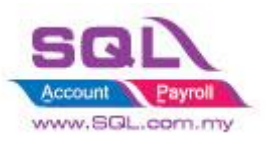

| Purchase Ord                                                             | der                             |               |                |             |                        |               |                                                                                              |                                                                                |                                                |                                |                      |
|--------------------------------------------------------------------------|---------------------------------|---------------|----------------|-------------|------------------------|---------------|----------------------------------------------------------------------------------------------|--------------------------------------------------------------------------------|------------------------------------------------|--------------------------------|----------------------|
| More                                                                     |                                 |               |                | Purchas     | e Order                |               |                                                                                              | Cancelle                                                                       | d 🗌                                            | New                            |                      |
| Supplier :                                                               | - 400-C0001 -                   |               | 10             |             |                        |               | P/O No :                                                                                     | PO-00022                                                                       | _)                                             | Edit                           |                      |
| Address :-                                                               | CELCOM (M) CO<br>33-37 MENARA ( | MMUNICATION B | HD             |             |                        |               | Next No :                                                                                    | - PO-00023                                                                     |                                                | <u>D</u> elete                 |                      |
|                                                                          | 7 JALAN 89                      |               |                |             |                        |               | Agent :-                                                                                     |                                                                                | ▼<br>▼                                         | 📕 <u>S</u> ave 🔻               |                      |
| 4                                                                        | KAW PERUSAHA                    | AN            |                |             |                        |               | Terms :-                                                                                     | 45 Days                                                                        | -                                              | <u>C</u> an                    |                      |
| 2 Description                                                            | Purchase Order                  |               |                |             |                        | •             | Ref 1:-                                                                                      |                                                                                | — n                                            |                                |                      |
| + - (                                                                    | <b>V</b>                        |               |                |             |                        |               | Ext. NO :-                                                                                   |                                                                                |                                                | 0.5. IL                        | Corre                |
| Purchase                                                                 | Order Matrix                    |               |                |             |                        |               |                                                                                              |                                                                                | 5.2                                            | 5.2.5: Up                      | bon Save             |
| Item                                                                     | Code D                          | escription    | Project        | Oty UOM     | 1 U/Price              | Sub Total Tax | Tax I Tax A                                                                                  | mt Sub Total                                                                   | (Tax)                                          |                                |                      |
|                                                                          | ANTENNA                         |               | P12W1          | 120.00 UNIT | 2.00                   | 240.00        |                                                                                              | 0.00                                                                           | 240.00                                         |                                |                      |
|                                                                          |                                 |               |                |             |                        |               |                                                                                              |                                                                                |                                                |                                |                      |
| 1 recor                                                                  | ds                              |               |                | 120.00      |                        | 240.00        |                                                                                              | 0.00 2                                                                         | 40.00                                          |                                |                      |
| Local Net                                                                | Total:                          | 240.00        |                |             |                        | I             | Net Total (RM):                                                                              |                                                                                | 240.00                                         |                                |                      |
| Deposit Pai                                                              | d By: Cha No:                   | Paym          | ent Project: B | Depos       | it Paid :-             |               | Doc No:                                                                                      |                                                                                |                                                |                                |                      |
| Deposit Pai                                                              |                                 | Paym          | ent Project: b | 0.00        |                        |               | Amount                                                                                       | :                                                                              | 0.00                                           | Close                          |                      |
| rror                                                                     | em Qty exco                     | eed Max Q     | ty, save al    | orted!      |                        | ×             |                                                                                              |                                                                                | 1.0                                            |                                |                      |
| rror Ite                                                                 | em Qty exce                     | eed Max Q     | ty, save al    | oorted!     | ОК                     | ×             | 3.3.2.6: V<br>Qty pre-se<br>you to Sav                                                       | Vhen Tot<br>et in Proj<br>ve.                                                  | tal Qty<br>ect, sy                             | y in PO<br>ystem w             | > Max<br>ill aborted |
| rror<br>Ite                                                              | em Qty exco                     | eed Max Q     | ty, save al    | oorted!     | OK                     |               | 3.3.2.6: V<br>Qty pre-so<br>you to Sa                                                        | Vhen Tot<br>et in Proj<br>ve.                                                  | tal Qt <u>i</u><br>ect, s <u>v</u>             | y in PO<br>ystem w             | > Max<br>ill aborted |
| QL Accou                                                                 | em Qty exce                     | eed Max Q     | ty, save al    | ported!     | OK                     | ×             | 3.3.2.6: V<br>Qty pre-se<br>you to Sav                                                       | Vhen Tot<br>et in Proj<br>ve.                                                  | tal Qt <u>i</u><br>ect, s <u>v</u>             | y in PO<br>ystem w             | > Max<br>ill aborted |
| QL Accou                                                                 | em Qty exce                     | eed Max Q     | ty, save al    | ported!     | OK                     | ×             | 3.3.2.6: V<br>Qty pre-so<br>you to Sav<br>3.3.2.7: Li                                        | Vhen Tot<br>et in Proj<br>ve.                                                  | tal Qt <u>i</u><br>ect, s <u>v</u><br>all the  | y in PO<br>ystem w<br>e Item C | > Max<br>ill aborted |
| DL Accou                                                                 | em Qty exce                     | eed Max Q     | ty, save al    | ported!     | OK                     | ×             | 3.3.2.6: V<br>Qty pre-se<br>you to Sa<br>3.3.2.7: Li<br>exceeded                             | Vhen Tot<br>et in Proj<br>ve.<br>st down                                       | tal Qty<br>all the<br>Qty                      | y in PO<br>ystem w<br>e Item C | > Max<br>ill aborted |
| Carlor Ite<br>QL Accour<br>ANT                                           | em Qty exce<br>nt<br>r User Nam | e and Pase    | ty, save al    | oorted!     | OK                     |               | 3.3.2.6: V<br>Qty pre-se<br>you to Sav<br>3.3.2.7: Li<br>exceeded                            | Vhen Tot<br>et in Proj<br>ve.<br>ist down<br>the Max                           | tal Qty<br>ect, sy<br>all the<br>Qty           | y in PO<br>ystem w<br>e Item C | > Max<br>ill aborted |
| Tror<br>Ite<br>QL Accour<br>ANT<br>lease Ente<br>User Name               | nt<br>r User Nam                | e and Pass    | ty, save al    | ported!     | OK                     |               | 3.3.2.6: V<br>Qty pre-so<br>you to Sav<br>3.3.2.7: Li<br>exceeded                            | Vhen Tot<br>et in Proj<br>ve.<br>ist down<br>the Max                           | tal Qty<br>ect, sy<br>all the<br>Qty           | y in PO<br>ystem w<br>e Item C | > Max<br>ill aborted |
| CL Accou<br>ANT<br>lease Ente                                            | em Qty exce<br>nt<br>r User Nam | e and Pas:    | ty, save al    | oorted!     | ОК<br>ОК<br>3.3        | ×             | 3.3.2.6: V<br>Qty pre-se<br>you to Sa<br>3.3.2.7: Li<br>exceeded                             | Vhen Tot<br>et in Proj<br>ve.<br>ist down<br>the Max<br>supervise              | tal Qty<br>ect, sy<br>all the<br>Qty<br>or can | y in PO<br>ystem w<br>e Item C | > Max<br>ill aborted |
| Tror<br>Ite<br>QL Accou<br>ANT<br>lease Ente<br>User Name<br>Password :  | em Qty exce<br>nt<br>r User Nam | e and Pass    | ty, save al    | oorted!     | ОК<br>ОК<br>3.3<br>оve | ×             | 3.3.2.6: V<br>Qty pre-se<br>you to Sav<br>3.3.2.7: Li<br>exceeded<br>her Level<br>h using th | Vhen Tot<br>et in Proj<br>ve.<br>ist down<br>the Max<br>supervis<br>eir passv  | all the<br>Qty                                 | y in PO<br>ystem w<br>e Item C | > Max<br>ill aborted |
| Tror<br>Ite<br>QL Accour<br>ANT<br>lease Ente<br>User Name<br>Password : | em Qty exce<br>nt<br>r User Nam | e and Pass    | ty, save al    | oorted!     | ОК<br>ОК<br>3.3<br>оvо | X             | 3.3.2.6: V<br>Qty pre-so<br>you to Sav<br>3.3.2.7: Li<br>exceeded<br>her Level<br>h using th | Vhen Tot<br>et in Proj<br>ve.<br>ist down<br>the Max<br>supervise<br>eir passv | tal Qty<br>ect, sy<br>all the<br>Qty<br>or can | y in PO<br>ystem w<br>e Item C | > Max<br>ill aborted |

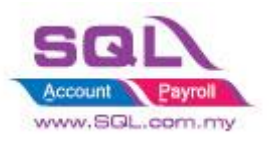

### 3.3.3 Summarize

- Preset Max Qty by Item in Maintain Project
- Upon Save the document in PO, system will aborted to Save if Total Qty greater than Max Qty preset in Maintain Project
- Allow password to override in order to Save this document

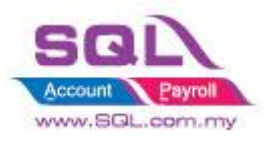

# 4. <u>Stock</u>

# 4.1. Hide Stock Item Opening Balance Grid

# 4.1.1. Project Information

| ID              | ST00001                                                                                |
|-----------------|----------------------------------------------------------------------------------------|
| Introduction    | Flexible for user to view the Stock Item                                               |
| Category        | DIY Customization                                                                      |
| Module Required | DIY Field(Include in Pro Set), DIY Script                                              |
| Price           | RM 900                                                                                 |
|                 | * Price range are subject to change depending on cost and complexity of customization. |

# 4.1.2 Sample Screen

|                                       | <u>Son</u> °                                                                                                    | Code LEE LEE LIPE                                                                                                    | c by Tick (√)<br>ick                                                                   | □ □ X<br><u>N</u> ew<br>Edit ▼  |
|---------------------------------------|----------------------------------------------------------------------------------------------------|----------------------------------------------------------------------------------------------------|----------------------------------------------------------------------------------------|---------------------------------|
| 1 1 1 1 1 1 1 1 1 1 1 1 1 1 1 1 1 1 1 | faintain Item                                                                                                    | Lock                                                                                                    |                                                                                        | <u>D</u> elete                  |
| Attachments                           | Maintain Stock It     Code: ANT     Description: ANTENNA                                                                          | n Serial No. 🔽 Stock (                                                                                                    | Control ✓ Active<br>Edit<br>Delete                                                     | Cance, More ▼ Preview ▼ Refresh |
|                                       | Item Group:       ACC         Base UOM       UNIT         Ref. Cost:       2         Ref. Price:       2         Shelf:       111 | Reorder Level:       10.00       Remar         Reorder Qty:       20.00       Remar         Lead Time:       14       WI         Output Tax:       VI         Input Tax:       VI | rk 1: Cancel<br>rk 2: Refresh<br>hen user is being Lock to<br>ew / Edit, the Opn Balar | Browse<br>O<br>nce              |
|                                       | UOM Cust. Price Supp. Pric                                                                                                    | BOM More Desc. Opn Bal. Gr                                                                                                    | Id will be hide                                                                        |                                 |

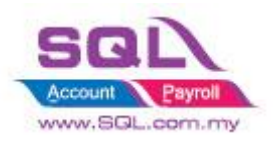

### 4.1.3 Summarize

- Flexibility to Lock by tick (  $\checkmark$  ) or Unlock by untick in Maintain User
- Opening Balance Grid will be hide once the user being lock to access.

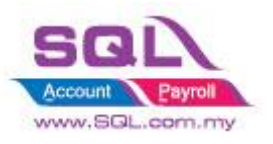

# 4.2. Generate Barcode Auto Running Number

#### **4.2.1 Project Information**

| ID              | ST00002                                                                                          |
|-----------------|--------------------------------------------------------------------------------------------------|
| Introduction    | This customize will automatic calculate Barcode running in sequence number                       |
| Category        | DIY Customization                                                                                |
| Module Required | DIY Field(Include in Pro Set), DIY Script                                                        |
| Price           | RM 750<br>* Price range are subject to change depending on cost and complexity of customization. |

#### 4.2.1 Sample Screen

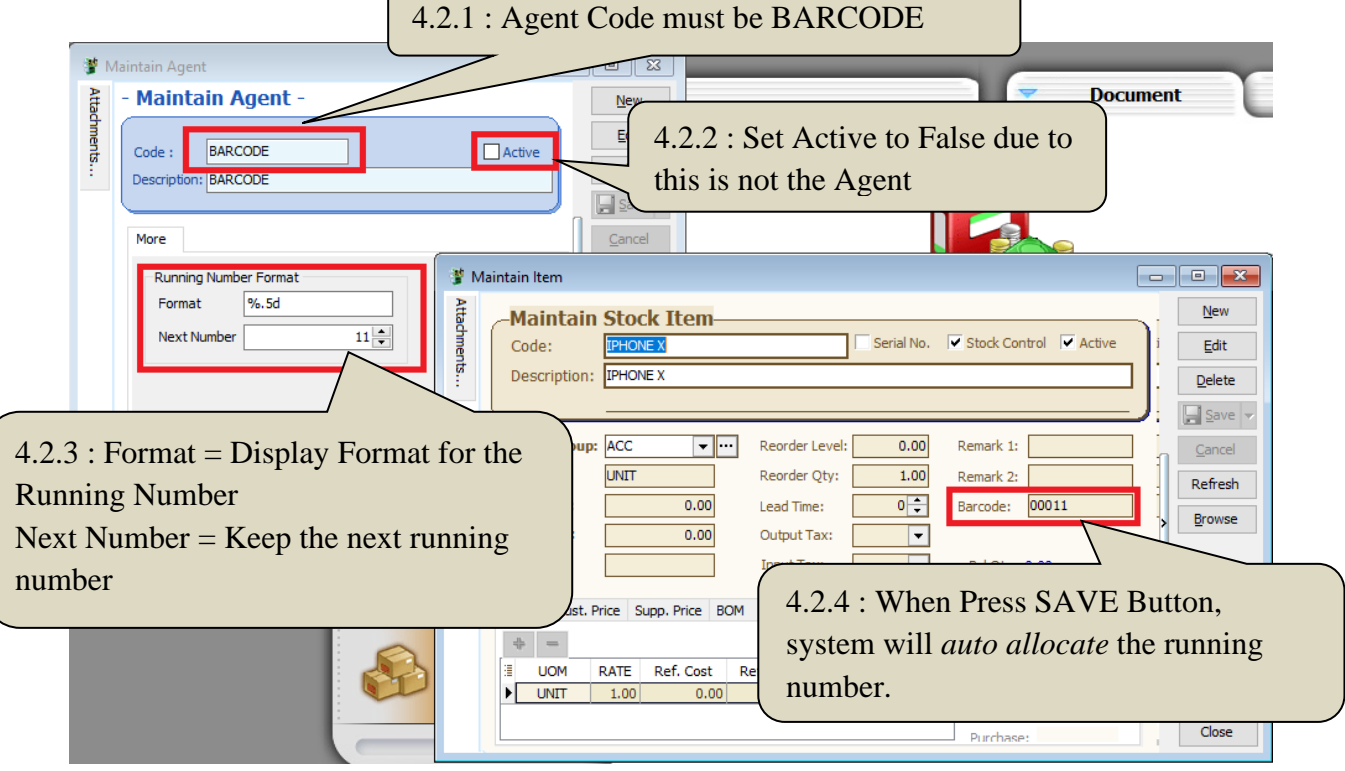

#### 4.2.2 Summarize

- Keep the Next running number in Maintain Agent with Agent Code = BARCODE
- Upon Save on Maintain Stock Item, system will auto allocate Barcode

### 4.2.3 Disadvantage

- Each Item only can have 1 barcode, if One Item more than one barcode, have to manually key.

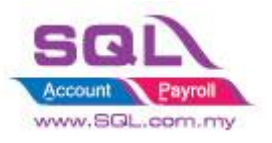

# 4.3 Get Average Cost from Maintain Stock Month End Report

## 4.3.1 Project Information

| ID              | ST00003                                                                                           |
|-----------------|---------------------------------------------------------------------------------------------------|
| Introduction    | This customize capture Average Cost in Stock Month End Report and update to Maintain Stock Item   |
| Category        | DIY Customization                                                                                 |
| Module Required | DIY Script                                                                                        |
| Price           | RM 1200<br>* Price range are subject to change depending on cost and complexity of customization. |

# 4.3.2 Sample Screen

| Stock Month End Balance                                                                         |                                                           |                                                         |                                                                               |                                   |        |                        |
|-------------------------------------------------------------------------------------------------|-----------------------------------------------------------|---------------------------------------------------------|-------------------------------------------------------------------------------|-----------------------------------|--------|------------------------|
| Stock Month End Balance Date To 31/05/2018  Stock Group: Item: Location: Batch: Category:       | Confirm                                                   | em<br>em<br>et (ETEO Colu)<br>e to Maintain Item RefCo: | Group By :<br>Stoccaion<br>Stock Group<br>Gatch<br>Item Code<br>Category<br>X | 2                                 |        |                        |
| Category Tpl :<br>Stock Month End Balance Stock Mont<br>Drag a column header here to group by t | th End Ba                                                 | Yes N                                                   | o<br>lumns                                                                    | _                                 |        | ^                      |
| I StockGroup                                                                                    | ItemCode                                                  | Location                                                | Batch                                                                         | UTD Qty                           |        | UTD Cost               |
| ▶ ACC 4                                                                                         | ANT                                                       |                                                         |                                                                               |                                   | -80.00 | 0.00                   |
| ACC                                                                                             | BOMBOM                                                    |                                                         |                                                                               |                                   | 31.00  | 700.00                 |
| ACC                                                                                             | COVER                                                     |                                                         |                                                                               |                                   | 71.00  | 166.30                 |
| ACC                                                                                             | E-BAT                                                     |                                                         |                                                                               |                                   | 12.00  | 1,290.27               |
| ACC   F                                                                                         | 4.3.2.1: Once cl<br>prompt the conf<br>Item Cost to Ma    | ick on <i>Appl</i><br>irmation wh                       | y button, sy<br>nether to up<br>a Item RefC                                   | stem will<br>date list of<br>cost | 50.00  | 375.00<br>107,265.22 v |
|                                                                                                 | Example for Iter<br>= UTD Cost / U<br>= $700 / 32 = 22$ . | m Code : <b>B</b><br>TD Qty<br>58                       | OMBOM                                                                         |                                   |        |                        |

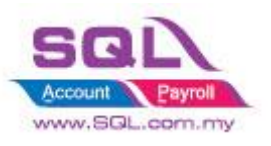

### • Result after update

| 🍟 Maintain Item                                                                                                    | - • <b>×</b>                |
|----------------------------------------------------------------------------------------------------|-----------------------------|
| Maintain Stock Item         Code:       BOMBOM         Description:       BOM of BOM                                                                                                    | New<br>Edit<br>Delete       |
| Item Group:       ACC <ul> <li>Reorder Level:</li> <li>0.00</li> <li>Remark 1:</li> <li>Base UOM</li> <li>UNIT</li> <li>Reorder Qty:</li> <li>1.00</li> <li>Remark 2:</li> <li>Ref. Cost:</li> <li>22.58</li> <li>Lead Time:</li> <li>0</li> <li>Barcode:</li> <li>Barcode:</li> <li>Shelf:</li> <li>Input Tax:</li> <li>Bal Qty : 31.00</li> </ul> UOM         Cust. Price         BOM         More Desc.         Opn Bal.         Category         Alternati             Imput Tax:         Imput Tax: | Cancel<br>Refresh<br>Browse |
|                                                                                                    | Close                       |

#### 4.3.3 Summarize

- System will get average cost from Stock Month End Balance Report and batch update to Maintain Stock Item Ref Cost

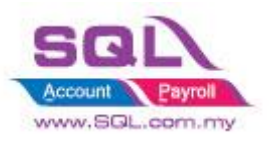

# 5. <u>Production</u>

# 5.1 Markup Raw Material Qty

#### 5.1.1 **Project Information**

| ID              | PD00001                                                                                          |
|-----------------|--------------------------------------------------------------------------------------------------|
| Introduction    | This customize will Mark up 20% of Raw Material upon you press the Mark up Button                |
| Category        | DIY Customization                                                                                |
| Module Required | DIY Script                                                                                       |
| Price           | RM 900<br>* Price range are subject to change depending on cost and complexity of customization. |

# 5.1.2 Sample Screen

• Before Mark-up Raw Material

| Item Assembly     Cancelled       Assembly Code :- BOM     Confirm | New            |
|--------------------------------------------------------------------|----------------|
| Assembly Code :- BOM Confirm Confirm X                             |                |
| Assembly Code :- BOM  Confirm                                      | Edit           |
| Assembly Code :- BOM  Confirm ×                                    | )elete         |
| ROM Templata Isana                                                 | ciete          |
| 2 Down template :-                                                 | <u>S</u> ave 👻 |
| Quantity :- 1.00 VINT VINT VINT                                    | ancel          |
| 2nd UOM Qty :- 0.00                                                | efresh         |
| Split to :- 1 Process(s)                                           | owse           |
|                                                                    |                |
| 5122 Press                                                         | Ves            |
| + = 🕢 🔮 Show in Flat Mode Show in Tree Mode Markup                 | 103            |
| BOM Components to Markup Qty                                       | T              |
| Item Code Description Location Qty UOM Unit Voverhe Wast Sub Total |                |
| ► ANT ANTENNA 1.00 UNIT 2.00                                       |                |
| C-PRE-100 CELCOM PREPAID-RM100 1.00 UNIT 12.00                     |                |
| COVER HANDPHONE COVER 3.00 UNIT 18.00                              |                |
| 5 1 2 1: Click on Markun Button to                                 |                |
| 3 records 3.1.2.1. CICK OII WIAI KUP DUITOII TO 32.00              |                |
| Line Supervisor : Markup Raw Material Qty 0.00                     |                |
| Production Info : Cost/unit: <u>32.00</u> Net Total: <u>32.00</u>  | Close          |

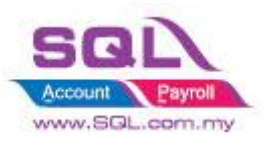

#### • After Mark-up Raw Material Qty

| Stock Item Assem  | bly Entry           |                 |         |             |           |                |                                                               |              |   |                |
|-------------------|---------------------|-----------------|---------|-------------|-----------|----------------|---------------------------------------------------------------|--------------|---|----------------|
| Item /            | Assembly            | 0               |         |             |           |                |                                                               | Cancelled    |   | New            |
|                   | the street          | r               |         |             |           | Asm No         | : < <n< th=""><th>lew&gt;&gt;</th><th></th><th>Edit</th></n<> | lew>>        |   | Edit           |
|                   |                     |                 |         |             |           | Next No        | :- AS-0                                                       | 0003 👻       |   | Delete         |
| Assembly          | Code:- BOM          | -               |         |             |           | Date :-        | 16/0                                                          | 5/2018 👻     |   | Delete         |
| BOM Te            | mplate :            | -               |         |             |           | Project        |                                                               | -            |   | 📙 <u>S</u> ave |
| Q                 | uantity :- 1.00     |                 |         |             |           | Location       |                                                               | -            |   | Cancel         |
| 2nd U             | OM Oty :- 0.        |                 |         |             |           | Batch:-        |                                                               | -            |   | -              |
|                   | Colitita            | 1 Drococc(c)    |         |             |           |                |                                                               |              |   | Refresh        |
|                   | Spiit to :-         | 1 Process(s)    |         |             |           |                |                                                               |              |   | Browse         |
| Description :- BC | M                   |                 |         |             |           |                |                                                               | <b>•</b> ··· |   |                |
|                   | Shaw in Elat Mada   | Shaw in Tree Me | da      |             |           |                |                                                               | Lindata Cast | > |                |
|                   | 3 Show in Flat Mode | Show in thee Mo | ue      | IM5         | агкир     |                |                                                               | opuate cost  |   |                |
| BOM Componen      | ts                  |                 |         |             |           |                |                                                               |              |   |                |
| Item Code         | e Description       | Location        | n Qty L | JOM         | Unit Cost | Overhe Wa      | st                                                            | Sub Total    | U |                |
| ANT               | ANTENNA             |                 | 1.02 N  | IT          | 2.00      |                |                                                               | 2.04         |   |                |
| C-PRE-100         | CELCOM PREPAID-     | RM100           | 1.02 N  | IT          | 12.00     |                |                                                               | 12.24        |   |                |
| COVER             | HANDPHONE COVE      | R               | 3.06 N  | п           | 6.00      |                |                                                               | 18.36        |   |                |
| 2 rocordo         |                     |                 | E 10    |             |           | 0.00           |                                                               | 22.64        |   |                |
| STECOLOS          |                     |                 | 5.10    | $\setminus$ |           | 0.00           |                                                               | 32.04        |   |                |
| Line Supervisor : | Re                  | mark :          |         |             | A         | Assembly Cost: |                                                               | 0.00         |   |                |
| Production Info : |                     |                 |         | 7           | 32.64     | Net Total:     |                                                               | 32.64        |   | Close          |
|                   | 5.1.2               | 2.3: System     | Auto M  | ark         | -up       |                |                                                               |              |   |                |

#### 5.1.3 Summarize

- Create the Markup Button ease for user to decide whether markup for this stock assembly

# 5.1.4 Disadvantage

- Markup with Fixed Percentage

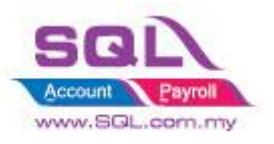

# 5.2 Append Raw Material Item with Markup Qty upon press the Markup Button

#### 5.2.1 Project Information

| ID              | PD00002                                                                                           |
|-----------------|---------------------------------------------------------------------------------------------------|
| Introduction    | This customize will append Raw Material Item with Markup Qty upon you press the Mark up Button    |
| Category        | DIY Customization                                                                                 |
| Module Required | DIY Script                                                                                        |
| Price           | RM 1400<br>* Price range are subject to change depending on cost and complexity of customization. |

#### 5.2.2 Sample Screen

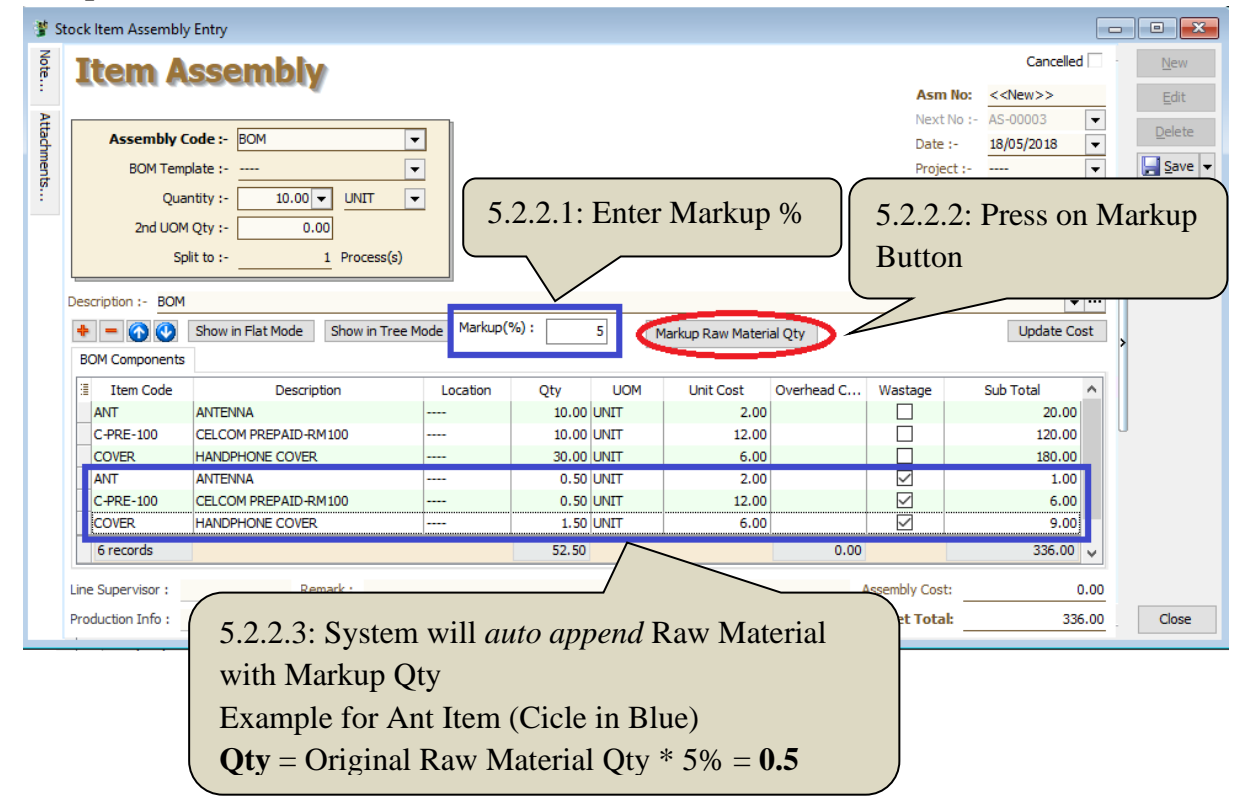

#### 5.2.3 Summarize

- Upon press on Markup Raw Material Qty Button, system will auto Append in Raw Material with calculate Markup Qty

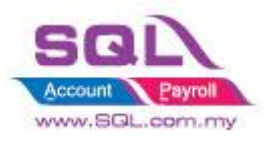

# **5.3 BOM Item in Outstanding SO copy to BOM Planner**

# 5.3.1 Project Information

| ID              | PD00002                                                                                             |
|-----------------|----------------------------------------------------------------------------------------------------|
| Introduction    | This customize will based on Outstanding SO copy to BOM Planner to do the planning for Raw Material |
| Category        | DIY Customization                                                                                   |
| Module Required | DIY Script                                                                                          |
| Price           | RM 1800<br>* Price range are subject to change depending on cost and complexity of customization.   |

# 5.3.2 Sample Screen

| Outstanding S                                                                                                    | Sales Docume                                 | nt Listing                                                                                                    |                                                                                                    |         |                                         |                                                                                                    |                                                                                                    |                                         | -                                                                                                    |                          |
|----------------------------------------------------------------------------------------------------|----------------------------------------------|----------------------------------------------------------------------------------------------------|----------------------------------------------------------------------------------------------------|---------|-----------------------------------------|----------------------------------------------------------------------------------------------------|----------------------------------------------------------------------------------------------------|-----------------------------------------|----------------------------------------------------------------------------------------------------|--------------------------|
| Documents:<br>Doc Date<br>Delivery Date<br>Sales Order:<br>Customer:<br>Agent:<br>Area:<br>Doc Project:<br>Item Project:<br>Co. Category:<br>Location: | Outstanding           01/05/2018           / | Sales Order       >         to       31/05/2018       >         to       / /       >         to       / /       >         to       / /       >         to       / /       >         to       / /       >         to       / /       >       Stitute           Ba           Ca           Ca | k Group: [<br>em: [<br>tch: [<br>tegory: [<br>Print Outstar<br>Print Fulfilled<br>Include Canc<br>Calculate Ou<br>Transfer Doc |         | n<br>uments<br>3 SO & PC<br>Ilow Filter | V ···<br>V ···<br>V ····<br>V ···<br>V ····<br>V ····<br>V ····<br>V ····<br>V ····<br>V ····<br>V ····<br>V ····<br>V ····<br>V ····<br>V ····<br>V ····<br>V ·····<br>V ·····<br>V ·····<br>V ·····<br>V ·····<br>V ·····<br>V ······<br>V ······<br>V ········ | Group/Sort By Date Delivery Date Customent Customent Area Doc Project Item Projet Item Code Seq Location Batch StockGroup Company ( Shipper | y :<br>ate<br>No<br>t<br>ct<br>Category | <ul> <li>         Ору То Е         ∧         ∧         ∧         ∧         ∧         ∧         ∧         ∧         ∧         ∧         ∧         ∧         ∧         ∧         ∧         ∧         ∧         ∧         ∧         ∧         ∧         ∧         ∧         ∧         ∧         ∧         ∧         ∧         ∧         ∧         ∧         ∧         ∧         ∧         ∧         ∧         ∧         ∧         ∧         ∧         ∧         ∧         ∧         ∧         ∧         ∧         ∧         ∧         ∧         ∧         ∧         ∧         ∧         ∧         ∧         ∧         ∧         ∧         ∧         ∧         ∧         ∧         ∧         ∧         ∧         ∧         ∧         ∧         ∧         ∧         ∧         ∧         ∧         ∧         ∧         ∧         ∧         ∧         ∧         ∧         ∧         ∧         ∧         ∧         ∧         ∧         ∧         ∧         ∧         ∧         ∧         ∧         ∧         ∧         ∧         ∧         ∧         ∧         ∧         ∧         ∧         ∧         ∧         ∧         ∧         ∧         ∧         ∧                   <!--</th--><th>30M - Orig.</th></li></ul> | 30M - Orig.              |
| <ul> <li>Doc No</li> <li>SO-00030</li> <li>SO-00031</li> </ul>                                                                                         | Date<br>16/05/2018<br>16/05/2018             | Company Name<br>ALPHA & BETA COMPUT<br>ALPHA & BETA COMPUT                                                                                                    | Agent<br>T SY<br>T SY                                                                                                    | Project | Iter<br>BOM<br>BOMBON                   | n Code                                                                                                    | Orig. Qty<br>10.00<br>30.00                                                                                                    | Transfer (<br>0                         | 2ty<br>0.00                                                                                                    | VS Qty<br>10.00<br>30.00 |
| Count = 2<br>5.2.2.1: Press Copy to BOM to<br>Sum all the Material Required                                                                            |                                              |                                                                                                    |                                                                                                    |         |                                         |                                                                                                    |                                                                                                    |                                         |                                                                                                    |                          |
| nformation<br>2 Reco<br>[Elaps                                                                                                    | ord(s) succe<br>ed Time: 00                  | essfully Exported<br>1:00:00:464 ]                                                                                                    |                                                                                                    | OK      | ×                                       | 5.2.<br>Iter                                                                                                    | 2.2: There<br>n export to                                                                                                    | e are 2<br>5 BOM                        | BON                                                                                                    | A<br>nner                |

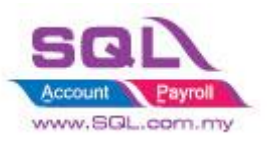

# SQL Account Customize Script Catalogue

| ğ Bill o             | of Material Planner<br>BOM Code :<br>BOM Template:<br>Quantity Requirer<br>Date to Complete | d:             | 1<br>16/05/2018    | ><br>><br>•     |         |              | Sort By:<br>Component<br>Qty Required<br>On Hand<br>(-)Shortage<br>Max Assembly<br>Order Lead Ti<br>Order Date | y Qty<br>me | 5.2.2.3<br>Multi<br>all the<br>Outsta | 3: Click<br>BOM E<br>materia<br>anding S | on <i>Cal</i><br>Button t<br>al requi<br>SO | <i>culate</i><br>o show<br>red in |
|----------------------|---------------------------------------------------------------------------------------------|----------------|--------------------|-----------------|---------|--------------|----------------------------------------------------------------------------------------------------|-------------|---------------------------------------|------------------------------------------|---------------------------------------------|-----------------------------------|
|                      | Production Time (                                                                           | (day(s)):<br>⊡ | 0<br>Show Multilev | vel BOM in Flat | Mode    |              | ► <u>A</u> pp                                                                                                  | Calcula     | ate Multi BOM                         |                                          | <u>1</u> . Generati                         | e New PO                          |
| 3                    | Components                                                                                  | Ratio          | Qty Required       | ase Qty R       | On Hand | (-) Shortage | Order Lea                                                                                                    | Total Lea   | Latest Orde                           | SO Qty                                   | PO Qty                                      | Filtered S                        |
|                      | т                                                                                           |                | 71.40              | 0.00            | 20.00   | -51.40       | 14                                                                                                    | 14          | 02/05/2018                            |                                          | 170.00                                      | 71.40                             |
|                      | RE-100                                                                                      |                | 71.40              | 0.00            | 92.00   | 20.60        | 7                                                                                                    | 7           | 09/05/2018                            | 2.00                                     | 1.00                                        | 71.40                             |
| E CO                 | VER                                                                                         |                | 214.20             | 0.00            | 72.00   | -142.20      | 24                                                                                                    | 24          | 22/04/2018                            | 7.00                                     | 74.00                                       | 214.20                            |
| ▶ 🕀 <mark>E-/</mark> | 1018s                                                                                       |                | 30.60              | 0.00            | 15.00   | -15.60       | 0                                                                                                    | 0           | 16/05/2018                            |                                          | 80.00                                       | 30.60                             |
|                      |                                                                                             |                |                    | _               |         |              |                                                                                                    |             |                                       |                                          |                                             |                                   |
|                      |                                                                                             |                |                    |                 |         |              |                                                                                                    |             |                                       |                                          |                                             |                                   |

# 5.3.3 Summarize

- Based on Outstanding SO BOM Item to Calculate Material Required In BOM Planner

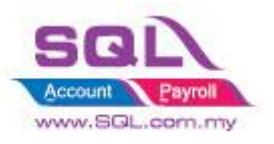

# 5.4 Auto create New PO in BOM Planner when Shortage is in negative

#### 5.3.1 Project Information

| ID              | PD00003                                                                                           |
|-----------------|---------------------------------------------------------------------------------------------------|
| Introduction    | This customize will auto raise New PO in BOM Planner when Shortage in Negative                    |
| Category        | DIY Customization                                                                                 |
| Module Required | DIY Script                                                                                        |
| Price           | RM 1050<br>* Price range are subject to change depending on cost and complexity of customization. |

#### 5.3.2 Sample Screen

| 🖁 Bill o    | f Material                                                       | Planner                                                                                  |                                                             |                                                   |                                                               |                                                                          |                                                                               |                                                                                                    |                        | -                                           | • 🗙                                              | _                                                |                                                                  |                                          | _                                                                               |                            |                             |
|-------------|------------------------------------------------------------------|------------------------------------------------------------------------------------------|-------------------------------------------------------------|---------------------------------------------------|---------------------------------------------------------------|--------------------------------------------------------------------------|-------------------------------------------------------------------------------|----------------------------------------------------------------------------------------------------|------------------------|---------------------------------------------|--------------------------------------------------|--------------------------------------------------|------------------------------------------------------------------|------------------------------------------|---------------------------------------------------------------------------------|----------------------------|-----------------------------|
| -           | BOM Coo<br>BOM Te<br>Quantity<br>Date to 0<br>Compor<br>Producte | de :<br>mplate:<br>Required :<br>Complete :<br>complete :<br>ment Locatio<br>on Time (da | □<br>1<br>16/05/<br>r<br>y(s)): 0<br>Show №                 | 2018                                              | <br>t Mode                                                    | Sort By<br>Compc<br>Qty R.<br>On Ha<br>(-)Sho<br>Max A<br>Order<br>Order | nent<br>equired<br>nd<br>rtage<br>ssembly Qty<br>Lead Time<br>Date<br>Apply   | alculate Multi BOM                                                                                                    | <u>1</u> , Genera      | ate New PO                                  |                                                  | ent                                              |                                                                  | Report                                   |                                                                                 |                            |                             |
| Com<br>C-PI | ponents<br>RE-100<br>/ER<br>1018s<br>= 4                         | Ratio 🛆                                                                                  | Qty Required<br>71.40<br>71.40<br>214.20<br>30.60<br>387.60 | Base Qty Required<br>0.00<br>0.00<br>0.00<br>0.00 | On Hand<br>0 20.00<br>0 92.00<br>0 72.00<br>0 15.00<br>199.00 | (-) Shortage<br>-51.40<br>20.60<br>-142.20<br>-15.60<br>-188.60          | Order L To<br>14<br>7<br>24<br>0<br>24                                        | Ital Le         Latest Or           14         02/05/2018           7         09/05/2018           24         22/04/2018           0         16/05/2018           24         MIN=22/04/ | SO Qty<br>2.00<br>7.00 | PO Qty<br>221.00<br>1.00<br>216.00<br>96.00 | Filtered SO<br>71.40<br>71.40<br>214.20<br>30.60 | Order                                            |                                                                  | P/O No<br>Next No<br>Date :-<br>Agent :- | Cancelled<br>: PO-00023<br>:- PO-00024<br>16/05/2018<br>                        |                            | New<br>Edit<br>Delete       |
|             |                                                                  |                                                                                          |                                                             | ان<br>انگار<br>انگار                              | Purchase<br>Stock                                             | Note Item Template                                                       | Description:<br>Purchase O<br>Item Co<br>ANT<br>COVER<br>E-A10188<br>3 record | Matrix<br>ANTENNA<br>ANTENNA<br>HANDPHONE CO<br>S<br>ERICSSON A 10 10<br>S                                                                                                    | otion<br>VER<br>8s     | Project                                     | t Qty 51.40<br>142.20<br>15.60<br>209.20         | OM U/Price<br>NIT 2.00<br>NIT 6.00<br>NIT 200.00 | ▼ **<br>Sub Total Ta<br>102.80<br>853.20<br>3,120.00<br>4,076.00 | X Tax T                                  | 60 Days<br>ax Amt Sub Total<br>0.00 100<br>0.00 853<br>0.00 3,120<br>0.00 4,076 | ()<br>()<br>()<br>()<br>() | Cancel<br>Refresh<br>Browse |
|             |                                                                  |                                                                                          |                                                             |                                                   | _                                                             |                                                                          | Local Net T                                                                   | otal:                                                                                                    | 4,076.00               |                                             | Denosit                                          | Paid -                                           | Net                                                              | Total (RM):                              | 4,07                                                                            | 6.00                       |                             |

#### 5.3.3 Summarize

- Click on Generate New PO Button to Raise the new PO when Shortage Qty in Negative
- PO Qty = if Shortage QTY < Min QTY, will capture Min QTY, else will capture Shortage QTY

#### 5.3.4 Disadvantage

- Hard Code Supplier Code in the script (if required to have flexible supplier code, additional charges may incur)

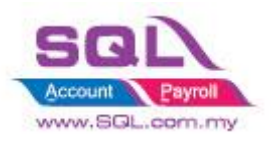

# 6. Special Case

# **6.1 Timber Industries**

# 6.1.1 Timber Industries – Type A

# 6.1.1.1 Project Information

| SC00001A                                                                                         |
|--------------------------------------------------------------------------------------------------|
| Special Customize for Timber Industries                                                          |
| DIY Customization                                                                                |
| DIY Field(Include in Pro Set), DIY Script                                                        |
| RM 1500<br>* Price range are subject to change depending on cost and complexity of customization |
|                                                                                                  |

## 6.1.1.2 Sample Screen

| Codo: Eormula 1       |                      |                           |                 | Serial No.         | Stock Control Active |     |
|-----------------------|----------------------|---------------------------|-----------------|--------------------|----------------------|-----|
| Code. Formula1        |                      |                           |                 | j ocharno.         | Active Active        |     |
| Description: Formula1 |                      |                           |                 |                    |                      | ┛┃│ |
|                       |                      |                           |                 |                    |                      | J   |
| Item Group: ARA       | ✓ ··· Reorder I      | evel: 0.0000 Rem          | nark 1:         |                    |                      |     |
| Base UOM TONS         | Reorder              | 2ty: 1.0000 Rem           | nark 2:         |                    |                      |     |
| Ref. Cost:            | 0.00 Lead Time       | e: 0 🜩 Bard               | code:           |                    |                      | j   |
| Ref. Price:           | 0.00 Output T        | ax: 🔽                     |                 |                    |                      | L   |
| Shelf:                | Input Ta:            | c 🔽 Ba                    | al Qty : 0.0000 |                    |                      |     |
| IOM More Desc. Opn B  | al. Category Alterna | tive Cust. Item Supp. Ite | em Barcode Note | Packing List Stock |                      |     |
|                       |                      |                           |                 |                    |                      |     |
| Exchange Tonnage      |                      |                           |                 |                    | 7,200                |     |
| Exchange Unit/Width   |                      |                           |                 |                    | 3.281                |     |
| Thick                 |                      |                           |                 |                    | 1.625                |     |
| Width                 |                      |                           |                 |                    | 1.625                |     |
| Group 1               |                      |                           | Group 2         |                    |                      |     |
| 1pcs                  | 20 1mft              | 14.00                     | 11pcs           | 0 11mft            | 0.00                 |     |
| 2pcs                  | 30 2mft              | 11.00                     | 12pcs           | 0 12mft            | 0.00                 |     |
| 3pcs                  | 8 3mft               | 8.00                      | 13pcs           | 0 13mft            | 0.00                 | U U |
| 4pcs                  | 55 4mft              | 10.00                     | 14pcs           | 0 14mft            | 0.00                 |     |
| 5pcs                  | 20 5mft              | 13.00                     | 15pcs           | 0 15mft            | 0.00                 |     |
| 6pcs                  | 20 6mft              | 12.00                     | 16pcs           | 0 16mft            | 0.00                 |     |
| 7pcs                  | 31 7mft              | 3.00                      | 17pcs           | 0 17mft            | 0.00                 |     |
| 8pcs                  | 25 8mft              | 5.00                      | 18pcs           | 0 18mft            | 0.00                 |     |
| 9pcs                  |                      | 4.00                      | 19pcs           | 0 19mft            | 0.00                 |     |
| 10pcs                 | 55 10mft             | 3.00                      | 20pcs           | 0 20mft            | 0.00                 |     |
|                       |                      |                           |                 |                    |                      |     |

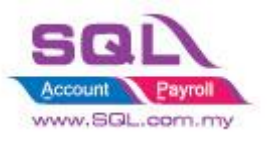

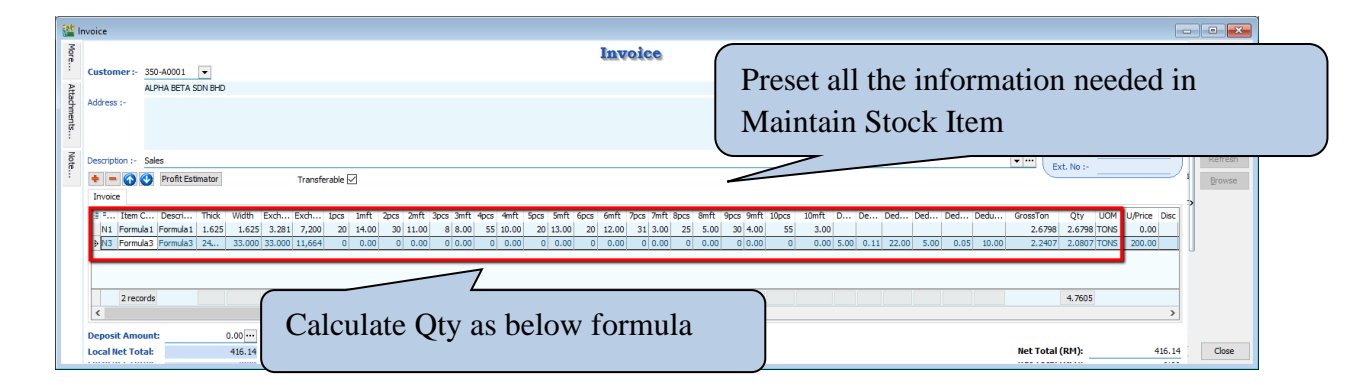

#### 6.1.1.3 Summarize

- Automatically called out all the Information from Stock Item
- There have 3 formulas to calculate Qty as below :
- Formula N1
  - Gross Ton = ((Thick \* Width / Exchange Unit) / Exchange Tonnage) \* ((1pcs \*
  - 1mft) + (2pcs \* 2mft) + (3pcs \* 3mft) + ... + (19pcs \* 19mft) + (20pcs \* 20mft))
  - Qty = Gross Ton Deduct 3 Deduct 6
  - Total Pcs = 1pcs + 2pcs + 3pcs + 4pcs + ... + 19pcs + 20pcs
- Formula N2
  - Gross Ton = (Thick \* Width / Exchange Tonnage) \* ((1pcs \* 1mft) + (2pcs \* 2mft)
  - + (3pcs \* 3mft) + ... + (19pcs \* 19mft) + (20pcs \* 20mft))
  - Qty = Gross Ton Deduct 3 Deduct 6
  - Total Pcs = 1pcs + 2pcs + 3pcs + 4pcs + ... + 19pcs + 20pcs
- Formula N3
  - Gross Ton = (Thick \* Width \* Exchange Unit) / Exchange Tonnage
  - Deduct2 = Gross Ton \* (Deduct1 / 100)
  - Deduct3 = Deduct2 \* Unit Price
  - Deduct5 = Thick \* Deduct4 \* Deduct4 / Exchange Tonnage
  - Deduct6 = Deduct5 \* Unit Price
  - Qty = Gross Ton Deduct2 Deduct5

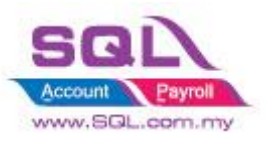

# 6.1.2 Timber Industries – Type B

### 6.1.2.1 Project Information

| ID              | SC00001B                                                                                          |
|-----------------|---------------------------------------------------------------------------------------------------|
| Introduction    | Special Customize for Timber Industries                                                           |
| Category        | DIY Customization                                                                                 |
| Module Required | DIY Field(Include in Pro Set), DIY Script                                                         |
| Price           | RM 1500<br>* Price range are subject to change depending on cost and complexity of customization. |

# 6.1.2.2 Sample Screen

#### \*Calc Gross Ton & NTon

| 谢 lr   | ivoice                                                                                                    |                                                      |                                  |
|--------|----------------------------------------------------------------------------------------------------|------------------------------------------------------|----------------------------------|
| More   |                                                                                                    | User manually Enter Length,                          | Cancelled New                    |
| : At   | Customer:- 300-A002  ALPHA BETA SDN BHD                                                                                                    | Diameter, Deduction Info in                          | Inv No : IV-00035                |
| tachme | Address :- KG. GAAL , 16810 PASIR PUTIH                                                                                                    | Document                                             | Date :- 17/05/2018 ▼             |
| ents   | NELAIN FAIN                                                                                                    |                                                      | Agent :  Terms :- C.O.D.  Cancel |
| Note   | Description :- Sales                                                                                                    |                                                      | Ref 1. :-                        |
| ľ      | + - 🕢 🕑 Profit Estimator <u>1</u> . Update Price                                                                                                    | ferable 5                                            | Browse                           |
|        | Invoice LorryNo                                                                                                    | B DEDUCTION Remark 2 GTON NTON U/Price Sub-Total Tax | Tax Amt Sub Total (Tax)          |
|        | 1 DM 12252 20.0 12<br>2 DM 2552 20.0 13                                                                                                    | 8.0 5% 0.555 0.527 500.00 263.50 SR                  | 15.81 279.31<br>12.51 271.01     |
|        | 3 DM 35228 20.0 11                                                                                                    | 8.0 5" 0.555 0.290 145.00 SR                         | 8.70 153.70                      |
|        | 9 4 DM 536 20.0 1                                                                                                    | 0.333 0.312                                          | 15.30 2/1.30                     |
|        |                                                                                                    | ,                                                    |                                  |
|        | <b>Gross Ton</b> = Length * D                                                                                                    | iamater * Diameter * 0 0000856                       |                                  |
| /      | -0.555 (3 De                                                                                                    | cimal Point)                                         |                                  |
|        | = 0.555 (5 D)                                                                                                    | TV 2 Decimal Decint                                  |                                  |
|        | Formula for Net for $= Q$                                                                                                    | 11 - 5 Decimal Point                                 |                                  |
|        | 1)Deduction in Percenta                                                                                                    | <u>ge (%)</u>                                        |                                  |
|        | - NTon $=$ GTon $-$ (GTon                                                                                                    | * Deduction in %)                                    |                                  |
|        | = 0.555 - (0.555 * 5%) =                                                                                                    | 0.527                                                |                                  |
|        | ii)Deduction in Diameter                                                                                                    | er (")                                               |                                  |
|        | - NTon = Length * (Dian                                                                                                    | neter - Deduction ) * (Diamter - Deduction           | on) * 0.0000857                  |
|        | = 20 * (18-5) * (18-5) * (18 | 0.0000857 = 0.290                                    | ,                                |
|        | iii)Deduction in Length                                                                                                    | (1)                                                  |                                  |
|        | - NTon = (Length - Dedu                                                                                                    | ction) * Diameter * Diameter * 0 000085              | 57                               |
|        | -(20-5) * 18 * 18 * 0.0                                                                                                    | 000857 - 0.417                                       | ,                                |
|        | $= (20 \ 5)^{-10} \ 10^{-0.00}$                                                                                                    | 0                                                    |                                  |
|        | NTen (Length * D. 1                                                                                                    | $\frac{1}{2}$                                        |                                  |
|        | - NTON - (Length * Dedu                                                                                                    | action * Deduction * 0.0000856)                      |                                  |
|        | = 0.555 - (20 * 5 * 5 * 0)                                                                                                    | 0000856)                                             |                                  |
|        |                                                                                                    |                                                      |                                  |

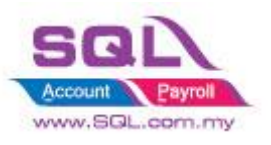

#### **Calc Transport**

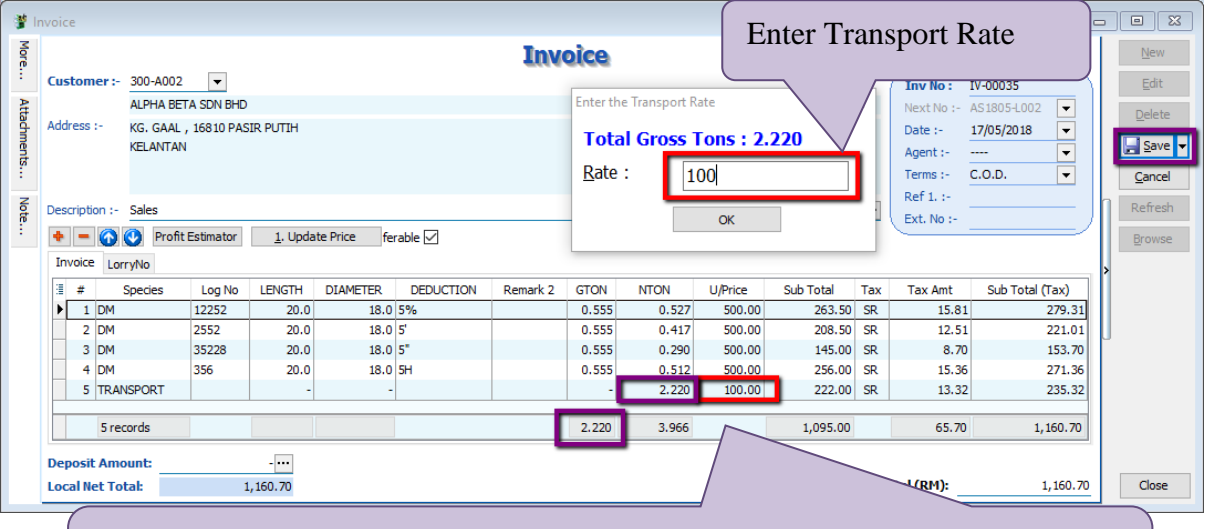

Upon Save system will auto Append **TRANSPORT** item Code into the Invoice Subtotal = Total GTon as per IV \* Transport Charges

#### **IV Format**

| 051 100 : |         | IO : ACC.CODE : 300-A0002 |                 |                  |       |       |        |        |
|-----------|---------|---------------------------|-----------------|------------------|-------|-------|--------|--------|
| No        | Species | Log No.                   | Length x Diamet | er Ded / Remarks | G/Ton | N/Ton | Rate   | Amount |
| 1         | DM      | 12252                     | 20.0 x 18.0     | ) 5%             | 0.555 | 0.527 | 500.00 | 263.50 |
| 2         | DM      | 2552                      | 20.0 X 18.0     | ) 5'             | 0.555 | 0.417 | 500.00 | 208.50 |
| 3         | DM      | 35228                     | 20.0 X 18.0     | ) 5"             | 0.555 | 0.290 | 500.00 | 145.00 |
| 4         | DM      | 356                       | 20.0 X 18.0     | ) 5H             | 0.555 | 0.512 | 500.00 | 256.00 |

| Total No of Log :4                                                                                                    | Grand Total : 1.746 N/ton     | 873.00   |
|----------------------------------------------------------------------------------------------------|-------------------------------|----------|
| LOG REMARKS:                                                                                                    | Transport 2.220 G/ton @ RM100 | 222.00   |
| BK-Bud Knot CV-Curve DW-Dead Wood FS-FlatShaped GH-Grub Hole                                                                     | Total Excl. GST               | 1,095.00 |
| HO-Hole KJ-Keject KS-King Split KI-Notten SP-Split SH-Slant Heart<br>TN-Tom TH-Twin Heart WH-Worm Hole YS-Yam San WS-Wrong Specy | GST 6% SR                     | 0.00     |
| WM-Wrong Measurement                                                                                                    | Total                         | 1,095.00 |

E. & O.E.

Any complaints should be made within a week after which it will not be accepted

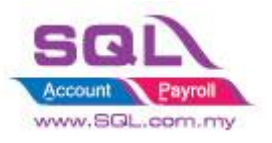

#### 6.1.2.3 Summarize

Calculate GrossTon and NetTon in Sales IV
 Gross Ton = Length \* Diamater \* Diameter \* 0.0000856
 = 0.555 (3 Decimal Point)

Formula for NetTon (Qty)

#### i)Deduction in Percentage (%)

- NTon = GTon - (GTon \* Deduction in %) = 0.555 - (0.555 \* 5%) = **0.527** 

#### ii)Deduction in Diameter (")

- NTon = Length \* (Diameter - Deduction ) \* (Diameter - Deduction ) \* 0.0000857 = 20 \* (18-5) \* (18-5) \* 0.0000857 = **0.290** 

#### iii)Deduction in Length (')

- NTon = (Length - Deduction) \* Diameter \* Diameter \* 0.0000857 = (20 - 5) \* 18 \* 18 \* 0.0000857 = **0.417** 

#### iv)Deduction in Hole (H)

- NTon - (Length \* Deduction \* Deduction \* 0.0000856) = 0.555 - (20 \* 5 \* 5 \* 0.0000856)

#### Auto Append Transport Charges as ItemCode -Unit price = Transport Charges

Qty = Total GrossTon

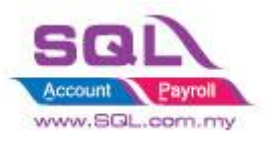

## **6.2 Glass Industries**

#### 6.2.1 **Project Information**

| ID              | SC00002                                                                                           |
|-----------------|---------------------------------------------------------------------------------------------------|
| Introduction    | Special Customize for Glass Industries                                                            |
| Category        | DIY Customization                                                                                 |
| Module Required | DIY Field(Include in Pro Set), DIY Script                                                         |
| Price           | RM 2500<br>* Price range are subject to change depending on cost and complexity of customization. |

#### 6.2.2 Sample Screen

#### Drop down for Inch and Inch2

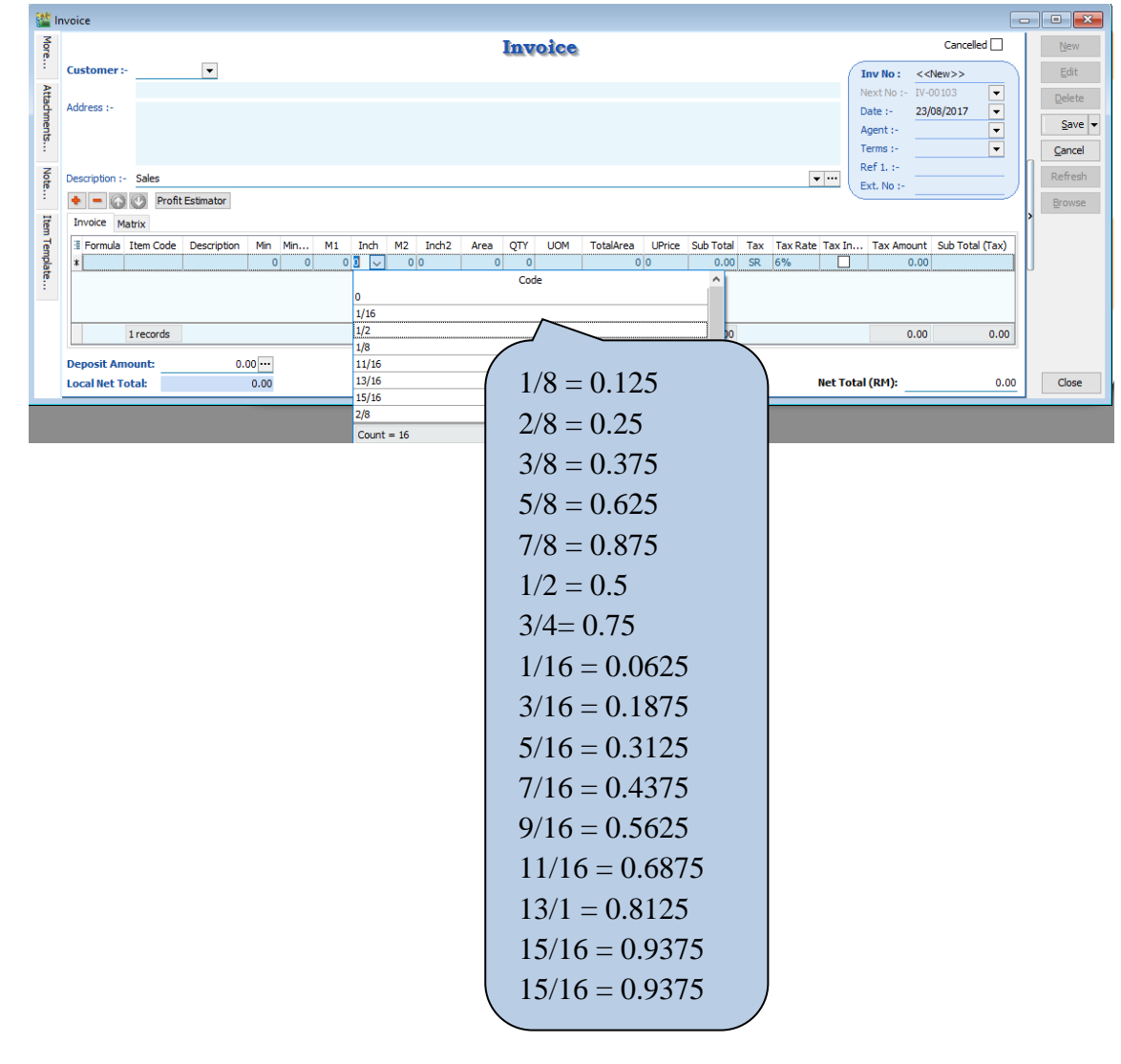

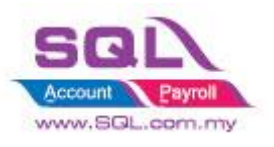

# Scenario for Even Rounding

|                | Waintain Customer                                                                                                    |                                |
|----------------|----------------------------------------------------------------------------------------------------|--------------------------------|
|                | - Maintain Customer -                                                                                                    |                                |
|                | Company: ALPHA & BETA COMPUTER                                                                                                    |                                |
|                | GST. No. : Delete Docum                                                                                                    | ments Reports                  |
|                | Control A/C: 200-000 V (Flexibility to Round to Even)                                                                                                    | by                             |
|                | General Credit Control Note Tax More Tick(1) or don't round Even                                                                                                    | by                             |
|                |                                                                                                    | Uy                             |
| 🏙 Invoice      | Untick in Maintain Customer                                                                                                    |                                |
| More.          | Invoice                                                                                                    | Cancelled New                  |
| : Custo        | ALPHA & BETA COMPUTER                                                                                                    | Inv No: < <new>&gt; Edit</new> |
| Addres         | 838 JALAN WORLD                                                                                                    | Date :- 23/08/2017  Save       |
| ints           | SELANGOR DE                                                                                                    | Agent :- SY  Terms :- 45 Days  |
| Descrip        | ion :- Sales                                                                                                    | Ref 1. :- Refresh              |
| · • •          | Profit Estimator                                                                                                    | Browse                         |
|                | e Matrix<br>nula Îtem Code Description Min Min M1 Inch M2 Inch2 Area QTY UOM TotalArea UPrice Sub Total Tax Tax Rate Tax 1                                                                                                    | In Tax Amount Sub Total (Tax)  |
| nplate.        | H         tock1         Stock1         6         0         36         5/8         78         2/8         21.111         1         UNIT         21.111         11         232.22         SR         6%         C           tock1         Stock1         0         30         1465         0         2050         0         33.028         1         UNIT         33.028         14.5         478.91         SR         6%         C | 13.93 246.15<br>28.73 507.64   |
|                |                                                                                                    |                                |
|                |                                                                                                    |                                |
| / T            | wo Formulas to calc glass measurement                                                                                                    |                                |
| 1              | . Inch Formula(Round Even)                                                                                                    |                                |
| A              | rea = Even(M1 + Inch) * Even(M2 + Inch2) / 144                                                                                                    |                                |
| E              | ven(36 + 0.625) * Even(78 + 0.25) / 144 = 38 * 80 / 144 = 21.1                                                                                                    | 11(3 Decimal point)            |
| Т              | otalArea = Area * Qty                                                                                                    |                                |
| S              | ubtotal = TotalArea * UnitPrice                                                                                                    |                                |
| 2              | . MM Formula(Round Even)                                                                                                    |                                |
| A              | rea = Even(M1/25.4) * Even(M2/25.4)/144                                                                                                    |                                |
| E              | ven(1465/25.4) * Even(2050/25.4) / 144 = 58 * 82 /144 = 33.028                                                                                                    | 8(3 Decimal Point)             |
| Г              | otal Area = Area * Qty                                                                                                    |                                |
| $\backslash$ s | ubtotal = TotalArea * UnitPrice                                                                                                    |                                |
|                |                                                                                                    |                                |

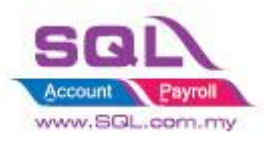

# Scenario without Even Rounding

|            | Maintain Customer<br>- Maintain Customer -<br>Company: KITTY SECURITY SON BHD<br>General Credit Control A/Ct 900-000 - ↓ ←<br>General Credit Control Note Tax More<br>Even                                                                                                    |      |
|------------|----------------------------------------------------------------------------------------------------|------|
| 🚰 In       | woice Untick in Maintain Customer                                                                                                    | 23   |
| More       |                                                                                                    | N    |
| Att        | Customer :- 300-K0001         Inv No:         IV-00101         Edit           KITTY SECURITY SDN BHD         Next No :-         IV-00102         Image: Customer Security State         Image: Customer Security State         Image: Customer Securi | t    |
| achmen     | Address :- NO 394, MOUSE ROAD Date :- 23/08/2017 V Agent :- HAI IM V Sav                                                                                                    | ve 👻 |
| ıts        | 94857 WILD WORLD Terms :- 60 Days Cano                                                                                                    | cel  |
| Note       | Description :- Sales                                                                                                    | ish  |
| Iten       | Invoice Matrix                                                                                                    | se   |
| n Template | E Formula         Item Code         Description         Min         Min         Min         Inch         M2         Inch         A         Rea         QTV         UOM         TotalArea         UPrice         Sub Total         Tax         Tax Tax Rate         Tax Inc         Tax Amount         Sub Total (Tax)           INCH         Stock1         Stock1         6         0         36         5/8         78         2/8         19.902         1         UNIT         19.902         11         218.92         SR         6%          13.14         232.06           MM         Stock1         Stock1         0         30         1465         0         32.327         1         UNIT         32.327         14.5         468.74         SR         6%          28.12         496.86                                                                                                    |      |
|            |                                                                                                    |      |
| /          | Two Formulas to calc glass measurement                                                                                                    |      |
| Ц          | 1. Inch Formula                                                                                                    |      |
|            | Area = $(M1 + Inch) * (M2 + Inch2) / 144$                                                                                                    |      |
|            | (36 + 0.625) * (78 + 0.25) / 144 = 36.625 * 78.25 / 144 = 19.902(3  Decimal point)                                                                                                    |      |
|            | TotalArea = Area * Qty                                                                                                    |      |
|            | Subtotal = TotalArea * UnitPrice                                                                                                    |      |
|            | 2. MM Formula                                                                                                    |      |
|            | Area= (M1/25.4) * (M2/25.4)/144                                                                                                    |      |
|            | (1465/25.4) * (2050/25.4) / 144 = 57.677 * 80.709 / 144 = 32.327(3  Decimal Point)                                                                                                    |      |
|            | Total Area = Area * Qty                                                                                                    |      |
|            | Subtotal = TotalArea * UnitPrice                                                                                                    |      |

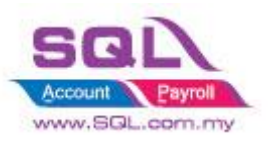

#### Min Charges for Area

| 2 N    | faintain Item                                                                                                 |              | 3                                        |
|--------|----------------------------------------------------------------------------------------------------|--------------|------------------------------------------|
| Atta   | -Maintain Stock Item                                                                                          | New          | Reports                                  |
| dhmer  | Code: Stock1 Serial No. 🗸 Stock Control 📝 Active                                                              | Edit         | Reports                                  |
| 1ts    | Description: Stock1                                                                                           | Delete       |                                          |
|        |                                                                                                    | Save         | 7                                        |
|        | Item Group: ACC  Reorder Level: 0.00 Remark 1:                                                                | Cancel       |                                          |
|        | Base UOM UNIT Reorder Qty: 1.00 Remark 2:                                                                     | Refresh      |                                          |
|        | Ref. Cost: 0.00 Lead Time: 0 😴 Barcode:                                                                       | > Desure     |                                          |
|        | Ref. Price: 0.00 Output Tax:                                                                                  | prowse       |                                          |
|        | Shelf: Input Tax: 💌 Bal Qty : -5.00                                                                           | 1            |                                          |
|        | UOM Oust, Price Sump, Price BOM More Desc, One Bal Category Alternative Oust Them Sump Them Bassade Note More | Ī            |                                          |
|        |                                                                                                    |              | ain Budget                               |
| - (    | MinAreaMM 30 Preset min Area in                                                                               |              |                                          |
|        | Maintain Stock Item                                                                                           |              |                                          |
| 💒 Ir   | nvoice                                                                                                    |              |                                          |
| More.  | Invoice                                                                                                    |              | Cancelled New                            |
| :      | Customer:- 300-K0001 🔻                                                                                        |              | Inv No: <>                               |
| Attad  | Address :- NO 384 MOUSE POAD                                                                                  |              | Next No :- IV-00103  Dete Dete Dete Dete |
| Imen   | OFF JALAN HARIMAU                                                                                             |              | Agent :- HALIM                           |
| 5      | 94857 WILD WORLD                                                                                              |              | Terms :- 60 Days ▼ <u>C</u> ancel        |
| N      | Description :- Sales                                                                                          | <b>•</b> ··· | Ref 1. :- Refresh                        |
| 10     | + - 🕜 🕐 Profit Estimator                                                                                      |              | Ext. No :-                               |
| Iter   | Invoice Matrix                                                                                                |              | >                                        |
| nTen   | 🗄 Formula Item Code Description Min MinMM M1 Inch M2 Inch2 Area DTY UOM TotalArea UPrice Sub Total Tax        | Tax Rate Tax | In Tax Amount Sub Total (Tax)            |
| nplate | INCH stock1 Stock1 6 0 9 1/2 79 0 6 1 UNIT 6 0 0.00 SR 6                                                      | 6% [         | 0.00                                     |
| E.     | 9 mm pocki stocki 0 30 12050 2050 0 30 1 0mili 300 0.00 SK (                                                  | 0%           |                                          |
|        |                                                                                                    |              |                                          |
|        |                                                                                                    |              |                                          |
|        |                                                                                                    |              |                                          |
|        | Calc Min Charges for Area                                                                                     |              |                                          |
|        | Calc Min Charges for Area :                                                                                   |              |                                          |

Calc Min Charges for Area : 1. Min Charges for Inch Area = (M1 + Inch) \* (M2 + Inch2) / 144= (9+0.5) \* 79 / 144 = 750.5 / 144 = 5.211 (Less than Min Area 6), hence, system will capture 6 2. Min Charges for MM Area= (M1/25.4) \* (M2/25.4) / 144= (1205/25.4) \* (2050/25.4) / 144= 47.441 \* 80.709 / 144 = 26.59 (Less than Min Area 30), hence, system will capture 30

#### 6.2.3 Summarize

- Flexibility to Round Even by  $Tick(\sqrt{)}$  or without Round Even by Untick in Maintain Customer
- Calc Mins Charges for Area, pre-set the Min Charges in Maintain Stock Item
- Formula for Inch:
  - Area = (M1 + Inch) \* (M2 + Inch2) / 144
- Formula for MM :
  - Area= (M1/25.4) \* (M2/25.4)/144
- TotalArea = Area \* Qty
- Subtotal = TotalArea \* UnitPrice

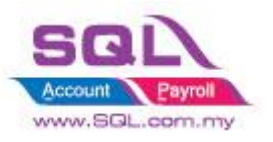

# 6.3 Bonus Point

### 6.3.1 **Project Information**

| ID              | SC00003                                                                                           |
|-----------------|---------------------------------------------------------------------------------------------------|
| Introduction    | Calc Bonus Point like Bonuslink Point                                                             |
| Category        | DIY Customization                                                                                 |
| Module Required | DIY Field(Include in Pro Set), DIY Script, Extra DO, Multiple Document Number                     |
| Price           | RM 3800<br>* Price range are subject to change depending on cost and complexity of customization. |

### 6.3.2 Sample Screen 6.3.2.1 SQL Control Center | Sales IV Item Field

| SQL Control Center                                                                                                    |                |                      |             |          |                   |                  |                          |                  |  |
|----------------------------------------------------------------------------------------------------|----------------|----------------------|-------------|----------|-------------------|------------------|--------------------------|------------------|--|
| 🖃 🗁 Testing Company - BonusLink Pi 🔨                                                                                                    | + - Table      | : SL_IVDTL           |             |          |                   |                  |                          |                  |  |
| Comparison of the second second | Name<br>UseQty | Data Type<br>Boolean | Size        | Sub Size | Caption<br>UseQty | Required         | Default Value            | Display Format   |  |
| General Ledger     General Ledger     General Ledger     General Ledger     General Ledger     General Ledger                                                                                                    | PointRate      | Float<br>Float       | 10          |          | 4 PointRate       |                  | aise                     |                  |  |
| B Constant Constant Cons | Count = 4      | Load From File       | Save Save T | o File   |                   | Flexib<br>to Cal | oility to a<br>c Point e | choose<br>either |  |
| App.SL_IV.CustomFields.SL_IVDTL                                                                                                    |                |                      |             | by Qty   | y or Am           | ount             |                          |                  |  |

# 6.3.2.2 Stock | Maintain Stock Item

| 2 M   | faintain Item                                                                                                    |   |
|-------|----------------------------------------------------------------------------------------------------|---|
| Attac | Maintain Stock Item                                                                                                    |   |
| hmen  | Code: ANT Serial No. 🗸 Stock Control 🗸 Active                                                                                                    |   |
| s     | Description: ANTENNA Delete                                                                                                    |   |
|       |                                                                                                    |   |
|       | Item Group: ACC   Reorder Level: 10.00 Remark 1:   Cancel                                                                                                    | ī |
|       | Base UOM UNIT Reorder Qty: 20.00 Remark 2: Refresh                                                                                                    | ī |
|       | Ref. Cost: 2.00 Lead Time: 14 Barcode: Browse                                                                                                    | ī |
|       | Ref. Price: 2.50 Output Tax:                                                                                                    | _ |
|       | Shelf: Input Tax: 💌 Bal Qty : 2.00                                                                                                    |   |
|       | UOM         Cust. Price         Supp. Price         BOM         More Desc.         Opn Bal.         Category         Alternative         Cust. Item         Supp. Item         Barcode         Note         More |   |
|       | PointRate 0.5<br>ClaimRate 100 Pre-set Point Rate and Claim<br>Rate in Maintain Stock Item                                                                                                    |   |

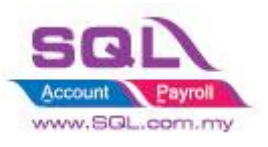

# SQL Account Customize Script Catalogue

#### 6.3.2.3 Sales Invoice – Customer Earn Point

| - Maintain Customer -<br>Company: AB ENTERPRISE SON BHD<br>Control A/C: 300-000 V stodest 200-A V Cancel                                                                                                    |
|----------------------------------------------------------------------------------------------------|
| General Credit Control Note Tax More                                                                                                    |
| Flexibility to control by Ticked( $$ ) when                                                                                                    |
| Customer is eligible for Point Reward                                                                                                    |
| AB ENTERPRISE SON BHD                                                                                                    |
| B     Address :-     48 FLOOR MENARA ARNOT       NO 98 JALANT TANGJUNG     Agent :-       NO 98 JALANT TANGJUNG     Agent :-       NO 98 JALANT TANGJUNG     Agent :-       NO 98 JALANT TANGJUNG     Agent :-       NO 98 JALANT TANGJUNG     Agent :-       NO 98 JALANT TANGJUNG     Agent :-       SELANGOR     Terms :-       30 Days     Cancel                                             |
| Bescription :- Sales     Refresh                                                                                                    |
| Impose     Browse       Impose     UTD Point                                                                                                    |
| Image: state         Item Code         Description         Qty         U/M         U/Price         Sub Total         Tax Tax         Tax In         Tax Amount         Sub Total (Tax)         Us         IsclaimPoin         Point         15.20           P         ANT         ANTENNA         20.00         INIT         2.50         50.00         0.00         50.00         0.5         10 |
| 1 records 20.00 50.00 0.00 50.00                                                                                                    |
| Deposit Amount:       0.00 <sup>[m]</sup> Local Net Total:       Point Earn = Qty * PointRate                                                                                                    |

6.3.2.4 Sales | Extra DO

| E E  | xtra Delivery Order   |                                       |         |            |           |        |            |             |                 | -   | • 🕺          |
|------|-----------------------|---------------------------------------|---------|------------|-----------|--------|------------|-------------|-----------------|-----|--------------|
| More |                       |                                       | E       | xtra Deliv | ery Orde  | e i    |            |             | Cancelled 🗌     |     | New          |
| -    | Customer:- 300-A000   | 3 🔻                                   |         |            |           |        |            | D/O No :    | PT-00004        |     | <u>E</u> dit |
| Att  | AB ENTER              | RPRISE SDN BHD                        |         |            |           |        |            | Next No :-  | DO-00021 💌      |     | Delete       |
| - da | Address :- 48 FLOOP   | MENARA ARNOT                          |         |            |           |        |            | Date :-     | 23/08/2017 🔹    |     |              |
| lent | NO 98 JA              | LAN TANGJUNG                          |         |            |           |        |            | Agent :-    | NF              |     | Save 🔻       |
| ÷    | 49587 PE              | D D D D D D D D D D D D D D D D D D D |         |            |           |        |            | Terms :-    | 30 Days 💌       | n   | Cancel       |
| S    | Description L Salar   |                                       |         |            |           |        | -          | Ref 1 :-    |                 |     | Refresh      |
| te : | Description :- Sales  |                                       |         |            |           |        | •          | Ext. No :-  | IV-00104        | >   | Refreat      |
| · ·  | + - 🕜 🕑 Profi         | t Estimator                           |         |            |           |        |            | _           |                 | -11 | Browse       |
| Item | Delivery Order Matrix |                                       |         |            |           |        |            |             |                 |     |              |
| e    | Item Code             | Description                           | Qty UO  | M U/Price  | Sub Total | Tax Ta | ax Tax Ind | Tax Amount  | Sub Total (Tax) |     |              |
| plat | Point F               | oint Earn                             | 1.00 UN | T 10.00    | 10.00     |        |            | 0.00        | 10.00           |     |              |
| 10   |                       |                                       |         |            |           |        |            |             |                 |     |              |
|      | 1 records             | (                                     |         |            |           |        |            | 0.00        | 10.00           |     |              |
|      | Local Net Total:      | 10.00                                 | Keep t  | he Point I | Rewards   | In U   | nitPrice   | fotal (RM): | 10.0            | 0   | Close        |
|      | _                     |                                       |         |            |           |        |            |             |                 | - 1 |              |

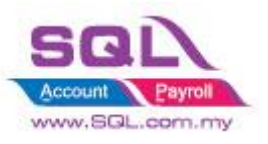

# SQL Account Customize Script Catalogue

#### 6.3.2.5 Sales Invoice – Customer Claim Point

| <b>20</b> 1 | nvoice         |                                                                                  |                      |                 |                     |       |          |                                |        |                                 |                                      |              |                                  |
|-------------|----------------|----------------------------------------------------------------------------------|----------------------|-----------------|---------------------|-------|----------|--------------------------------|--------|---------------------------------|--------------------------------------|--------------|----------------------------------|
| More        |                |                                                                                  |                      |                 | Invo                | oice  |          |                                |        |                                 | Cancelle                             | ed 🗌         | New                              |
| Att         | Customer :-    | 300-A0003  AB ENTERPRISE SDN BHD                                                 |                      |                 |                     |       |          |                                |        | Inv No :<br>Next No :-          | < <b><new>&gt;</new></b><br>IV-00129 | ┍            | <u>E</u> dit                     |
| achments    | Address :-     | 48 FLOOR MENARA ARNOT<br>NO 98 JALAN TANGJUNG<br>49587 PETALING JAYA<br>SELANGOR |                      |                 |                     |       |          |                                |        | Date :-<br>Agent :-<br>Terms :- | 23/08/2017<br>NF<br>30 Days          | •<br>•<br>•  | <u>S</u> ave ▼<br><u>C</u> ancel |
| Note        | Description :- | Sales Profit Estimator                                                           |                      |                 |                     |       |          |                                | • …    | Ref 1. :-<br>Ext. No :-         |                                      |              | Refresh<br>Browse                |
| Item        | Invoice Ma     | trix                                                                             |                      |                 |                     |       |          |                                | _      |                                 |                                      |              | UTD Point                        |
| Template    | Item Code      | Description ANTENNA *Item is redeem by point                                     | Qty UOM<br>1.00 UNIT | U/Price<br>0.00 | Sub Total 1<br>0.00 | ax Ta | Tax I Ta | ax Amount Sub Total (Tax) 0.00 | UseQty | IsClaimPoint                    | PointRate<br>100                     | Point<br>100 | 130.00                           |
|             | 1 records      |                                                                                  | 1.00                 |                 | 0.00                |       |          | Ticked(√)                      | ) IsC  | laimP                           | oint in                              | n orc        | ler to                           |
|             | Local Net To   | tal: 0.00                                                                        |                      |                 |                     |       |          | Claim Poi                      | int, U | Unit p                          | rice wi                              | ill a        | uto                              |
|             |                |                                                                                  |                      |                 |                     |       |          | set to 0                       |        |                                 |                                      |              | J                                |

6.3.2.6 Sales | Extra DO – Customer Claim Point

| 🚰 Б  | ktra Delivery O | rder                  |       |       |         |            |     |          |      |              |         |             |                 |        |     |                |
|------|-----------------|-----------------------|-------|-------|---------|------------|-----|----------|------|--------------|---------|-------------|-----------------|--------|-----|----------------|
| More |                 |                       |       |       | Ex      | tra Delive | ry  | Order    | -    |              |         |             | Cancel          | ed 🗌   | [   | New            |
|      | Customer :-     | 300-A0003 💌           |       |       |         |            |     |          |      |              |         | D/O No :    | PT-00006        |        |     | <u>E</u> dit   |
| Atta |                 | AB ENTERPRISE SDN BHD |       |       |         |            |     |          |      |              | 1       | Next No :-  | DO-00024        | -      |     | Delete         |
| - dh | Address :-      | 48 FLOOR MENARA ARNOT |       |       |         |            |     |          |      |              | 1       | Date :-     | 23/08/2017      | -      | 1   |                |
| ent  |                 | NO 98 JALAN TANGJUNG  |       |       |         |            |     |          |      |              | 1       | Agent :-    | NF              | -      |     | <u>S</u> ave 🔻 |
|      |                 | 49587 PETALING JAYA   |       |       |         |            |     |          |      |              | 1       | Ferms :-    | 30 Days         | -      | n l | <u>C</u> ancel |
| z    | Description     | Selen                 |       |       |         |            |     |          |      |              | F       | Ref 1 :-    |                 |        |     | Defrech        |
| te   | Description :-  | Sales                 |       |       |         |            |     |          |      | •            | ( E     | Ext. No :-  | IV-00127        | )      |     | Refresh        |
| ·    | + - 🕜           | Profit Estimator      |       |       |         |            |     |          |      |              | _       |             |                 |        | >   | Browse         |
| Item | Delivery Orde   | er Matrix             |       |       |         |            |     |          |      |              |         |             |                 |        |     |                |
| Ten  | Item Code       | Description           | Qty   | UOM   | U/Price | Sub Total  | Tax | Ta Tax I | (nc  | Tax Amount S | Sub T   |             | Remark 1        |        | J   |                |
| npla | ▶ Point         | Point                 | 1.00  | UNIT  | 55.00   | 55.00      |     |          |      | 0.00         | 55.00   |             |                 |        |     |                |
| re . | Point           | Point                 | -1.00 | UNIT  | 55.00   | (55.00)    |     |          |      | 0.00         | (55.00) | Point Clair | n by Docno : IV | -00129 |     |                |
|      |                 |                       |       |       |         |            |     |          |      |              |         |             |                 | _      | 1   |                |
|      | 2 records       |                       | 0.00  |       |         | 0.00       |     |          |      | 0.00         | 0.00    |             |                 |        |     |                |
|      |                 |                       |       |       |         |            | -   |          |      |              |         |             |                 |        | 1.  |                |
|      | Local Net To    | al: Syster            | n wi  | ll ba | sed on  | A FIFO N   | 1et | thod to  | o ot | ttset the l  | Poin    | it          |                 | 0.00   | • [ | Close          |
|      |                 |                       |       |       |         |            |     |          |      |              |         |             |                 |        |     |                |

#### 6.3.2.7 Sales | Sales Credit Note Listing Credit Note – Way to Deduct CN Point in Sales Credit Note Listing

| Sales Document Listing                                                                                                    |                                   |                                                                                             |       |                                                                                                    |         |                   |        |
|----------------------------------------------------------------------------------------------------|-----------------------------------|---------------------------------------------------------------------------------------------|-------|----------------------------------------------------------------------------------------------------|---------|-------------------|--------|
| Doc         Credit Note Listing           Dat:         ① 1/08/2017 v to 31/08/2017 v           Docements:         …           Customer:         …           Agent:         …           Area:         …           Currency:         …           Doc Rroject:         v | Item Project:                     | ><br>><br>><br>><br>><br>><br>><br>><br>><br>><br>><br>><br>><br>><br>><br>><br>><br>><br>> |       | Incomp/Sort By :<br>Date<br>Document No<br>Customer Name<br>Agent<br>Area<br>Currency<br>Doc Project<br>Company Categ | 1. Bate | dh Deduct CN Poir | nt     |
| Drag a column header here to group by that column                                                                                                    | or pressing CTRL key with drag    | ged column to m                                                                             |       | iping columns                                                                                                    |         |                   |        |
| I Doc No Date                                                                                                    | Company Name                      | Agent                                                                                       | Area  | Project                                                                                                    | Curren  | Net Total         | Cancel |
| ▶                                                                                                    | ETA COMPUTER                      | SY                                                                                          | RAWAN | G                                                                                                    |         |                   | 2.50   |
| Count = 1<br>Once<br>Credit                                                                                                    | confirm the CN,<br>t Note Listing | Batch d                                                                                     | educ  | t CN Point                                                                                                    | in      |                   | 2.50   |

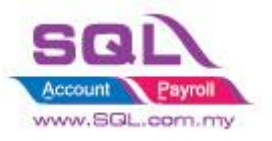

# 6.3.2.8 Sales | Sales Extra Delivery Order Listing - Generate Expiry Point

| Sales Documents       Extra Delivery Order Listing         Date       0/03/2017         Date       0.00000000000000000000000000000000000                                                                                                    |                       |                     |        | Enter How Many Months for Expiry Point.<br>DO Date + 24 Mths <= System Working Date,<br>system will offset the Point |               |           |       |          |  |  |
|----------------------------------------------------------------------------------------------------|-----------------------|---------------------|--------|----------------------------------------------------------------------------------------------------|---------------|-----------|-------|----------|--|--|
| Area: Ca                                                                                                    | egory: Company Ca     | ✓ □ Company Categ ▼ |        |                                                                                                    |               |           |       |          |  |  |
| Co. Category:     Co. Category:     Co. |                       |                     |        |                                                                                                    |               |           |       |          |  |  |
|                                                                                                    |                       |                     |        |                                                                                                    |               |           |       |          |  |  |
| Drag a column header here to group by that column or pressing CTRL key with dragged column to merge grouping columns                                                                                                    |                       |                     |        |                                                                                                    |               |           |       |          |  |  |
| I Doc No Date                                                                                                    | Company Name          | Agent               | Area   | Project                                                                                                    | Currency Code | Net Total | Ca    | ancelled |  |  |
| ► CRP-00002 09/03/2014                                                                                                    | ALPHA & BETA COMPUTER | SY                  | RAWANG |                                                                                                    |               |           | 0.00  |          |  |  |
|                                                                                                    | ALPHA & BETA COMPUTER | SY                  | RAWANG |                                                                                                    |               |           | 0.00  |          |  |  |
| CRP-00000     08/03/2017                                                                                                    | ALPHA & BETA COMPUTER | SY                  | RAWANG |                                                                                                    |               |           | 0.00  |          |  |  |
| Count = 13                                                                                                    |                       |                     |        |                                                                                                    |               |           | 57.30 | ~        |  |  |
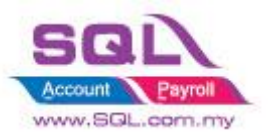

#### 6.3.2.9 Sales | Sales Extra Document Listing - Generate Bonus Statement

|                                    |                                           |                                        |                         |           |          | Bonu    | s Point St | atement   |
|------------------------------------|-------------------------------------------|----------------------------------------|-------------------------|-----------|----------|---------|------------|-----------|
| 48 FLOOR<br>NO 98 JAL<br>49587 PET | MENARA ARNOT<br>AN TANGJUNG<br>ALING JAYA | г                                      |                         |           |          |         |            |           |
| Tel: 03-4<br>Fax: 03-4             | 49380578<br>49380590                      |                                        |                         |           |          |         |            |           |
| Attention                          |                                           | Sales Executive                        | Customer Account        | Currency  | Name     | Page No | Terms      | Dat       |
| MR ALF                             |                                           | NF                                     | 300-A0003               | RM        | ADMIN    | 1 of 1  | 30 Days    | 31/08/201 |
| Date                               | Doc No                                    | Transaction Description<br>Balance b/d | Transaction Description | ion 2     |          | Debit   | Credit     | Balan     |
| 23/08/2017                         | PT-00006                                  | IV-00127                               |                         |           |          | 55.00   |            | 55.0      |
| 23/08/2017                         | PT-00006                                  | IV-00127                               | Point Claim b           | y Docno : | IV-00129 |         | 55.00      | 0.0       |
| 23/08/2017                         | PT-00007                                  | IV-00128                               |                         |           |          | 75.00   | 55.00      | 75.0      |
| 23/08/2017                         | PT-00007                                  | IV-00128                               | Point Claim b           | y Docno : | IV-00129 |         | 45.00      | 30.0      |
|                                    |                                           |                                        |                         |           |          |         |            |           |
|                                    |                                           |                                        |                         |           |          |         |            |           |
|                                    |                                           |                                        |                         |           |          |         |            |           |
|                                    |                                           |                                        |                         |           |          |         |            |           |
|                                    |                                           |                                        |                         |           |          |         |            |           |

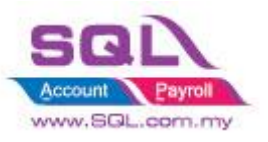

#### 6.3.2.10 Sales | Sales Extra Delivery Order - Generate Point Aging Report in Extra DO Listing

| Bonuslink Point        |                    |               |         |          |          |          |                 |
|------------------------|--------------------|---------------|---------|----------|----------|----------|-----------------|
| Company Name           | Total Points (MTD) | Current Month | 1 Month | 2 Months | 3 Months | 4 Months | 5 Months & Abov |
| AB ENTERPRISE SDN BHD  | 30                 | 30            |         |          |          |          |                 |
| ALPHA & BETA COMPUTER  | 99.8               | 38            | 44      |          |          | 5        | 12.             |
| KITTY SECURITY SDN BHD | 45                 | 7.5           |         | 27.5     |          |          | 1               |
| Total –                | 174.8              | 75.5          | 44      | 27.5     | 0        | 0        | 27.5            |

#### 6.3.3 Summarize

- Able to calc point by Qty or Amount
- Pre-set Point Rate in Maintain Stock Item
- Flexible to choose which Customer are eligible to Claim Point
- Immediately Calc the Point Earn / Claim Point when Save IV
- Batch deduct CN point
- When there is short point to deduct CN Point, may advise :
  - i) Customer when enough point only return back the stock
  - ii) Buy the Stock to replace the Stock Return
- Offset Claim point by FIFO Method
- Able to generate Expiry Point. Formula : Extra DO Date + Offset Month <= system working date.
- Generate Bonus Statement
- Generate Aging Point

#### 6.3.4 Disadvantage

- Unable to print Bonus Statement / Aging Point if current month do not have any Transaction

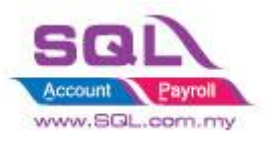

## 6.4 Roof Calculation

#### 6.4.1 **Project Information**

| ID              | ST00004                                                                                           |
|-----------------|---------------------------------------------------------------------------------------------------|
| Introduction    | Calculation for Roof Formula                                                                      |
| Category        | DIY Customization                                                                                 |
| Module Required | DIY Field(Include in Pro Set), DIY Script                                                         |
| Price           | RM 1000<br>* Price range are subject to change depending on cost and complexity of customization. |

## 6.4.2 Sample Screen

| 😗 M    | laintain Item                                                   |
|--------|-----------------------------------------------------------------|
| Attach | -Maintain Stock Item                                            |
| ment   | Code: ANT Serial No. Stock Control Active                       |
|        | Description: ANTENNA Delete                                     |
| _      |                                                                 |
|        | Item Group: ACC   Reorder Level: 10.00 Remark 1:   Cancel       |
|        | Base UOM UNIT Reorder Qty: 20.00 Remark 2: Refresh              |
|        | Ref. Cost: 2.00 Lead Time: 14 - Barcode: 00013 Browse           |
|        | Ref. Price: 2.50 Output Tax:                                    |
|        | Shelf: Input Tax:  Bal Qty : -80.00                             |
|        | Category Alternative Cust. Item Supp. Item Barcode Note Info    |
|        | Roof Info                                                       |
|        | Inch 24.00 6.4.2.1 : Preset Root Info in<br>Maintain Stock Itam |
|        | MM 1,024.00                                                     |
|        | Weight 25.00                                                    |
|        | 3281 1.00                                                       |
|        | Close                                                           |

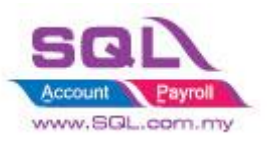

# SQL Account Customize Script Catalogue

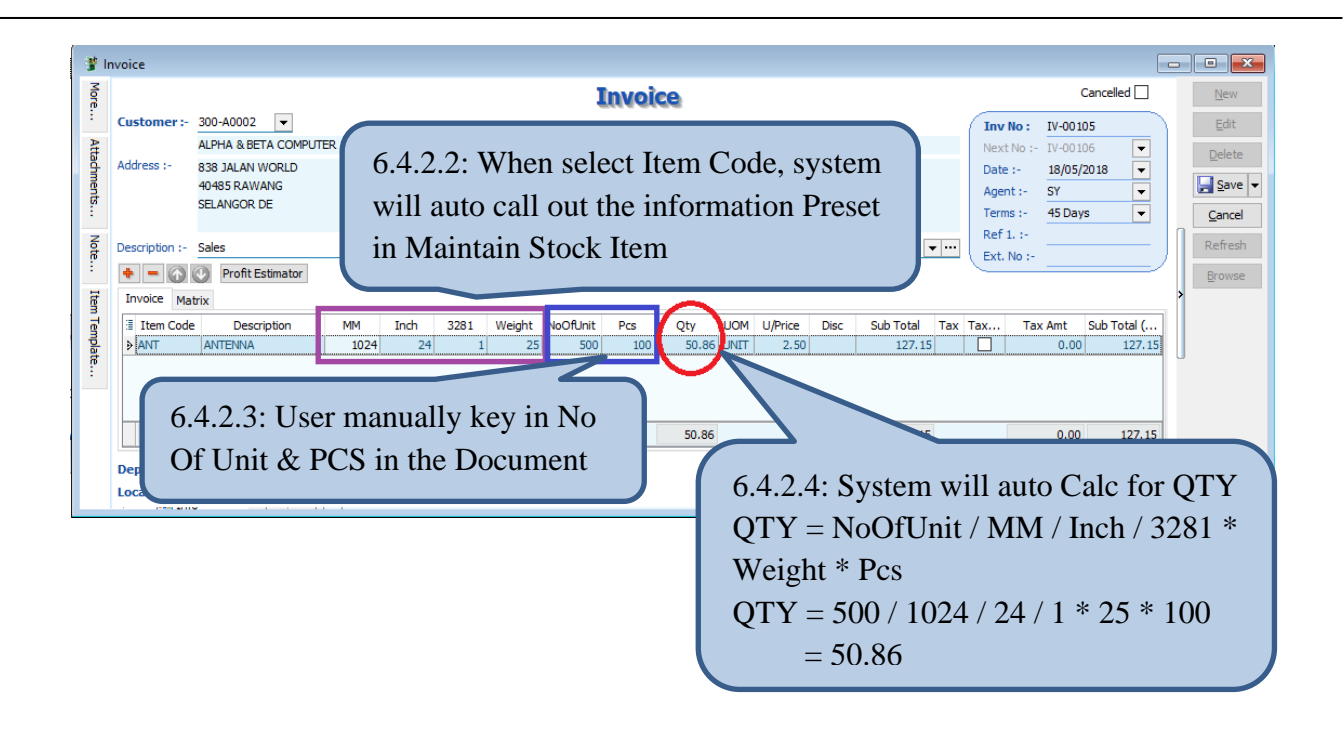

#### 6.4.3 Summarize

- Pre-set Roof information in Maintain Stock Item
- When Select Item Code in document, system will auto capture Roof Information from Maintain Stock Item, hence calculate QTY
- Qty Formula = NoOfUnit / MM / Inch / 3281 \* Weight \* Pcs

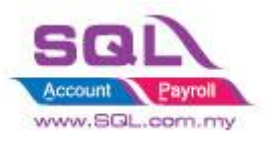

## 6.5 Promotional Package with Quantity Discount

## 6.5.1 **Project Information**

| ID              | ST00005                                                                                           |
|-----------------|---------------------------------------------------------------------------------------------------|
| Introduction    | Apply Promotional Package with Quantity Discount on selected Items                                |
| Category        | DIY Customization                                                                                 |
| Module Required | DIY Field(Include in Pro Set), DIY Script                                                         |
| Price           | RM 1800<br>* Price range are subject to change depending on cost and complexity of customization. |

#### 6.5.2 Sample Screen

| Package ×                                                                                                    |                  |
|----------------------------------------------------------------------------------------------------|------------------|
|                                                                                                    |                  |
| I Code                                                                                                    |                  |
|                                                                                                    |                  |
| TVHANI-SB-WHITE                                                                                                  |                  |
|                                                                                                    |                  |
|                                                                                                    |                  |
|                                                                                                    |                  |
|                                                                                                    |                  |
|                                                                                                    |                  |
|                                                                                                    |                  |
|                                                                                                    |                  |
| Count = 3                                                                                                    |                  |
| ОК                                                                                                    |                  |
|                                                                                                    |                  |
| 6.5.2.2: Select Item list belong                                                                                 | as to this       |
|                                                                                                    |                  |
| Promotion Items.                                                                                                 |                  |
| Tem Maintain Item                                                                                                |                  |
| -Maintain Stock Item                                                                                             | New              |
| Gode: PROMO COMBO SET                                                                                            | Active Edit      |
| Promotion DateTo :  Promotion DateTo :                                                                           |                  |
| Description. PRomo combo set (TV Challert, size boaks, conte nase.                                               | <u>D</u> elete   |
|                                                                                                    | ave 🗸            |
| Item Group: ACC TITER Reorder Level: 0.00 Rem 6.5.2.1: Create Promotion Pac                                      | kage Item        |
| Base UOM UNIT Reorder Oty: 1.00 Rem by Ticked Is Package and you                                                 | u may set        |
| Ref Cost: 0.00 Lond Top: 0. Bac                                                                                  | u illay SCt resh |
| the promotion Period.                                                                                            | wse              |
| Ref. Price: U.UU Output Tax: I Tan                                                                               |                  |
| Shelf: Input Tax: 💌 Bal Qty : 0.00                                                                               |                  |
| LIOM CUST Price Sunn Price ROM More Desc. Onn Ral. Categoon, Alternative Cust Item Sunn Item Barcode Note        |                  |
|                                                                                                    |                  |
| 🔶 💻 🚱 🕐 Please set your multiple level of <b>Seling Price</b> here. (by aty. UOI                                 | 4.8 customer)    |
| Price Tag Company Qty UOM Unit Price Discount Note Date From                                                     | Date To          |
| 1.00 UNIT 580.00                                                                                                 |                  |
|                                                                                                    |                  |
| 10.00 UNII 570.00 a                                                                                              |                  |
| I         10.00 UNIT         570.00         a           I         100.00 UNIT         550.00         a         a |                  |
| 10.00 UNIT         570.00         a           I         100.00 UNIT         550.00         a                     |                  |
| 10.00 UNIT         570.00         a           I         100.00 UNIT         550.00         a                     | Close            |

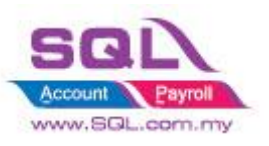

| More Atta | Customer :-    |                    |           |                 |                                   |         |               |                 |          |                |
|-----------|----------------|--------------------|-----------|-----------------|-----------------------------------|---------|---------------|-----------------|----------|----------------|
| Atta      | Customer :-    |                    |           |                 | Invoice                           |         |               | Cancelle        | d 🗌      | New            |
| ŧ.        |                | 300-A0003 🔻        |           |                 |                                   |         | Inv No : <    | <new>&gt;</new> | _0       | Edit           |
|           |                | AB ENTERPRISE SDN  | BHD       |                 |                                   |         | Next No :- IV | -00099          | -        | Delete         |
|           | Address :-     | 48 FLOOR MENARA AF | RNOT      |                 |                                   |         | Date :- 26    | 5/05/2020       | -        |                |
| ente      |                | NO 98 JALAN TANGJU | ING       |                 |                                   |         | Agent :- N    | -               | •        | 🛃 <u>S</u> ave |
| r         |                | 49587 PETALING JAY | A         |                 |                                   |         | Terms :- 30   | ) Davs          | <b>•</b> | Cancel         |
| z         |                | SELANGOR           |           |                 |                                   |         | Pof 1 :-      | , 54,5          |          | Cancer         |
| P         | Description :- | Sales              |           |                 |                                   | ▼ …     | Fut No.       |                 | — JI     | Refresh        |
| ₹         | + = 🕢 (        | Profit Estimator   | Package : |                 | V Item :                          | ~       | Update Pri    | ce              |          | Browse         |
| ž         | Invoice Matr   | ix                 |           | Code            | Description                       | 1       |               |                 |          |                |
| P         | := Iter        | n Code             |           | PROMO BED       | PROMO BED                         | U/Price | Disc          | Sub Total       |          |                |
| nlate     | 1001           | il code            |           | PROMO CHAIR     | PROMO CHAIR                       | 0,Thee  | Disc          | Sub rotai       |          | 1              |
|           |                |                    |           | PROMO COMBO SET | PROMO COMBO SET (TV CABINET, SIDE |         |               |                 |          |                |
|           |                |                    |           | PROMO SIDEBOARD | PROMO SIDEBOARD                   |         |               |                 |          |                |
|           |                |                    |           | Count = 4       |                                   |         |               |                 |          | J              |
|           |                |                    |           |                 | <nu to="" uata="" uspiay=""></nu> |         |               |                 |          |                |
|           | records        |                    | 6         | .5.2.4: Sele    | ect Promotion Pack                | age     |               | ]               |          |                |
|           |                |                    | 0.00      |                 |                                   |         |               |                 |          |                |
|           | Deposit Amou   | unt:               | 0.00      |                 |                                   |         | Not Total (PM | n.              | 0.00     | Close          |

| <b>2</b> | nvoice         |                 |               |                  |                                                                                        | 0               |                   |                        |            | - • 🗙          |
|----------|----------------|-----------------|---------------|------------------|----------------------------------------------------------------------------------------|-----------------|-------------------|------------------------|------------|----------------|
| More     |                |                 |               |                  | Invoi                                                                                  | ce              |                   |                        | Cancelled  | New            |
| · ·      | Customer :-    | 300-A0003 💌     |               |                  |                                                                                        |                 |                   | Inv No : < <new></new> | > Q        | <u>E</u> dit   |
| Attac    |                | AB ENTERPRISE S | DN BHD        |                  |                                                                                        |                 |                   | Next No :- IV-00099    | •          | Delete         |
| hme      | Address :-     | 48 FLOOR MENAR  | A ARNOT       |                  |                                                                                        |                 |                   | Date :- 26/05/20       | 20 🔽       |                |
| nts      |                | NO 98 JALAN TAN |               |                  |                                                                                        |                 |                   | Agent :- NF            | <b>~</b>   | <u>Save</u> ▼  |
| <u> </u> |                | SELANGOR        |               |                  |                                                                                        |                 |                   | Terms :- 30 Days       | -          | <u>C</u> ancel |
| Vote.    | Description :- | Sales           |               |                  |                                                                                        |                 | <b>—</b>          | Ref 1. :-              |            | Refresh        |
| ÷        |                | Drofit Ectimat  | Package :     | DROMO COMPO SET  | Item :                                                                                 |                 |                   | Ext. No :-             | /          |                |
| Item     |                |                 | UI Fucility F | PROPIO COMBO SET |                                                                                        | Code            | - Doo             | Update Price           | 1          | Browse         |
| Ten      | Invoice Mat    | 1X              |               |                  |                                                                                        | CT881           | 881 COFFEE TABLE  |                        |            |                |
| nplat    | Ite            | m Code          |               | Description      |                                                                                        | NR7015          | NR7015 5' TV CABI | NET                    | Sub Total  | >              |
| e.       |                |                 |               |                  |                                                                                        | TVHANI-SB-WHITE | HANI (SIDE BOARD  | WHITE)                 |            |                |
|          |                |                 |               |                  |                                                                                        | Count = 3       |                   |                        |            |                |
|          |                |                 |               |                  | <no data="" td="" to<=""><td>display</td><td></td><td></td><td>·</td><td>u I</td></no> | display         |                   |                        | ·          | u I            |
|          |                |                 |               |                  | 6.5.2                                                                                  | 2.5: Syste      | em will lis       | st of Promo            | otion Item | s.             |
|          | records        |                 |               |                  |                                                                                        |                 |                   |                        |            |                |
|          | Deposit Amo    | unt:            | 0.00          |                  |                                                                                        |                 |                   |                        | ,          |                |
|          | Local Net To   | tal:            | 0.00          |                  |                                                                                        |                 |                   | Net Total (RM):        | 0.00       | Close          |

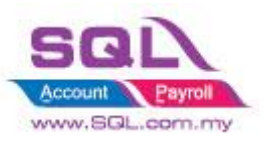

| 🔁 In       | nvoice                                                                                      |                                 |                                                                         |
|------------|---------------------------------------------------------------------------------------------|---------------------------------|-------------------------------------------------------------------------|
| More       | Customer :- 300-A0003                                                                       | Invoice                         |                                                                         |
| Att        | AB ENTERPRISE SDN BHD                                                                       |                                 | Next No :- IV-00099                                                     |
| achments N | Address :- 48 FLOOR MENARA ARNOT<br>NO 98 JALAN TANGJUNG<br>49587 PETALING JAYA<br>SELANGOR |                                 | Date :-     26/05/2020       Agent :-     NF       Terms :-     30 Days |
| lote       | Description :- Sales                                                                        |                                 | Ref 1. :-                                                               |
| Item Te    | •     •     •     Profit Estimator     Package :       Invoice     Matrix                   | PROMO COMBO SET V Item : NR7015 | Update Price > Browse                                                   |
| ampl       | Item Code Description                                                                       | Qty UOM U/Price                 | Disc                                                                    |
| ate        | CT881 881 COFFEE TABLE                                                                      | 5.00 UNIT 600.00                | 6.5.2.6: Press on Update Price                                          |
| •          | I NR7015 NR7015 5' TV CABINET                                                               | 2.00 UNIT 650.00                |                                                                         |
|            | 2 records                                                                                   | 7.00                            | 4,300.00                                                                |
|            | Deposit Amount: 0.00 ···                                                                    |                                 |                                                                         |
|            | Local Net Total: 4,300.00                                                                   |                                 | Net Total (RM): 4,300.00 Close                                          |

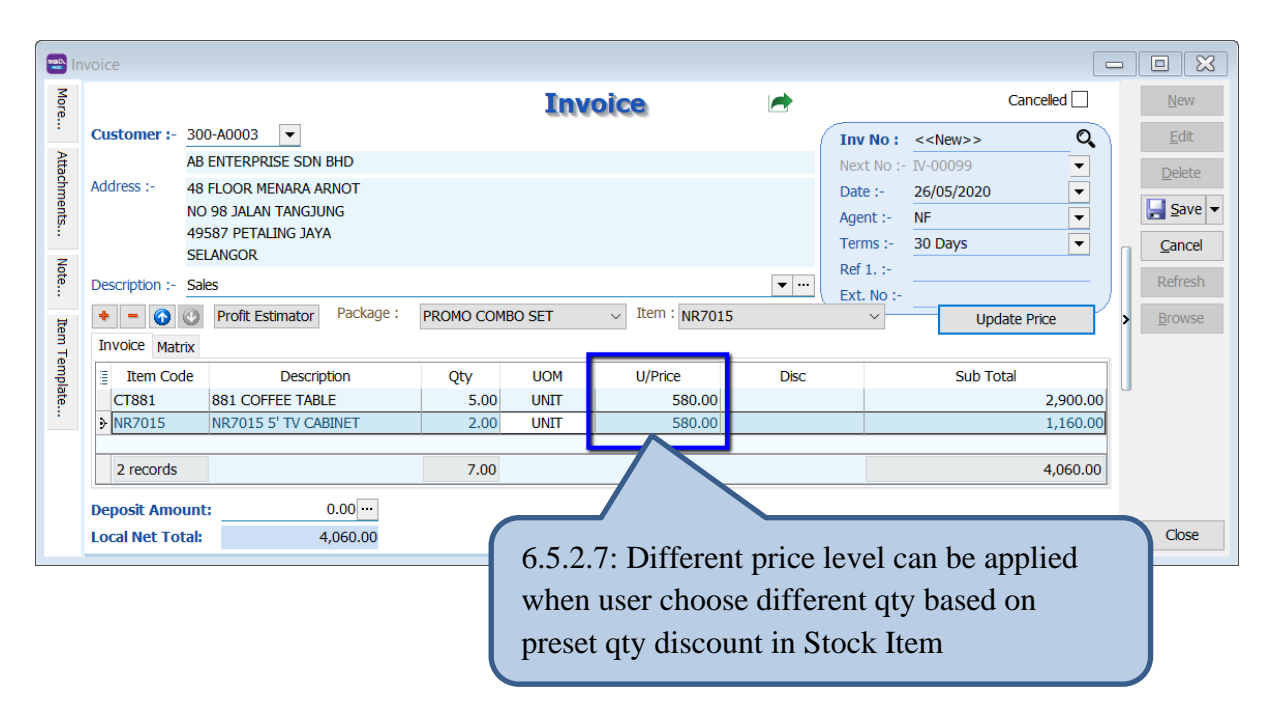

#### 6.5.3 Summarize

- Create Promotion Package in Stock Item
- During Invoicing, user can choose the **promotion code** and only relevant **stock item** will show.
- Press **Update Price** button to update the unit price according to the level preset in Stock Item

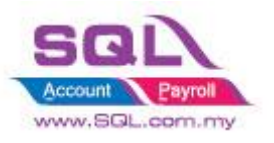

#### 6.6 Reserve Stock

#### 6.6.1 **Project Information**

| ID              | ST00006                                                                                               |
|-----------------|----------------------------------------------------------------------------------------------------|
| Introduction    | Automatically reserved the stock qty are reserved by customer                                         |
| Category        | DIY Customization                                                                                     |
| Module Required | DIY Field(Include in Pro Set), Partial Delivery(Include in Pro Set), Multiple Location, DIY<br>Script |
| Price           | RM 2500<br>* Price range are subject to change depending on cost and complexity of customization.     |

#### 6.6.2 Sample Screen

6.6.2.2 Cancelled will auto set to False when *Reserve Document* is ticked

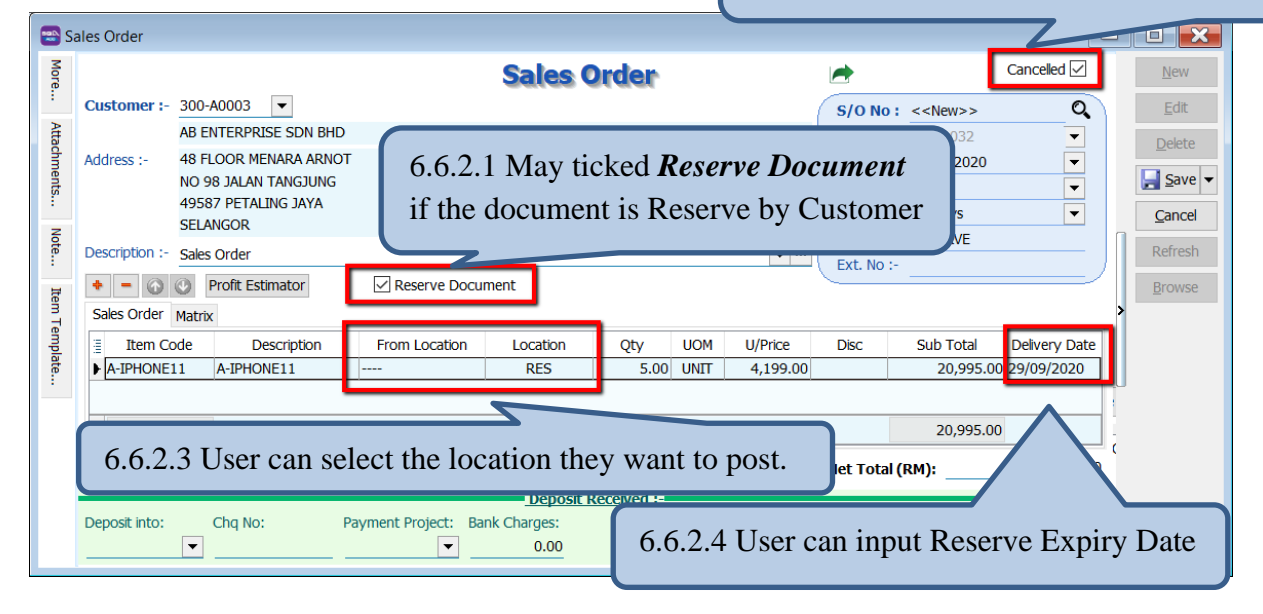

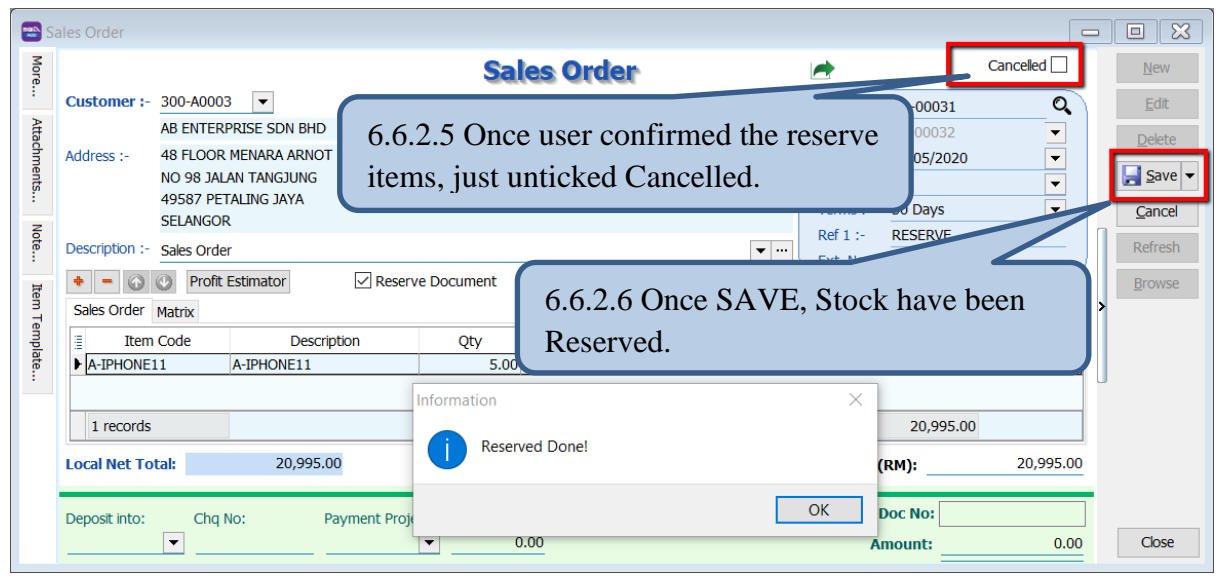

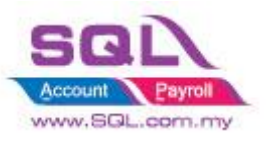

# SQL Account Customize Script Catalogue

6.6.2.7 If the stock urgent release to others customer, user can key into *Sales Cancelled Note*.

| 🔁 Sa           | ales Cancelled            | Note                             |                                            |                                   |                              |                     |               |                 |
|----------------|---------------------------|----------------------------------|--------------------------------------------|-----------------------------------|------------------------------|---------------------|---------------|-----------------|
| Mor            |                           |                                  | Sales Ca                                   | ncelled                           | Note                         | <b>&gt;</b>         |               | New             |
| ÷              | Customer :-               | 300-A0003 💌                      |                                            |                                   |                              | Doc No : CC-00002   | Q             | <u>E</u> dit    |
| Atta           |                           | AB ENTERPRISE SDN BHD            |                                            |                                   |                              | Next No :- CC-00003 | <b>•</b>      | Delete          |
| chmer          | Address :-                | 48 FLOOR MENARA ARNOT            |                                            |                                   |                              | Date :- 29/05/2020  | 0 🔽           | - Save -        |
| nts            |                           | 49587 PETALING JAYA              |                                            |                                   |                              | Agent :- NF         | -             |                 |
| Not            |                           | SELANGOR                         |                                            |                                   |                              | Dof t               |               |                 |
| ie .           | Description:              |                                  | (())                                       |                                   |                              |                     |               | Refresh         |
|                |                           | Profit Estimator                 | 0.0.2.8                                    | Upon S                            | save, Stock n                | lave been Rev       | versea.       | Browse          |
|                | Sales Order               | de Description                   | From Location                              | ocation O                         |                              | rice Disc           | Sub Total     |                 |
|                | A-IPHONE                  | 11 A-IPHONE11                    |                                            | RES                               | 1.00 UNIT 4,                 | 199.00              | 4,199.00      | J               |
|                |                           |                                  | Information                                |                                   |                              | ×                   |               |                 |
|                |                           |                                  | Reversed Done                              | e!                                |                              |                     |               |                 |
|                | 1 records                 |                                  |                                            |                                   |                              |                     | 4,199.00      |                 |
|                | Local Net To              | tal: 4,199.00                    |                                            |                                   | ОК                           | Total (RM):         | 4,199.00      | Close           |
|                |                           |                                  |                                            |                                   |                              |                     |               |                 |
|                | 1                         | 5.6.2.9 When the reverse on Outs | ne reserve stock<br>tanding Sales l        | c has rea<br>Docume               | ached the exp<br>ent Listing | piry date, use      | r can         |                 |
| 🔁 Out          | tstanding Sales D         | ocument Listing                  |                                            | _                                 |                              |                     | [             | - • •           |
| Docu           | ments: Outs               | standing Sales Order 🛛 🗸 🗸       |                                            | Group/Sort By                     | :                            |                     |               |                 |
| Doc I          | Date 01/0                 | 05/2020 × to 31/05/2020 ×        |                                            | Date                              | 2                            |                     |               |                 |
| Delive         | ery Eate ⊻ 01/0<br>Order: | 09/2020 V to 30/09/2020 V        |                                            | Document N     Customer     Acont | °                            |                     |               |                 |
| Custo          | mer:                      | ∪ outon<br>~ Item:               |                                            | Area                              | 0                            |                     |               |                 |
| Agent          | : [                       | <u> </u>                         | · · · · · · · · · · · · · · · · · · ·      | Item Project                      |                              |                     |               |                 |
| Area:<br>Doc P | Project:                  | ···· Catego                      | ry: L                                      | Seq                               |                              |                     |               |                 |
| Item F         | Project:                  |                                  | t Outstanding Item                         | Batch<br>StockGroup               |                              |                     |               |                 |
| Co. C          | ategory:                  |                                  | t Fulfiled Item<br>Jde Cancelled Documents | Shipper                           | itegory                      |                     |               |                 |
| Tariff:        |                           |                                  | ulate Outstanding SO & PO Qty              |                                   |                              |                     | Dovorse Stock |                 |
|                |                           |                                  |                                            | Apr.                              | <sup>n</sup> y               |                     | Reverse BLOCK |                 |
| ≣<br>► ⊞ SC    | Doc No<br>D-00031         | Date 29/05/2020 AB ENTE          | Company Name<br>RPRISE SDN BHD             | Agent Pro                         | A-IPHONE11                   | Orig. Qty           | 1.00          | O/S Qty<br>4.00 |
| Cou            | nt = 1                    |                                  | 6.6.2.10 Cli                               | ck on <b>R</b>                    | eserve Stock                 | so system w         | ill reversed  | 1.              |

#### 6.6.3 Summarize

- When an order comes in, key in the reserve stocks in Sales Order, unticked Cancelled if confirmed.
- System allow to release the reserve stock to other customers who need it urgently.
- Once the stock reached the expired reservation, user just click on *Reverse Stock Button* and system will reverse all expired reserve stock.

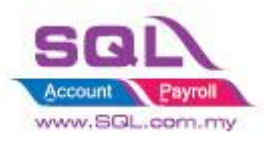

## 7. Others

# 7.1 Auto Generate Supplier Payment based on Outstanding Supplier IV in Document Listing

#### 7.1.1 Project Information

| ID              | SO00001                                                                                           |
|-----------------|---------------------------------------------------------------------------------------------------|
| Introduction    | Auto generate Supplier Payment based on Outstanding Supplier IV in Document listing               |
| Category        | DIY Customization                                                                                 |
| Module Required | DIY Field(Include in Pro Set), DIY Script                                                         |
| Price           | RM 1050<br>* Price range are subject to change depending on cost and complexity of customization. |

#### 7.1.2 Sample Screen

| * Supplier Document Listing                                                                                                    | 7.1.2.1: Select Supp                                                                                   | lier Invoice Listing                                                                                                 |                                                                                                    |
|----------------------------------------------------------------------------------------------------|----------------------------------------------------------------------------------------------------|----------------------------------------------------------------------------------------------------|----------------------------------------------------------------------------------------------------|
| Document Type: Supplier Invoice Listing<br>Date 01/12/2017 to 31/12/2018<br>Invoice: vie<br>Print D tyle<br>1 Documents<br>7.1.2.2: Select Date Ra | Supplier:        Agent:        Area:        Currency:        Doc Proj.:        Item Proj.:        ange | Group/Sort By:<br>Date<br>Document No<br>Suppler Code<br>Agent<br>Agent<br>Doc Project<br>Doc Project<br>Apply<br>GI | T.1.2.3: Enter Bank Account                                                                                                    |
| Doc Date         Doc No                                                                                                    | Company Name<br>DIGI COMMUNICATION BHD<br>CELCOM (M) COMMUNICATION BHD                                 | Agent Currency                                                                                                    | Amount         Pay         mount         Ca           20.00         0.00         0.00         0.00         0.00         0.00         0.00         0.00         0.00         0.00         0.00         0.00         0.00         0.00         0.00         0.00         0.00         0.00         0.00         0.00         0.00         0.00         0.00         0.00         0.00         0.00         0.00         0.00         0.00         0.00         0.00         0.00         0.00         0.00         0.00         0.00         0.00         0.00         0.00         0.00         0.00         0.00         0.00         0.00         0.00         0.00         0.00         0.00         0.00         0.00         0.00         0.00         0.00         0.00         0.00         0.00         0.00         0.00         0.00         0.00         0.00         0.00         0.00         0.00         0.00         0.00         0.00         0.00         0.00         0.00         0.00         0.00         0.00         0.00         0.00         0.00         0.00         0.00         0.00         0.00         0.00         0.00         0.00         0.00         0.00         0.00         0.00 <t< td=""></t<> |
| Count = 2 Payment Type Date                                                                                                    | C Doc No                                                                                               | Description                                                                                                    | <sup>520</sup> 7.1.2.4: Press on Update<br>Payment Button                                                                                                    |

| Confirm                                                                          | $\times$ |                         |
|----------------------------------------------------------------------------------|----------|-------------------------|
| Are you sure to Generate Supplier Payment? Once generate no way to reverse back! |          | 7.1.2.4: System will    |
| Yes No                                                                           |          | prompt the confirmation |

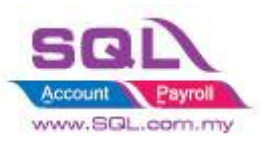

| Supplier Payr                                                                                                    | nent Entry                     |                              |          |           |            |                |
|----------------------------------------------------------------------------------------------------|--------------------------------|------------------------------|----------|-----------|------------|----------------|
| ∃ P/V No.                                                                                                    | Date                           | Supplier                     | Currency | Amount    | U/A Amount | New            |
| 8 HBC                                                                                                    | =                              | RBC                          | R B C    | =         | =          | r da           |
| ▶ PV-00002                                                                                                    | 06/01/2017                     | ERICSON SUPPLIER BHD         |          | 30,000.00 | 30,000.00  | Ealt           |
| PV-00046                                                                                                    | 06/01/2017                     | CELCOM (M) COMMUNICATION BHD |          | 1.00      | 0.00       | Delete         |
| PV-00005                                                                                                    | 07/01/2017                     | MOTOROLA SUPPLIER BHD        |          | 10,000.00 | 10,000.00  |                |
| PV-00006                                                                                                    | 07/01/2017                     | NOKIA CORP LTD               |          | 10,000.00 | 10,000.00  | Save 🗸         |
| PV-00045                                                                                                    | 19/02/2017                     | CELCOM (M) COMMUNICATION BHD |          | 1,000.00  | 0.00       | <u>C</u> ancel |
| DV 00040                                                                                                    | 00/07/2017                     | MAKE COMMUNICATION RHD       |          | 1,210,00  | 0.00       |                |
| VCPV-00030                                                                                                    | 18/05/2018                     | DIGI COMMUNICATION BHD       |          | 20.00     | 0.00       | Refresh        |
| VCPV-00031                                                                                                    | 18/05/2018                     | CELCOM (M) COMMUNICATION BHD |          | 500.00    | 0.00       | Detail         |
| 8 vouchers                                                                                                    | 8 vouchers 52,831.00 50,000.00 |                              |          |           |            |                |
| Image: Type       Date       7.1.2.5: System will auto generate the payment (1 Invoice = 1 Payment)         * Payment Date = System Working Date       Paid Amt. |                                |                              |          |           |            |                |
|                                                                                                    |                                | doc                          |          |           |            | Close          |

## 7.1.3 Summarize

- Auto generate Supplier Payment based on outstanding Invoice in Supplier Invoice listing

- 1 Invoice = 1 Payment Voucher

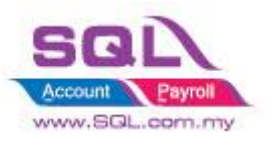

## 7.2 Customer Aging OnGrid Table add Credit Term Info

#### 7.2.1 Project Information

| ID              | SO00002                                                                                          |
|-----------------|--------------------------------------------------------------------------------------------------|
| Introduction    | Customer Aging OnGrid table capture Customer Term Info                                           |
| Category        | DIY Customization                                                                                |
| Module Required | DIY Script                                                                                       |
| Price           | RM 900<br>* Price range are subject to change depending on cost and complexity of customization. |

#### 7.2.2 Sample Screen

| Y Customer Aging Report                        |                                                                                                    |                                                                                                    |                                                                                                    |                                                                                                    |                                                                        |                  |                  |                      |            |           |
|------------------------------------------------|----------------------------------------------------------------------------------------------------|----------------------------------------------------------------------------------------------------|----------------------------------------------------------------------------------------------------|----------------------------------------------------------------------------------------------------|------------------------------------------------------------------------|------------------|------------------|----------------------|------------|-----------|
| Aging Date:       31/05/2018         Customer: | Group/Sort Custom Custom Custo | By: 3<br>Here Code<br>Research of the second<br>Sympositive of the second<br>Sympositive of the second<br>Sympos | Report Name<br>Cust-Multi-L0-04 Mths A<br>Cust-Multi-L0-06 Mths A<br>Cust-Multi-L0-06 Mths A<br>Cust-Multi-L0-06 Mths A<br>Cust-Audit-L0-06 Mths A<br>Cust-Local RMulti-L0-06<br>Cust-Local RMulti-L0-06<br>Cust-Local RMulti-L0-06 | ging-Current, 11<br>ging-Current, 11<br>ging-Jun 2004, I<br>ging-Jun 2004, I<br>dhts Aging-Current, 21<br>ging-Current, 21<br>dhts-UnRealised | Ath<br>Ath<br>Atay 2004<br>Atay 2004<br>ant, 1 Mth<br>Mth<br>Gain Loss | 7.2.2.<br>to ger | 1: Pre<br>nerate | ss Genera<br>New Gri | ate B<br>d | utton     |
| MasterDetail Grid Calc                         | V HISTORIE                                                                                                    |                                                                                                    |                                                                                                    | *                                                                                                    |                                                                        |                  |                  |                      |            |           |
| CompanyName<br>A'BEST TELECOMMUNICATION PTELTD | CreditTerm<br>30 Days                                                                                                    | Pay <mark>(</mark> MTD)                                                                                                    | Current Mth                                                                                                    | 1 Month                                                                                                    | 2 Months                                                               | 3 Months         | 4 Months         | 5 Mths & Above       | 5,329,70   | Total     |
| ALPHA & BETA COMPUTER                          | 45 Days                                                                                                    | 23,752,90                                                                                                    | -3.027.90                                                                                                    |                                                                                                    | 4,200,00                                                               | 3,902,40         |                  |                      | 53.00      | 5,127,50  |
| AB ENTERPRISE SDN BHD                          | 30 Days                                                                                                    | 1,099.00                                                                                                    | 2,500.00                                                                                                    |                                                                                                    |                                                                        |                  |                  |                      | 23,381.00  | 25,881.00 |
| CASH SALES                                     | 30 Days                                                                                                    |                                                                                                    |                                                                                                    |                                                                                                    |                                                                        |                  |                  |                      | 5,225.00   | 5,225.00  |
| FAUNG TECK WAI                                 | 30 Days                                                                                                    |                                                                                                    |                                                                                                    |                                                                                                    |                                                                        |                  |                  |                      | 3,084.00   | 3,084.00  |
| KITTY SECURITY SDN BHD                         | 60 Days                                                                                                    |                                                                                                    |                                                                                                    |                                                                                                    |                                                                        |                  |                  |                      | 15,600.00  | 15,600.00 |
| STAR TRADING SDN BHD                           | 30 Days                                                                                                    |                                                                                                    |                                                                                                    |                                                                                                    |                                                                        |                  |                  |                      | 1,000.00   | 1,000.00  |
| Count = 7                                      |                                                                                                    | 2 7                                                                                                    | .2.2.2: Ge                                                                                                    | nerate                                                                                                    | New Gr                                                                 | id               |                  | -                    | 53,672.70  | 61,247.20 |
|                                                |                                                                                                    | W                                                                                                    | vith Credit                                                                                                    | Term                                                                                                    | Info                                                                   |                  |                  |                      |            |           |

#### 7.2.3 Summarize

- Generate New Grid with Credit Term Info

#### 7.2.4 Disadvantage

- Table Column is fixed

Stay tune for more update ~